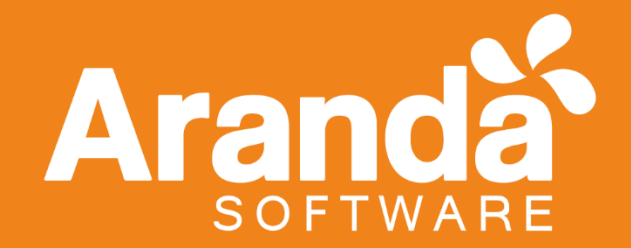

## Aranda Service Desk Versión 8 Consola Especialista

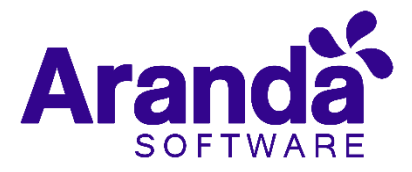

#### Contenido

| ARAN | DA SERVICE DESK V8 CONSOLA ESPECIALISTA6                        |
|------|-----------------------------------------------------------------|
| 1. R | lesumen6                                                        |
| 2. N | Nódulo de solicitudes consola WEB de especialistas11            |
| 2.1  | Listado de solicitudes de la consola de especialistas11         |
| 2.2  | Creación y edición de una solicitud desde la consola WEB de     |
| espe | cialistas13                                                     |
| 2.3  | Convertir una solicitud desde la consola WEB de especialistas17 |
| 3. F | Requerimiento de Servicio18                                     |
| 3.1  | Vistas por defecto18                                            |
| 3.2  | Vistas personalizadas20                                         |
| 3.3  | Gestión de requerimientos de servicio20                         |
| 3.4  | Creación de un nuevo requerimiento de servicio21                |
| 3.5  | Guardar como plantilla23                                        |
| 3.6  | Edición de un Requerimiento24                                   |
| 3.7  | Descripción25                                                   |
| 3.8  | Histórico26                                                     |
| 3.9  | Adjuntos                                                        |
| 3.10 | Relaciones                                                      |
| 3.11 | Crear relación30                                                |
| 3.12 | Relaciones a Nuevos casos31                                     |
| 3.13 | Tipos de Relaciones34                                           |
| 3.14 | Descripción y solución34                                        |
| 3.15 | Cliente, compañía y Cl35                                        |
| 3.16 | Tiempos/ANS                                                     |
| 3.17 | Datos Adicionales                                               |
| 3.18 | Histórico39                                                     |
| 3.19 | Como crear anotaciones41                                        |
| 3.20 | Adjunto41                                                       |
| 3.21 | Buscar casos similares41                                        |
| 3.22 | Enviar correo electrónico41                                     |
| 4. I | ncidentes43                                                     |

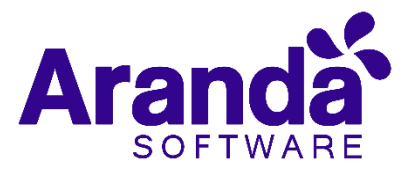

| 4.1 | Vistas por defecto44              |
|-----|-----------------------------------|
| 4.1 | Vistas personalizadas44           |
| 4.2 | Gestión de incidentes45           |
| 4.3 | Creación de un nuevo incidentes45 |
| 4.4 | Guardar como plantilla47          |
| 4.5 | Edición de un Incidente49         |
| 4.6 | Información básica y relaciones51 |
| 4.7 | Cliente compañía y Cl53           |
| 4.8 | Tiempos/ANS54                     |
| 4.9 | Datos Adicionales55               |
| 4.1 | Histórico55                       |
| 4.2 | Como crear anotaciones57          |
| 4.3 | Enviar correo electrónico57       |
| 5.  | Problemas58                       |
| 5.1 | Vistas por defecto59              |
| 5.2 | Vistas personalizadas60           |
| 5.3 | Barra de herramientas60           |
| 5.4 | Gestión de problemas61            |
| 5.5 | Creación de un nuevo problema61   |
| 5.6 | Guardar como plantilla62          |
| 5.7 | Edición de un problema64          |
| 5.8 | Histórico y Adjuntos65            |
| 5.9 | Error conocido68                  |
| 6.  | Cambios71                         |
| 6.1 | Vistas por defecto72              |
| 6.1 | Vistas personalizadas72           |
| 6.2 | Gestión de cambios73              |
| 6.3 | Creación de un nuevo cambio73     |
| 6.4 | Guardar como plantilla75          |
| 6.5 | Edición de un cambio76            |
| 6.6 | Información básica y relaciones78 |

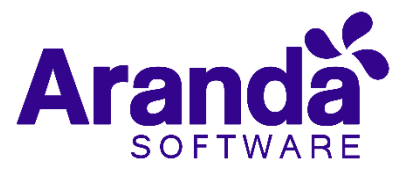

| 6.7   | Descripción y solución80                                      |
|-------|---------------------------------------------------------------|
| 6.8   | Cliente compañía y Cl81                                       |
| 6.9   | Tiempos/ANS81                                                 |
| 6.10  | Datos Adicionales81                                           |
| 6.11  | Histórico83                                                   |
| •     | Creación del caso84                                           |
| •     | Asignación del caso84                                         |
| •     | Modificación del caso84                                       |
| •     | Enrutamiento84                                                |
| •     | Archivos adjuntos85                                           |
| •     | Anotaciones                                                   |
| 6.12  | Consultar el proceso de aprobación del cambio                 |
| 6.13  | Votar en el proceso de aprobación de una etapa de un cambio86 |
| 6.14  | Asociar especialistas al proceso de votación87                |
| 6.15  | Encontrar equivalentes88                                      |
| 6.16  | Enviar correo electrónico89                                   |
| 6.17  | Relacionar casos90                                            |
| 6.18  | Tipos de Relaciones91                                         |
| 7. 1  | areas92                                                       |
| 8.    | Alarmas                                                       |
| 8.1   | Visualización de alarmas en ASDK100                           |
| 9. E  | Base de conocimiento101                                       |
| 9.1   | Elementos básicos de la consola de usuario                    |
| 9.2   | Consulta por popularidad102                                   |
| 9.3   | Consulta por proyecto102                                      |
| 9.4   | Consulta por usuario103                                       |
| 9.5   | Búsqueda de artículos104                                      |
| 9.6   | Ver, calificar y comentar artículos105                        |
| 10. F | Reasignaciones106                                             |

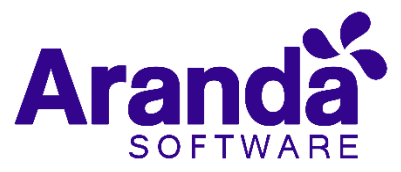

| Control de Cambios |                                                   |  |
|--------------------|---------------------------------------------------|--|
| Fecha de Creación  | Aranda Service Desk Consola de<br>especialista V8 |  |
| 2016 Septiembre.16 | Versión 1                                         |  |
| 2018.Agosto 27     | Versión 2                                         |  |
| 2019. Enero 29     | Versión 3                                         |  |
|                    | Elaborado por:                                    |  |
|                    | Aranda Software                                   |  |

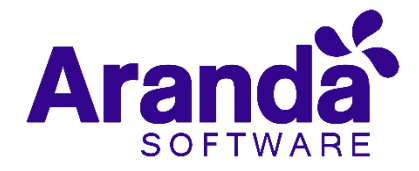

## ARANDA SERVICE DESK V8 CONSOLA ESPECIALISTA

## 1. Resumen

El resumen, permite visualizar el consolidado de los casos de forma gráfica; es posible visualizar el contenido de forma sencilla y analizar ágilmente los casos por proyecto o por especialista con sus respectivos estados.

#### **RESUMEN POR PROYECTOS**

Ingresar a la consola de especialistas (ASDK):

| 6                      |         |  |
|------------------------|---------|--|
| O Aranda Service       | Desk    |  |
|                        | MA      |  |
| Tipo de autenticación  |         |  |
| Usuario                |         |  |
| Contraseña             | Aceptar |  |
| ¿Olvido la contraseña? |         |  |
|                        |         |  |

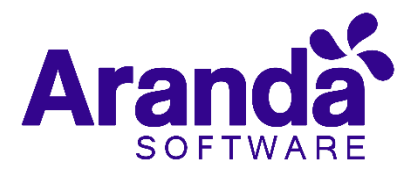

Al ingresar, inmediatamente se puede visualizar el resumen de casos por cada proyecto; esto es posible únicamente cuando el especialista se encuentre asociado a cada uno de ellos:

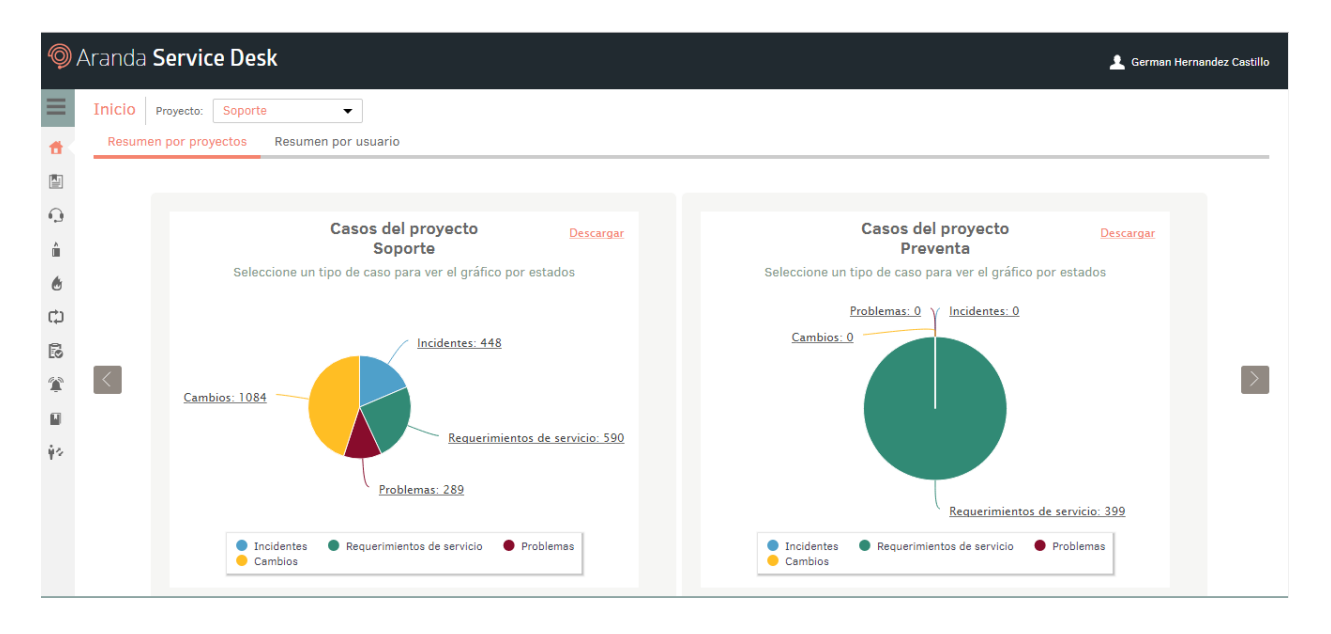

Al seleccionar la gráfica perteneciente a algún proyecto, fácilmente se visualizan la cantidad de casos por cada módulo (Incidente, Cambios, Problemas, requerimientos):

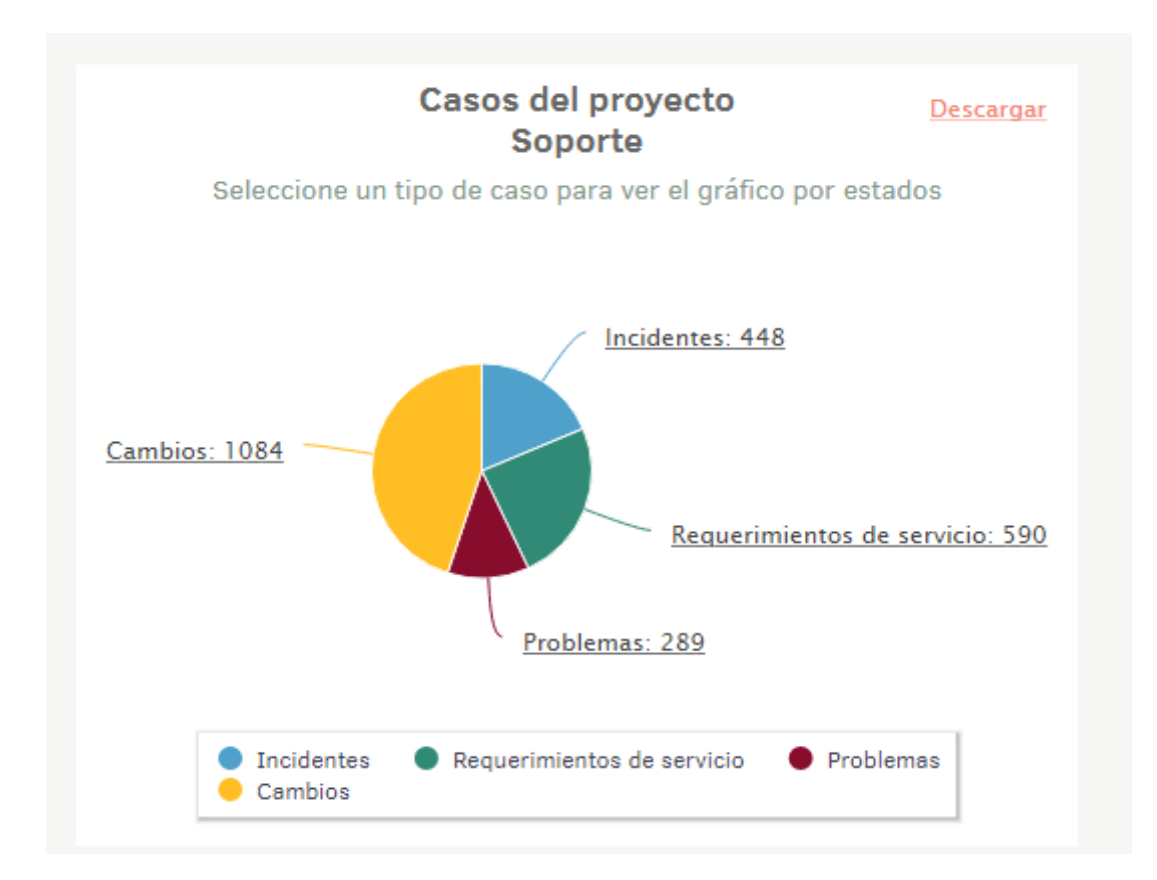

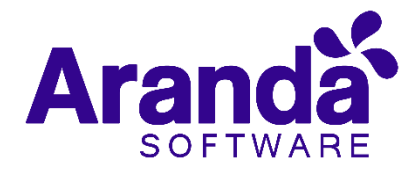

Existe la posibilidad de filtrar el contenido de la gráfica para visualizar únicamente los módulos que se requieran; por ejemplo, si se desea visualizar exclusivamente los módulos de Requerimientos de servicio, Problemas e Incidentes del proyecto, pero no se desea incluir el módulo de Cambios en la visualización, simplemente se ubica el cursor sobre Cambios y se hace clic sobre dicho módulo, esta acción lo ocultará automáticamente:

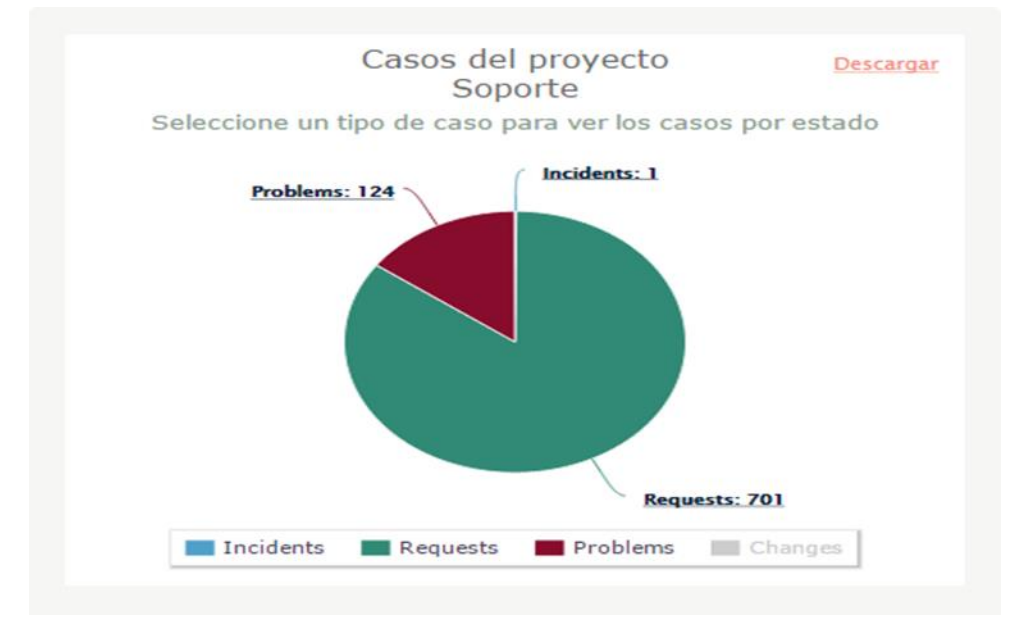

Si se desea visualizar la información relacionada a Cambios, se ubica nuevamente el cursor sobre el módulo y se hace clic para activar la visualización.

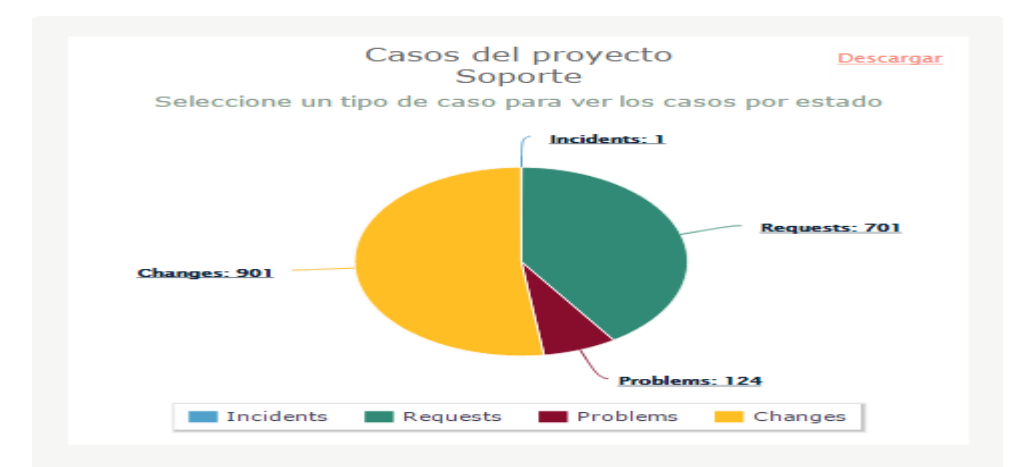

Para visualizar los estados por cada módulo, en la gráfica, al hacer clic sobre alguno de los módulos, automáticamente se visualizará la cantidad de casos por estado:

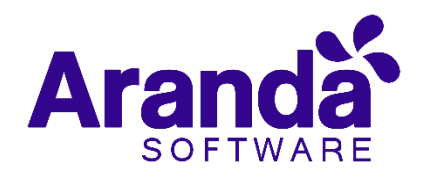

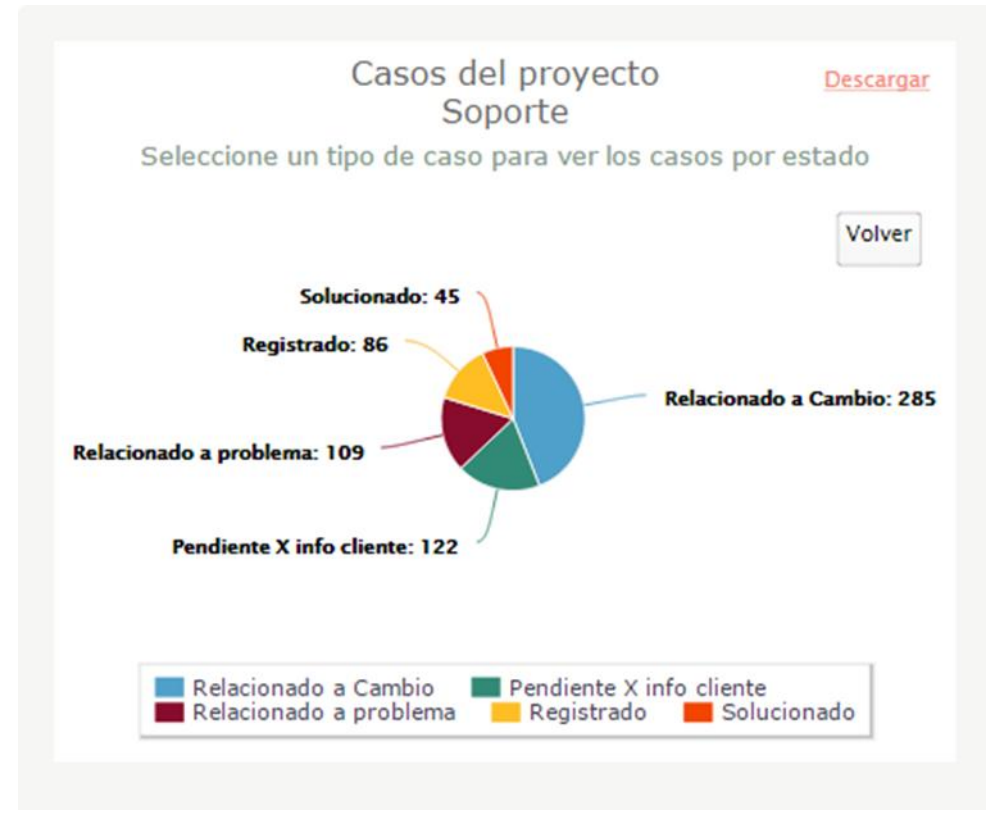

También, existe la posibilidad de aplicar los filtros descritos anteriormente para ocultar la información de un módulo; por ejemplo, si no se desea visualizar en la gráfica los casos que se encuentren en estado Solucionado simplemente se selecciona la opción Solucionado y automáticamente esta se ocultará:

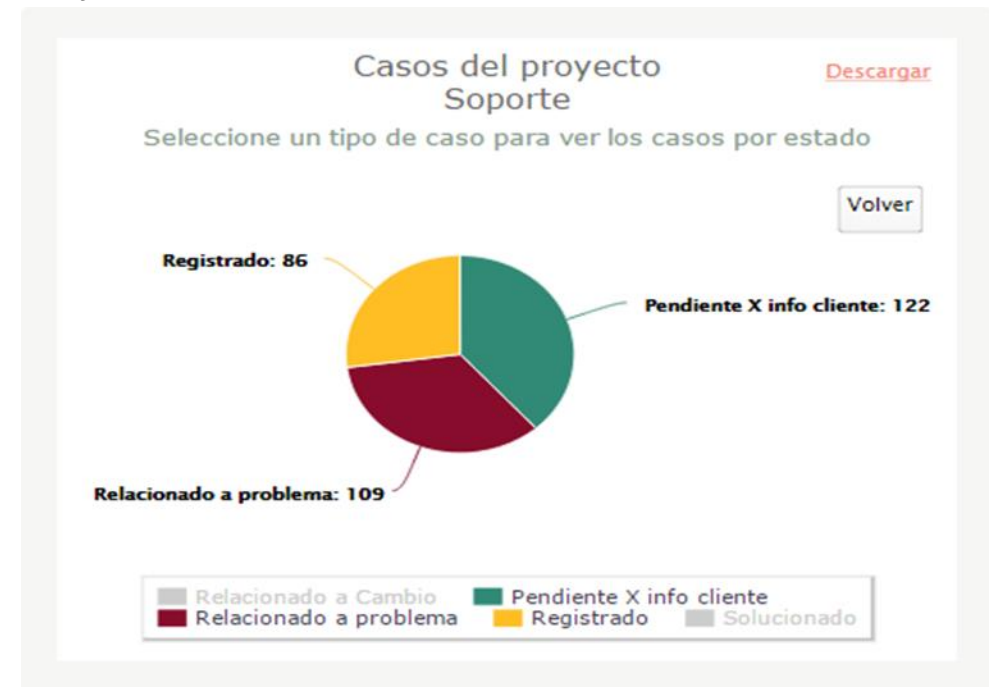

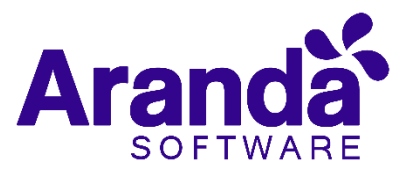

Para visualizar de nuevo la información respecto a la cantidad de casos en estado Solucionado, simplemente, sobre la gráfica, se hace clic en la opción Solucionado y la información relacionada a este se visualizará:

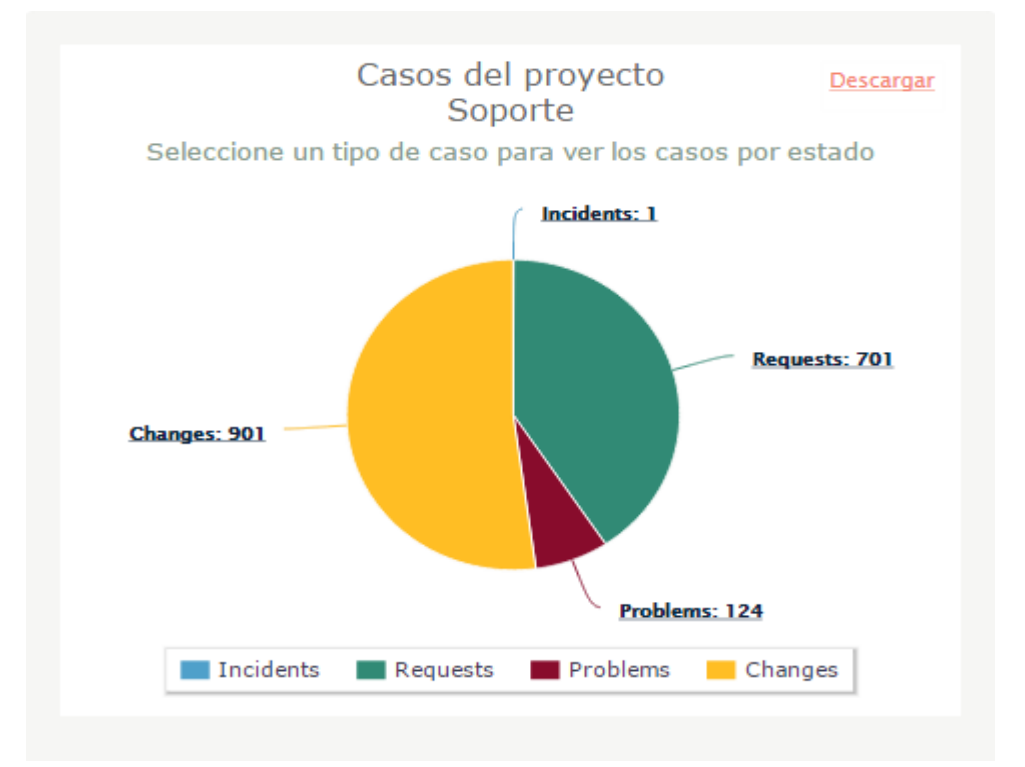

Si se desea regresar a la gráfica Casos del proyecto, se hará clic en Volver:

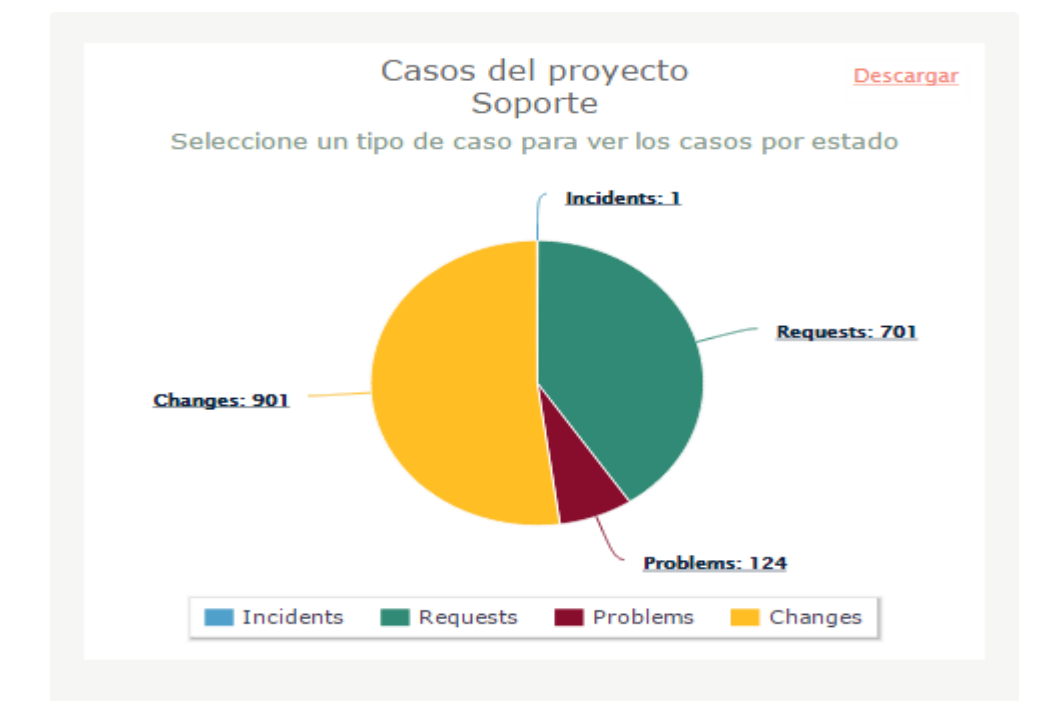

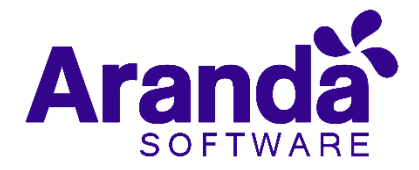

# 2. Módulo de solicitudes consola WEB de especialistas

En *Aranda Service Desk*, una solicitud será asimilada como un pre caso, ya que es un registro que se realiza previo a que este sea convertido en un caso de los diferentes módulos (*Requerimiento de servicio, Incidente o Cambio*); la solicitud, será el insumo que tendrá un especialista, quien tendrá que realizar el proceso de definición y posterior conversión al tipo de caso correspondiente, generando así, que, en base a la solicitud, se haga apertura a un nuevo caso en la mesa de servicio.

# 2.1 Listado de solicitudes de la consola de especialistas

Esta funcionalidad, permite hacer un seguimiento efectivo a las solicitudes que se registren en el proyecto; al momento de ingresar en la consola web de especialistas, se visualizará el resumen de los casos del proyecto, en caso de que este tenga habilitada la creación de solicitudes, se verá habilitada la sección Solicitudes en el menú de la izquierda:

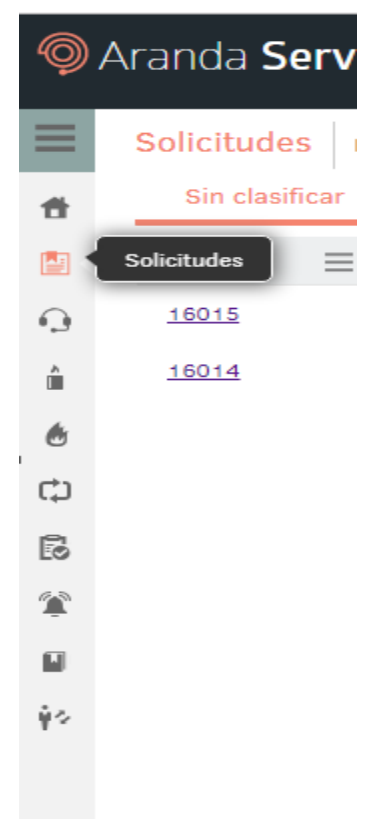

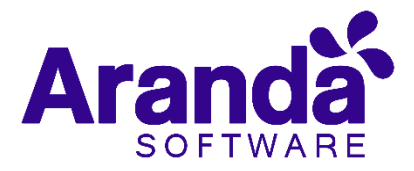

Al hacer clic en el ícono de solicitudes, se reflejará en la consola, el listado de solicitudes sin clasificar; en este listado, se podrán visualizar los campos de cada solicitud en diferentes columnas las cuales son: N° de caso; fecha de registro; nombre del cliente; estado; compañía, y un campo que indicará en qué tipo de caso ha sido convertida la solicitud y su respectivo ID; en este punto se cuenta con las vistas:

• Solicitudes sin clasificar: En este listado, se encuentran las solicitudes que fueron registradas en el proyecto y que aún no han sido gestionadas por un especialista.

| Sin clasificar      | Clasificados                | Anulados              | Del proyecto       |                 |                      |                      |
|---------------------|-----------------------------|-----------------------|--------------------|-----------------|----------------------|----------------------|
| No. Caso 🏌 🗮        | Cliente                     | E Fecha de            | e registro         | Estad           | o                    | Compañía             |
| <u>16014</u>        | Oscar Almonacid             | 28/01/20              | 19 15:48:06        |                 | Registrado           | SAPIA ( COSAPI DATA) |
| <u>16015</u>        | Lyda Beatriz Buitrago To    | ellez 28/01/20        | 19 16:02:01        |                 | Registrado           | ARANDA COLOMBIA      |
| • S                 | olicitudes clasific         | adas: En e            | este listado       | , se end        | cuentran las s       | solicitudes que      |
| fu<br>Sin clasifica | ieron gestionad<br>ar Clasi | as por los<br>ficadas | diferentes<br>Anul | especia<br>adas | alistas.<br>Del proy | yecto                |
| Solicitud No.       | Fecha de                    | Registro              | Es                 | ado             | N                    | ombre del Cliente    |

• **Solicitudes anuladas:** En este listado, se encuentran las solicitudes que fueron anuladas.

| Sin clasificar | Clasificadas      | Anuladas | Del proyecto |  |
|----------------|-------------------|----------|--------------|--|
| Solicitud No.  | Fecha de Registro |          | Estado       |  |

**Solicitudes del proyecto:** En este listado, se encuentran todas las solicitudes del proyecto que no se hayan gestionado, es decir que aún se encuentran activas.

| Sin clasi | ficar | Clasific | ados | Anulados     | Del proyecto |
|-----------|-------|----------|------|--------------|--------------|
| Acciones  | ≡     | No. Caso | ≡    | Id compuesto | Asunto       |

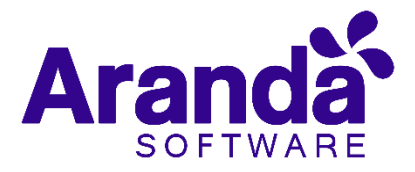

# 2.2 Creación y edición de una solicitud desde la consola WEB de especialistas

Los especialistas, también pueden generar la creación de solicitudes, a nombre de otros clientes o a nombre de ellos mismos; los pasos a seguir para crear una solicitud desde la consola de especialistas son:

Ingresar en la consola de especialistas

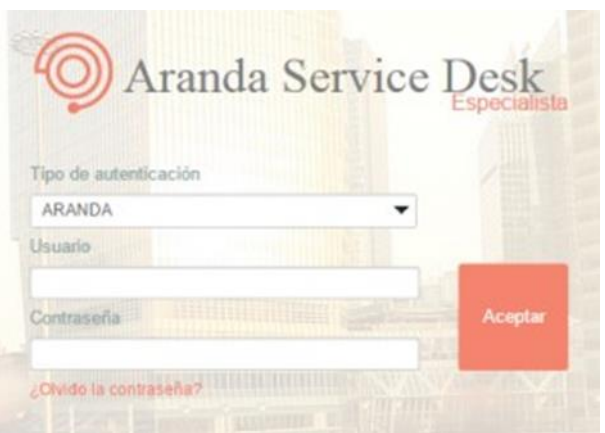

Hacer clic en la opción Solicitudes:

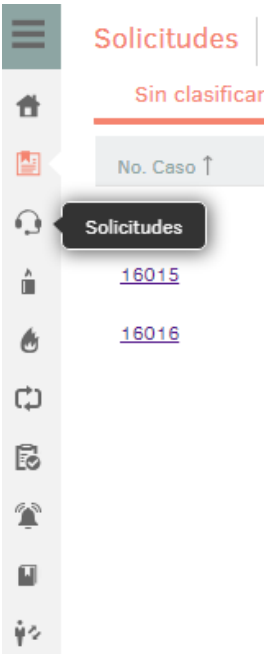

Una vez allí, se desplegarán las siguientes opciones en la parte superior derecha de la consola:

+ Nuevo Q Buscar 🗋 Exportar

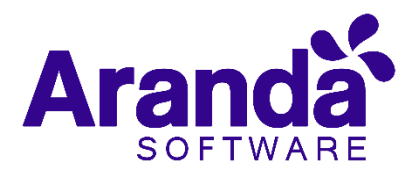

• **Nuevo:** Esta opción es útil para la creación de una nueva solicitud; al hacer uso de la misma, se desplegará la siguiente interfaz:

| Ø A     | randa <b>Service Desk</b>                                                                                                    | 🧘 German Hernandez Costillo                 |
|---------|----------------------------------------------------------------------------------------------------|---------------------------------------------|
|         | Precaso Proyecto: Soporte                                                                                                    |                                             |
| *       | Caso No.                                                                                                    |                                             |
|         |                                                                                                    | Datos Adicionales                           |
| $\odot$ | Cliente Compañía                                                                                                    | Los campos marcados con * son obligatorios. |
| Â       | Asunto                                                                                                    |                                             |
| ۲       |                                                                                                    |                                             |
| ¢       | Descripción                                                                                                    |                                             |
| E       | $(\text{Heredar})  \checkmark  (\text{Heredar})  \checkmark  \boxed{\underline{A}}  \overleftarrow{ \underbrace{ \ }}  \underbrace{ \underbrace{ \ }}_{\bullet}  \overleftarrow{ \underbrace{ \ }}  \underline{ B}  I  \underline{ U}  \equiv  \overline{ \equiv }  \overline{ \equiv }  \overline{ = }  \overline{ = }   $ |                                             |
| *       | co ≣ Ξ Ξ                                                                                                    |                                             |
|         |                                                                                                    |                                             |
| ψ¢      |                                                                                                    |                                             |
|         |                                                                                                    | Adjuntos (0)                                |
|         |                                                                                                    | Añadir adjunto                              |
|         |                                                                                                    |                                             |
|         |                                                                                                    |                                             |
|         |                                                                                                    | Guardar Salir                               |

En esta interfaz, se podrá complementar la información que se requiere para la creación de la solicitud, incluyendo archivos adjuntos y campos adicionales configurados previamente en la **BLOGIK**; este proceso se realiza de la siguiente manera.

- Cliente: Es la persona a quien se atenderá en el caso creado en base a la solicitud que se está registrando en el momento. (Vea: búsqueda de clientes).
- Compañía: En caso de ser requerido, se asociará la compañía asociada al caso o cliente. Vea: <u>búsqueda de compañías</u>.
- Asunto: Breve título que describe de trata el caso
- Descripción: Es un texto en el cual se realiza una descripción de la necesidad del cliente, esta, debe ser lo más clara posible ya que dependiendo de su contenido, se clasificará el pre-caso en un caso de los diferentes módulos.
- Adjuntar Archivos: En caso tal de requerirlo, se podrán adjuntar archivos en la creación de la solicitud. Vea: adjuntar archivos a casos.
- Campos adicionales: En caso de que existan predefinidos en la BLOGIK, los campos adicionales aparecerán debajo de los archivos para ser diligenciados, posterior a esto, se hará clic en Guardar ubicado en la parte inferior de la consola para confirmar la creación de la solicitud.

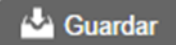

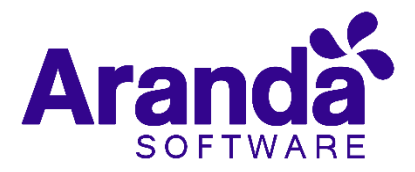

• Editar: Con esta opción, se podrá modificar el contenido de una solicitud antes de que sea clasificada en un tipo de caso diferente; al hacer uso de esta opción, se cargará en pantalla la información concerniente a la solicitud que se va a editar, para poder hacer uso de esta opción, se debe seleccionar la solicitud que se desea editar:

| Solicitud No. | Fecha de Registro   | Estado     | Nombre del Cliente        | Compañía |
|---------------|---------------------|------------|---------------------------|----------|
| 5             | 30/06/2015 17:27:36 | Registrado | Administracion Servidores |          |

También, es posible ingresar a la edición de la solicitud haciendo clic en el botón **Editar**, el cual se puede visualizar en el resumen de la solicitud.

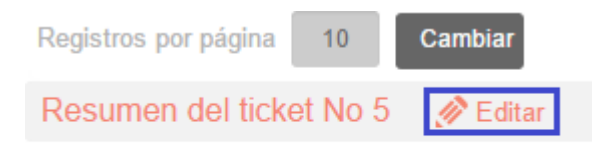

#### prueba

Al hacer uso de cualquiera de estas dos opciones se desplegará la siguiente interfaz:

| "©) /   | Aranda <b>Service Desk</b>                                                                                                    | 🔔 German Hernandez Castillo                 |
|---------|----------------------------------------------------------------------------------------------------|---------------------------------------------|
|         | Precaso Proyecto: Soporte                                                                                                    |                                             |
| #       | Caso No. 16014 / TICKET-107495-2-16014                                                                                                    |                                             |
|         | Convertir a: <u>Reguerimientos de servicio Incidente Cambio</u>                                                                                                    | Datos Adicionales                           |
| 0       | Cliente Compañía                                                                                                    | Los campos marcados con * son obligatorios. |
| â       | Asunto                                                                                                    |                                             |
| ٢       | favor crear autoexpadible                                                                                                    |                                             |
| ¢       | Descripción                                                                                                    |                                             |
| E       | $(\text{Heredar})  \checkmark  (\text{Heredar})  \checkmark  \boxed{\underline{A}}  \overleftarrow{\textcircled{O}}  \overleftarrow{\checkmark}  \boxed{\underline{B}}  B  I  \underline{\underline{U}}  \overline{\underline{\mathbb{B}}}  \overline{\underline{\mathbb{B}}}  \overline{\underline{B}}  \overline{\underline{M}}  \overline{\underline{M}}  \underline{M}  \overline{\underline{M}}  \overline{\underline{M}}  \overline{\underline{M}}  \underline{M}  \underline{M}$ |                                             |
| ×.      | s ≣ ⊒i ≡                                                                                                    |                                             |
| Ш<br>ŶФ | Facha: Mon, 28 Jan 2019 20:44 +0000<br>De: From: Oscar Almonacid Godoy - Address: oalmonacid@sapia.com.pe - Host:<br>sapia.com.pe - User: oalmonacid                                                                                                    |                                             |
|         | Asunto: favor crear autoexpadible<br>Descripción:                                                                                                    | Adjuntos (1)<br>Añsdir adjunta              |
|         |                                                                                                    | 🔗 AUSA2019A.ini (1 Kb) 🛗                    |
|         | <                                                                                                    | Anular Guardar Salir                        |

Allí, podremos modificar todos los campos mencionados en la creación de la solicitud, a excepción del proyecto; en la interfaz de edición se tienen a disposición los siguientes botones:

| Anular | Guardar | Salir                    |
|--------|---------|--------------------------|
|        |         |                          |
|        | . P     | The second second second |

- Guardar: Una vez realizados los cambios pertinentes en la solicitud, se debe dar clic en *Guardar* para que estos sean tomados en cuenta.
- Salir: En caso de utilizar este botón, cualquier cambio que se haya efectuado sobre la solicitud será descartado.

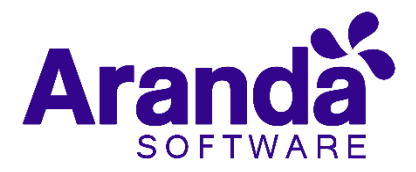

- Anular: Al seleccionar este botón, la solicitud será anulada.
- Buscar: Despliega la interfaz de búsqueda de casos partiendo del tipo de caso Solicitud; esta opción permite efectuar una búsqueda por diferentes criterios, mediante el uso de la siguiente interfaz:

| Búsqueda                        | de casos                                 |                                  |                         |                    | ×                 |
|---------------------------------|------------------------------------------|----------------------------------|-------------------------|--------------------|-------------------|
| A continuació<br>para que la co | n, puede añadir di<br>onsulta sea más ef | stintos criterios par<br>ectiva: | a su búsqueda. Recuerde | que puede asociarl | os con operadores |
| Tipo de Caso:                   | Solicitud                                |                                  | •                       |                    |                   |
| Caso                            | L Cliente                                | Compañía                         | Datos Adicionales       |                    |                   |
| (Campo)                         |                                          | ▼ (Opera                         | ador) 🔻 Texto           |                    | ÷                 |
| incluir sc                      | olicitudes anuladas                      | s?                               |                         |                    |                   |
| Resumen de l                    | búsqueda                                 |                                  |                         |                    |                   |
| <u>Limpiar</u>                  | Campo                                    | Ор                               | erador                  | Valor              | Y/O               |
|                                 | No hay criterios                         | s, pero no se preoc              | upe porque puede hace   | r una búsqueda g   | lobal:            |
|                                 |                                          |                                  | Limpi                   | ar Q Buscar        | × Cancelar        |

Una vez se han completado los filtros de búsqueda, se hará clic en Buscar para que se listen las solicitudes que cumplan con los filtros deseados o se hará clic en Cancelar para salir de la interfaz de búsqueda sin realizar ninguna acción.

 Exportar: Permite exportar las solicitudes listadas en la grilla de casos de acuerdo a la vista que estemos consultando, ofreciendo la posibilidad de exportar dichos resultados en diferentes formatos los cuales se encuentran listados a continuación:

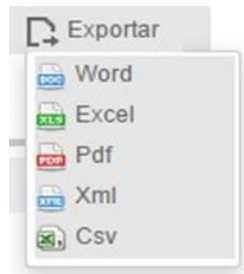

Para exportar los casos bastará con hacer clic en el formato deseado.

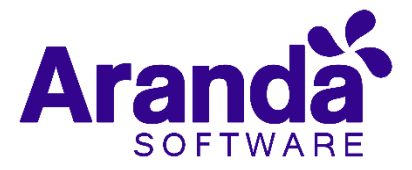

# 2.3 Convertir una solicitud desde la consola WEB de especialistas

Como se expuso anteriormente, una solicitud es un insumo para la generación de un caso, este insumo tendrá que ser clasificado por un especialista, convirtiéndolo, según la definición de la solicitud, en un caso de tipo *Incidente, Requerimiento de servicio* o *Cambio* según corresponda.

Para tal fin, desde la interfaz de edición de la solicitud, se ofrecen las siguientes opciones:

#### Convertir a: Requerimientos de servicio Incidente Cambio

Basta con hacer clic en cualquiera de los tipos de casos para dirigirse a la interfaz de creación de un nuevo caso del tipo solicitado; se puede visualizar que la información proveniente de la solicitud, como lo son los campos cliente, compañía, descripción, archivos adjuntos (y en caso de tener activo el mapeo de campos adicionales), pasarán a ser parte del nuevo caso, por lo que solo será necesario seleccionar la categoría; servicio; ANS, y de requerirlo, el especialista del nuevo caso para que se empiece a dar gestión del mismo desde la mesa de ayuda.

Otra manera útil, para convertir una solicitud en un nuevo tipo de caso, puede llevarse a cabo desde el listado de solicitudes, haciendo clic derecho sobre la solicitud que se desea convertir, allí se desplegarán las siguientes opciones:

| + Nuevo                                  |  |
|------------------------------------------|--|
| n Editar                                 |  |
| <ul><li>Ver</li></ul>                    |  |
| Convertir a Incidente                    |  |
| 🗘 Convertir a Cambio                     |  |
| 🕥 Convertir a Requerimientos de servicio |  |
| 🛠 Anular                                 |  |

Una vez se completen los datos requeridos para la creación del caso basado en la solicitud, esta, se podrá ver en la vista de solicitudes clasificadas, y su estado será **Clasificada**; en dicha vista podrá visualizar la siguiente información.

| Sin clasificar | Clasificadas        | Anuladas    | Del proyecto              |          |                           |          |
|----------------|---------------------|-------------|---------------------------|----------|---------------------------|----------|
| Solicitud No.  | Fecha de Registro   | Estado      | Nombre del Cliente        | Compañia | Clasificado como          | No, Caso |
| 5              | 30/06/2015 17:27:36 | Clasificada | Administracion Servidores |          | Requerimiento de Servicio | 109080   |

- Solicitud No: Código de la solicitud.
- Fecha de registro: Fecha en la cual se abrió la solicitud.
- Estado: El estado de la solicitud siempre será Clasificada, ya que fue

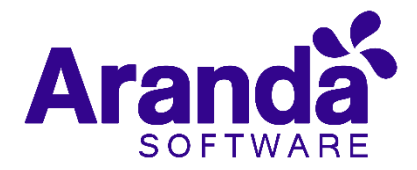

gestionada y se convirtió en un caso de otro módulo.

- Nombre del cliente: Nombre del cliente, bajo el cual se abrió la solicitud.
- Compañía: Nombre de la compañía asociada al caso
- Clasificado como: Tipo del caso al cual se convirtió la solicitud.
- Caso: Código del caso que se creó.

## 3. Requerimiento de Servicio

En este módulo de *Aranda Service Desk Web (ASDK)*, se gestionan todos los Requerimientos asignados al especialista; también; es posible visualizar los requerimientos por proyecto; los requerimientos por grupos a los cuales pertenece; los requerimientos cerrados, y los requerimientos próximos a vencer; además también se pueden obtener vistas personalizadas, configuradas en la consola de configuración de *Aranda Service Desk (Blogik).* 

Para ingresar al módulo de *Requerimientos de servicio*, en la parte izquierda del sitio web *ASDK* seleccionar la siguiente opción:

| <b>@</b> , | Aranda <b>Ser</b> | vice Desk                                                                                                    |                    |                                |                            |                       | 👤 German Hernandez Castillo         |
|------------|-------------------|----------------------------------------------------------------------------------------------------|--------------------|--------------------------------|----------------------------|-----------------------|-------------------------------------|
|            | Requerimier       | ntos de servicio                                                                                                    | Proyecto: Preventa | ▼ Q Busca                      | r por No. Caso 🛛 🗙 Vistas: | Seleccione            | + Nuevo 🛛 Buscar 🕞 Exportar         |
| #          | Mis casos         | Mis grupos                                                                                                    | Del proyecto       | Por aprobar Cerrados           | Próximos a vencer          | Todos                 | â Limpiar filtros                   |
|            | Acciones          | No. Caso                                                                                                    | Id compuesto       | Asunto                         | Fecha de registro          | Estado                | Cliente                             |
| •          | Requerimientos de | servicio <u>7</u>                                                                                                    | RF-107393-12-3157  | Requerimientos infraestructura | 24/01/2019 14:24:14        | Programado            | Nini Johana Muñoz Muñoz             |
| Â          | 2                 | ▶ <u>3139</u>                                                                                                    | RF-107136-12-3139  | DEMO                           | 18/01/2019 13:03:41        | Asignado              | Nini Johana Muñoz Muñoz             |
| ٢          | 2                 | 3137                                                                                                    | RF-107133-12-3137  | DEMO                           | 18/01/2019 12:49:01        | Espera de Información | Co Nini Johana Muñoz Muñoz          |
| ¢          | 2                 | 3103                                                                                                    | RF-106785-12-3103  | OFERTA TECNICA AFS ACH         | 10/01/2019 14:56:35        | Realizado/Ejecuta     | Alexander Arce Fonseca              |
| 6          | 2                 | 3098                                                                                                    | RF-106690-12-3098  | Acceso a Ambientes Preventa de | 09/01/2019 10:18:10        | Realizado/Ejecuta     | John Wilde Romero Rodrig            |
|            | 2                 | 3048                                                                                                    | RF-106138-12-3048  | OFERTA TECNICA AFS OLIMPICA    | 18/12/2018 11:51:56        | Realizado/Ejecuta     | do Alexander Arce Fonseca           |
| ψ¢.        | 2                 | 3047                                                                                                    | RF-106134-12-3047  | Revisión RFP                   | 18/12/2018 11:30:29        | Realizado/Ejecuta     | do Nini Johana Muñoz Muñoz          |
|            | 9                 | 3046                                                                                                    | RF-106131-12-3046  | Oferta tecnica Nexttrail       | 18/12/2018 10:58:33        | Realizado/Ejecuta     | do Alexander Arce Fonseca           |
|            | 9                 | ► <u>2691</u>                                                                                                    | RF-101638-12-2691  | Demostracion MDM               | 04/09/2018 14:42:41        | Espera de Informaciór | Co Fabiola Aguilera                 |
| attaci (/a | Convenciones:     | Vencidos      Próximos a     Voncidos      Voncidos | a vencer 🔞         | н < 1                          | > H                        | 1 - 9 de 9 i          | registros 50 🔻 Registros por página |

Al ingresar, aparecerá la siguiente ventana:

A continuación, se explican en detalle las opciones disponibles.

### 3.1 Vistas por defecto

El módulo de requerimiento de servicio tiene disponibles 6 vistas por defecto, las cuales tienen definidos ciertos filtros para facilitar la búsqueda de casos:

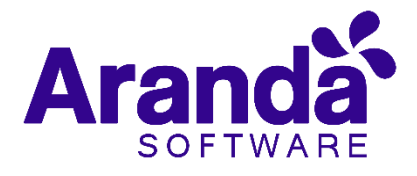

| Campo             | Descripción                                                                                                    |
|-------------------|----------------------------------------------------------------------------------------------------|
| MisCasos          | En esta vista, la consola permite visualizar una<br>lista de todos los requerimientos de servicio que<br>se tienen asignados actualmente, sin embargo, no<br>permite visualizar los que se encuentran en<br>estado <i>Cerrado</i> .                                                                                        |
| De mis grupos     | En esta vista, la consola permite visualizar una<br>lista detodos los requerimientos de servicio que<br>están actualmente asignados a especialistas<br>pertenecientes al mismo grupo del cual se haga<br>parte en el momento, sin embargo, no permite<br>visualizar los que se encuentran en un estado<br><i>Cerrado</i> . |
| Del proyecto      | En esta vista, la consola permite visualizar una<br>lista detodos los requerimientos de servicio que<br>están asignados en el proyecto, sin mostrar los<br>casos que están en un estado <i>Cerrado</i> .                                                                                                    |
| Cerrado           | En esta vista, la consola permite visualizar la<br>lista de requerimientos de servicio en estado<br><i>Cerrado</i> ; únicamente se permite la<br>visualización para la persona que tiene<br>iniciada la sesión.                                                                                                    |
| Próximos a vencer | En esta vista se visualizan requerimientos<br>de servicio asignados que se encuentran<br><b>próximos a vencerse</b> , es decir, al cumplir el<br>tiempo mínimo de solución del caso se habilitan<br>los casos en esta vista; esto ocurre cuando los<br>casos superan más del 80% del tiempo máximo<br>del SLA.             |

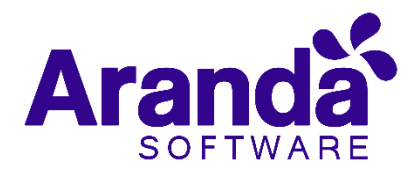

| Todos       | En esta vista se visualizan todos los       |
|-------------|---------------------------------------------|
|             | requerimientos de servicio pertenecientes a |
|             | todos los proyectos en los que se encuentre |
|             | asignado como responsable actualmente, sin  |
|             | mostrar los casos que están en un estado    |
|             | Cerrado.                                    |
| <b>_</b> .  |                                             |
| Por aprobar | En esta vista se visualizan todos los       |
|             | requerimientos de servicio que tienen       |
|             | pendiente una aprobación, casos tales como  |
|             | solicitudes de licencias o procedimientos   |
|             | que necesiten la aprobación de un superior. |

#### 3.2 Vistas personalizadas

Las vistas personalizadas se configuran desde la **Blogik**, y pueden ser configuradas para que visualicen los requerimientos de acuerdo al filtro configurado en las mismas; en la consola Web de **ASDK** en la opción **Vistas** de la parte superior central de la consola, se pueden seleccionar las vistas personalizadas que se hayan configurado, al seleccionarlas, se visualizan los requerimientos de servicio de acuerdo al filtro realizado:

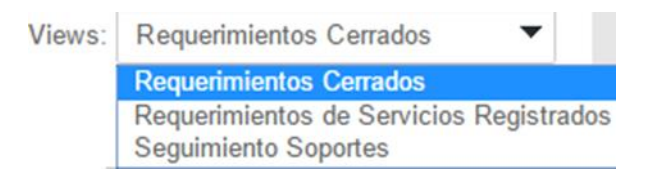

### 3.3 Gestión de requerimientos de servicio

En la consola Web de **ASDK**, se pueden utilizar dos opciones para la gestión de requerimientos, las cuales se explicarán a continuación:

Barra de herramientas: La barra de herramientas cuenta con las siguientes opciones:

🕂 Nuevo 💉 Editar 👁 Ver 🔾 Buscar 🕞 Exportar 🛅 Limpiar filtros

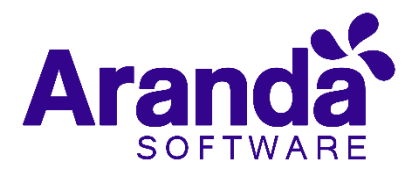

| Campo           | Descripción                                                                                                    |
|-----------------|----------------------------------------------------------------------------------------------------|
| Nuevo           | Al seleccionarlo, se habilita un formulario en blanco para la creación de un <b>nuevo incidente</b>                                                        |
| Editar          | Con un caso seleccionado, al elegir esta opción, se habilita el formulario con la información del caso para su <b>edición.</b>                             |
| Ver             | Con un caso seleccionado, al elegir esta opción, se habilita el formulario con la información del caso para su <b>visualización</b> , sin permitir editar. |
| Buscar          | Al seleccionar esta opción, se habilita una ventana en la que se pueden realizar <b>búsquedas</b> de incidentes.                                           |
| Limpiar filtros | Borra el filtro que se realizó previamente para la búsqueda de un caso.                                                                                    |
| Exportar        | La lista de incidentes que se esté visualizando puede ser <b>exportada</b> en los siguientes formatos:                                                     |
|                 | Word<br>Excel<br>Pdf<br>Xml                                                                                                    |

### 3.4 Creación de un nuevo requerimiento de servicio

Csv

Para la creación de un nuevo requerimiento de servicio, se debe seleccionar la opción + Nuevo de la barra de herramientas, lo cual habilitará el siguiente formulario:

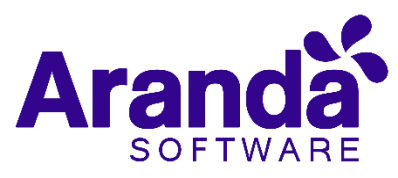

| Ø/ | randa <b>Service Desk</b>                     |                                                                                                    | 💄 German Hernandez Castillo                                     |
|----|-----------------------------------------------|----------------------------------------------------------------------------------------------------|-----------------------------------------------------------------|
|    | Requerimientos de servicio Proyecto: Preventa | The second second secon | ardar 🗖 Guardar como plantilla Seleccione 🔻 🗗 Salir             |
| #  | Caso No.                                      |                                                                                                    |                                                                 |
|    | Información Básica                            | Defina la atención del cliente                                                                                                    | Cliente Compañía CI                                             |
| 9  | Mail  Solicitado Nuevo                        | ▼ Q                                                                                                    |                                                                 |
| ň. | Cliente                                       | Servicio ANS                                                                                                    | No hay datos disponibles                                        |
| ٢  | Q +                                           | • •                                                                                                    |                                                                 |
| ф  | Compañía                                      | Grupo Especialista                                                                                                    | Datos Adicionales                                               |
| B  | Q +                                           | • •                                                                                                    | <ul> <li>Los campos marcados con * son obligatorios.</li> </ul> |
| ~~ | CI                                            | Defina el nivel de prioridad                                                                                                    | Información Básica                                              |
| Ē  | Asunto                                        | Impacto Urgencia Prioridad                                                                                                    | Pais: (*) Seleccione 🔻                                          |
|    |                                               |                                                                                                    | Lugar: (*) Seleccione 🔻                                         |
| ψ÷ | Descripción                                   |                                                                                                    |                                                                 |
|    | (Heredar) V (Heredar) V <u>A</u> V <u>A</u>   | $\mathbf{B}  I  \underline{\mathbf{U}}  \underline{\mathbf{E}}  \overline{\mathbf{e}}  \overline{\mathbf{e}}  \overline{\mathbf{e}}  \mathbf{co}  \underline{\mathbf{E}}   \underline{\mathbf{E}}   \overline{\mathbf{e}}  \mathbf{co}$                                                                                                    | Adjuntos (0)<br><u>Añadir adjunto</u>                           |
|    | ē.                                            |                                                                                                    |                                                                 |

A continuación, se describen los campos que deben ser diligenciados para la creación del caso.

| Campo            | Descripción                                                                                                    |
|------------------|----------------------------------------------------------------------------------------------------|
| Tipo de Registro | Es el tipo de fuente de entrada del caso, por eje:(Telefónico, Email, otro, etc.); estos se configuran por medio de los campos LookUps en el módulo Settings de Aranda                                                                                                    |
| Cliente          | Al seleccionar esta opción: se despliega una ventana en la cual se selecciona el cliente para el cual se creará el incidente.                                                                                                    |
| Compañía         | Al seleccionar esta opción: se despliega una ventana en la cual se<br>selecciona la compañía a la cual está asociada el cliente, siempre<br>y cuando no se haya asociado una compañía por defecto al usuario<br>desde la configuración en el Modulo Profile                                                    |
| CI               | Al seleccionar esta opción: se despliega una ventana en la<br>cual se selecciona el CI que se desea relacionar a un Incidente                                                                                                    |
| Categoría        | Al seleccionar esta opción: se despliega una ventana en la cual se selecciona la categoría del incidente                                                                                                    |
| Servicio         | Si la categoría tiene un solo servicio por defecto, dicho servicio<br>se cargará inmediatamente en este campo; sin embargo, si la<br>categoría cuenta con más de un servicio asociado, se cargará<br>una lista de los servicios asociados a la categoría, razón por la cual<br>se debe seleccionar el servicio |

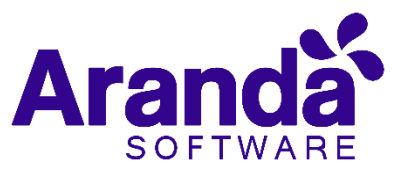

| Grupo        | Grupo de especialistas del usuario responsable del Incidente.                                            |
|--------------|----------------------------------------------------------------------------------------------------|
| Especialista | Usuario especialista responsable del Incidente.                                                          |
| Descripción  | En la descripción, se debe diligenciar en forma breve la causa de la creación del Incidente.             |
| Adjuntos     | Al seleccionar se habilitará una ventana del explorador de Windows para adjuntar un archivo al caso.     |
| Asunto       | En este campo se coloca a que está relacionado el caso Ej:<br>Demo, oferta técnica, Infraestructura etc. |

Al finalizar el diligencia miento del caso, seleccionar Guardar para guardarlo.

### 3.5 Guardar como plantilla.

Esta función permite guardar una parametrización de un caso de tal forma que sea más útil y más fácil la creación de un caso similar o igual posteriormente. Para guardar una plantilla seleccione la opción "**Nuevo**" para crear un nuevo caso:

Se debe posteriormente diligenciar la información de los parámetros de un caso que se desee guardar como una plantilla:

| Requerimiento<br>Caso No. 0           | s de servicio | Proyecto: |      |     | m B.T.                                     |      |              | 2 | 10 |
|---------------------------------------|---------------|-----------|------|-----|--------------------------------------------|------|--------------|---|----|
| Información Básica<br>Tato de Regetra | t table       | Barret    |      |     | Defina la atorición del clien<br>Entrepris | to:  |              |   |    |
| -900                                  | Repetrato     | • ne.     |      |     | Augnaciones                                |      |              |   | 0  |
| Charte                                |               |           |      |     | Service                                    |      | A162         |   |    |
| Devisi Zine                           |               |           | α,   | @ X | Servicio de Certificados D. 🔻              | 1.00 | Rep.         | • | )  |
| Smpri de Universe                     |               |           |      |     | Scope .                                    |      | Expendito    |   |    |
|                                       |               |           | ·Q,  | +   | N1 - Meso de Servicio                      | ٠    | Daviel Ziger |   | •  |
| er .                                  |               |           |      |     | Defina el nivel de prioridad               | 10   |              |   |    |
|                                       |               |           | . Q. |     | Injata lign                                | ÷.   | Principal    |   |    |
| Assets                                |               |           |      |     | BAJQ • GLAS                                | 6    | - HELLA      |   |    |

Al finalizar con la creación del caso y antes de guardar, seleccionar la opción "Guardar como plantilla" Guardar como plantilla. Con lo que solicitara indicar un nombre para la plantilla:

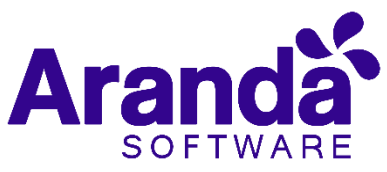

| Servicio d  |                         | 7 0 |
|-------------|-------------------------|-----|
| Grupo       | Crear una plantilla 🗙   |     |
| N1 - Mese   | *Nombre de la plantilla | *   |
| Defina el r | Prueba                  |     |
| Impacto     | Cancelar Guardar        |     |
| BAJO        |                         |     |

Al diligenciar el nombre de la plantilla seleccionar "Guardar".

Con esto la plantilla queda almacenada en el catálogo de plantillas disponibles para aplicar a un caso, ubicado en la parte superior derecha de la consola:

| 🖬 Guardar como plantilla | Seleccione | • |
|--------------------------|------------|---|
|                          | Seleccione |   |
|                          | Arbesu     |   |
| Cliente                  | Prueba     |   |

Para aplicar una plantilla seleccionarla de este combo, se cargarán las configuraciones guardadas en la misma para la creación del caso a partir de la plantilla.

| Requerirelentos de xervício Regele (Iniga |     | - X.+                                      | distant | La marter cons particu          | d beau               | ٠   | 0-5- |
|-------------------------------------------|-----|--------------------------------------------|---------|---------------------------------|----------------------|-----|------|
| Care No. 5                                |     |                                            |         |                                 |                      | _   | _    |
| Información Ránica                        |     | Defria la alerciain del cliente            |         | Charme                          | Compañía             | -43 |      |
| Tax is Papeline Dirach Mallin             |     | tangaris                                   |         | and start later.                |                      |     |      |
| the T September T the                     |     | Colgonom                                   | 6       | Interest Las Sale               | n Arltana Catlle III |     |      |
| (lipsing                                  |     | for your Anni                              |         |                                 |                      |     |      |
| unit Carlier Arlines Caldeber 6           | wx. | tervis in holes • @ pilos                  | ·       | the designed to the state       | CONTRACT             |     |      |
| Brager de Manaelers                       |     | Trans Transition                           |         | Same Information                |                      |     |      |
| a.                                        |     | Re-Heads Service · Sura Carlos Advess Sala | 10 M 1  |                                 |                      |     |      |
|                                           |     | Before of start do articular               |         | Los estimos transfeir son " sar | - all spring and     |     |      |
| inconcentral di                           | 1   | Markin Market                              |         | Sector Contemport               |                      |     |      |
|                                           |     |                                            |         | darrent .                       | Language .           |     |      |

Al finalizar de cargar la plantilla seleccionar "*Guardar*" para continuar con el flujo normal del caso.

#### 3.6 Edición de un Requerimiento

En la pantalla inicial de la consola Web de **ASDK**, al ubicarse en cualquiera de las vistas

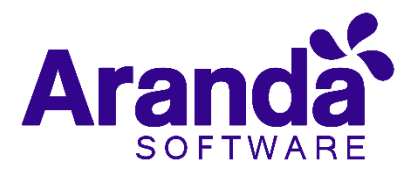

de la consola, se selecciona el incidente que se desea editar:

| No. Case | Registration Date        | Status     | Client          | Category       | Service | Responsible |
|----------|--------------------------|------------|-----------------|----------------|---------|-------------|
| 27090    | 17/06/2015 11:56:11 a.m. | Registrado | ACCION Planta 1 | Acompañamiento | Otros   |             |

Al seleccionar el caso, inmediatamente se visualizará en la parte inferior una vista preliminar del mismo:

| Mis c         | asos                                                                                                    | Mis gr        | upos Del proyecto            | Por aprobar | Cerrados | Próximos a vencer   | Tod | los                      | Limpiar filtros           |
|---------------|----------------------------------------------------------------------------------------------------|---------------|------------------------------|-------------|----------|---------------------|-----|--------------------------|---------------------------|
| Acciones      | ≡                                                                                                    | No. Caso      | Id compuesto                 | Asunto      | =        | Fecha de registro   | ≡   | Estado                   | Cliente                   |
| 2             |                                                                                                    | ▶ <u>3139</u> | RF-107136-12-3139            | DEMO        |          | 18/01/2019 13:03:41 |     | Espera de Información Co | Nini Johana Muñoz Muñoz   |
| 2             |                                                                                                    | <u>3137</u>   | RF-107133-12-3137            | DEMO        |          | 18/01/2019 12:49:01 |     | Espera de Información Co | Nini Johana Muñoz Muñoz   |
| 4             |                                                                                                    |               |                              |             |          |                     |     |                          | *<br>}                    |
| Convencion    | es: 🕨 Ve                                                                                                    | encidos 🕨 Pró | ximos a vencer 😧             |             | н < 🚹    | > 1                 |     | 1 - 9 de 9 registros     | 50 🔻 Registros por página |
| Resun<br>Desc | Resumen del caso No 3139 / RF-107136-12-3139         Asunto : DEMO       Image: Composition of the state of the state of the |               |                              |             |          |                     |     |                          |                           |
|               | DETALLE DEL CASO                                                                                                    |               |                              |             |          |                     |     | )<br>nto                 |                           |
|               | Bienvenido, a continuación describa su solicitud. Recuerde que todos los campos son obligatorios, si<br>alguno de éstos no está diligenciado, la solicitud será rechazada.                                                                                                    |               |                              |             |          |                     |     |                          |                           |
|               | c                                                                                                    | Objetivo del  | Servicio/Elementos a tener e | n cuenta:   |          |                     |     |                          |                           |
|               |                                                                                                    | Presentación  | funcionalidad DATA SAFE MI   | M           |          |                     |     | <b>v</b>                 |                           |

Desde esta vista preliminar, es posible visualizar la descripción del incidente, añadir notas y visualizar los archivos adjuntos.

#### 3.7 Descripción

| Resu                                                  | imen de             | el caso No 3139 / RF-107136-12-3139 🛛   Asunto : DEMO 💿 Ver 🚀 Editar                                                                                                    |  |  |  |  |  |  |
|-------------------------------------------------------|---------------------|----------------------------------------------------------------------------------------------------|--|--|--|--|--|--|
| Des                                                   | scripción           | Histórico Casos relacionados Campos Adicionales                                                                                                    |  |  |  |  |  |  |
|                                                       |                     | Bienvenido, a continuación describa su solicitud. Recuerde que todos los campos son obligatorios, si alguno de<br>éstos no está diligenciado, la solicitud será rechazada. |  |  |  |  |  |  |
|                                                       |                     | Objetivo del Servicio/Elementos a tener en cuenta:                                                                                                    |  |  |  |  |  |  |
|                                                       |                     | Presentación funcionalidad DATA SAFE, MDM.                                                                                                    |  |  |  |  |  |  |
|                                                       |                     | Producto y Cantidad de Licencias (Estimadas del Proyecto):                                                                                                    |  |  |  |  |  |  |
|                                                       |                     | 1200                                                                                                    |  |  |  |  |  |  |
|                                                       |                     | Dirección con ciudad:                                                                                                    |  |  |  |  |  |  |
| Centro comercial Gran estación costado Esferas piso 7 |                     |                                                                                                    |  |  |  |  |  |  |
|                                                       | Nombre de contacto: |                                                                                                    |  |  |  |  |  |  |
|                                                       |                     | Jaime Suárez                                                                                                    |  |  |  |  |  |  |
|                                                       |                     | Correo:                                                                                                    |  |  |  |  |  |  |
|                                                       |                     | jsuarezm@car.gov.co                                                                                                    |  |  |  |  |  |  |
|                                                       |                     | Teléfono:                                                                                                    |  |  |  |  |  |  |
|                                                       |                     | Celular:                                                                                                    |  |  |  |  |  |  |
|                                                       |                     | 3005614400                                                                                                    |  |  |  |  |  |  |
|                                                       |                     | Tenga en cuenta diligenciar los Campos Adicionales.                                                                                                    |  |  |  |  |  |  |
|                                                       |                     | ARANDA SOFTWARE - PREVENTA                                                                                                    |  |  |  |  |  |  |

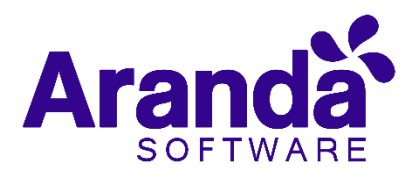

## 3.8 Histórico

| Resumen del              | caso No 3139 / RF-                  | 107136-12-3139            | Asunto : DEMO   | 🐠 Ver | 💉 Editar |                         |   |
|--------------------------|-------------------------------------|---------------------------|-----------------|-------|----------|-------------------------|---|
| Descripción              | Histórico                           | Casos relacionados        | Campos Adiciona | ales  |          |                         |   |
| TODOS LOS CAME           | NOTAS                               |                           |                 |       |          | Filtrar por descripción |   |
|                          |                                     |                           |                 |       |          | 🖹 Añadir nota           | 1 |
| 2                        | German Hernandez Castil             | lo modificó el caso       |                 |       |          |                         | * |
| 29/01/2019<br>8:38:36 AM | Old: Asignado - New: Espe           | era de Información Comerc | ial             |       |          |                         | 1 |
| 2                        | German Hernandez Castil<br>[REASON] | lo modificó el caso       |                 |       |          |                         |   |
| 29/01/2019               | Old: Aprobado - New: Pen            | diente información Comerc | cial            |       |          |                         | • |
|                          |                                     |                           | ~               |       |          |                         |   |

Con la opción 🖹 Añadir nota , se pueden añadir nuevos comentarios al caso desde la vista preliminar.

### 3.9 Adjuntos

| Resum | en del caso No 3139 / RF-107136-12-3139 🛛   Asunto : DEMO 💿 Ver 💉 Editar                                                                                                   | x            |
|-------|----------------------------------------------------------------------------------------------------|--------------|
| Descr | ipción Histórico Casos relacionados Campos Adicionales                                                                                                    |              |
|       | DETALLE DEL CASO                                                                                                    | Adjuntos (0) |
|       | Bienvenido, a continuación describa su solicitud. Recuerde que todos los campos son obligatorios, si<br>alguno de estos no está diligenciado, la solicitud será rechazada. |              |
|       | Objetivo del Servicio/Elementos a tener en cuenta:<br>Presentación funcionalidad DATA SAFE_MDM                                                                             | •            |

La vista preliminar, también permite editar el caso por medio del botón *Edit* ubicado en la ventana de la vista preliminar; este botón también puede ser ubicado en la barra de herramientas superior izquierda, el cual se visualiza así:

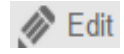

Al momento de editar el caso, se habilitará la siguiente ventana:

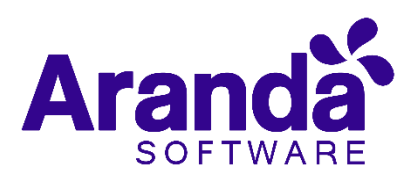

| Requerimiento        | s de servicio      | Proyecto:    | Preve    | nta    | ▲ [] [] [] [] [] [] []  |         |              |                                                                                             |   |
|----------------------|--------------------|--------------|----------|--------|-------------------------|---------|--------------|---------------------------------------------------------------------------------------------|---|
| Caso No. 3048 / R    | F-106138-12-304    | 48 R         | elacion  | es     | Tareas                  | Р       | roceso de    | aprobación                                                                                  |   |
| Información Básica   | a                  |              |          |        | Defina la atención del  | cliente |              |                                                                                             |   |
| Tipo de Registro     | Estado             | Razón        |          |        | Categoría               |         |              |                                                                                             |   |
| Web 🔻                | Realizado/Ejecu    | t Activi     | dad Real | lizada | Aranda Field Service    |         |              | Q                                                                                           | × |
| Cliente              |                    |              |          |        | Servicio                |         | ANS          |                                                                                             |   |
| Alexander Arce Fonse | еса                |              | Q        | ω×     | Oferta Técnica          | • • ×   | SLA 1-1-     | з 🔻                                                                                         | ۲ |
| Compañía             |                    |              |          |        | Grupo                   |         | Especialista | a                                                                                           |   |
| ARANDA PREVENTA      |                    |              | Q        | ω×     | Preventa Colombia       | •       | German H     | Hernandez Castillo                                                                          | • |
| CI                   |                    |              |          |        | Defina el nivel de prio | ridad   |              |                                                                                             |   |
|                      |                    |              | Q        |        | Impacto U               | rgencia |              | Prioridad                                                                                   |   |
| Asunto               |                    |              |          |        | ALTO 🔻                  | ALTA    | •            | MEDIA                                                                                       |   |
| OFERTA TECNICA AF    | S OLIMPICA - INDRA |              |          |        |                         |         |              |                                                                                             |   |
| Descripción          | So                 | lución       |          |        |                         |         |              |                                                                                             |   |
| (Heredar) 💌          | (Heredar) 🔻        | <u>A</u> • Ø |          | a e    | 3                       | 1       | ග 🔳          | 1<br>1<br>1<br>1<br>1<br>1<br>1<br>1<br>1<br>1<br>1<br>1<br>1<br>1<br>1<br>1<br>1<br>1<br>1 |   |
| P                    |                    |              |          |        |                         |         |              |                                                                                             |   |

En esta ventana, es posible acceder para modificar la información del caso; éste, se encuentra dividido en dos segmentos: **1. información Básica y Relaciones**,

2. Descripción y Solucion, los cuales se desglosan de la siguiente manera:

• Información Básica y Relaciones

| Inicio >> Incidentes >> Incidente                |                          |                                |    |                           |
|--------------------------------------------------|--------------------------|--------------------------------|----|---------------------------|
| Caso No. 48 R                                    | elaciones                |                                |    |                           |
| Información básica                               |                          | Defina la atención del cliente | •  |                           |
| Tipo de Registro Estado                          | Razón                    | Categoría                      |    |                           |
| Telefónico 💌 Registrado In 💌                     | Nuevo 🔻                  | mantenimiento                  |    | Q                         |
| Cliente                                          |                          | Servicio                       | :  | SLA                       |
| APPLICATION ADMINISTRATOR                        | Qwx                      | mantneimiento soft 🔹           |    | ×                         |
| Compañía                                         |                          | Grupo                          |    | Especialista              |
| EPSA                                             | Q 🐵 X                    | Soporte N2                     | -  | APPLICATION ADMINISTRATOF |
| CI                                               |                          | Defina el nivel de prioridad   |    |                           |
| Undefined                                        | Q                        | Impacto Urgenc                 | ia | Prioridad                 |
|                                                  |                          | <b>_</b>                       |    | ▼                         |
| Descripción Solucion                             | 20                       |                                |    |                           |
|                                                  | ,3                       |                                |    |                           |
| 🖂 🔊 - (° -   🔏 🗈 🌇 B Z U   A                     | • 🖏 • FontName           | - RealFon - 📰 📰 📕              | := | ۲                         |
| El usuario reporta problemas con el correo puest | o que no salen ni entran | correos                        |    |                           |
|                                                  |                          |                                |    |                           |
|                                                  |                          |                                |    |                           |
|                                                  |                          |                                |    |                           |
|                                                  |                          |                                |    |                           |
|                                                  |                          |                                |    |                           |
|                                                  |                          |                                |    |                           |
|                                                  |                          |                                |    |                           |
|                                                  |                          |                                |    |                           |
|                                                  |                          |                                |    |                           |
|                                                  |                          |                                |    |                           |
|                                                  |                          |                                |    |                           |

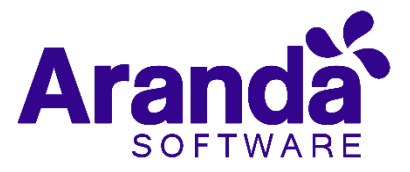

| Tipo de Registro | Es el tipo de fuente de entrada del caso, por<br>ejemplo (Telefónico, E- mail, otro, etc.);<br>estos, se configuran por medio de los<br>campos LookUps en el módulo Settings de<br>Aranda.                                                             |
|------------------|----------------------------------------------------------------------------------------------------|
| Estado           | Es posible cambiar el estado actual del caso de acuerdo al flujo de estados, definido en la configuración del proyecto.                                                                                                    |
| Razón            | De acuerdo al estado seleccionado, se<br>Visualizará un listado con las posibles<br>razones por las cuales se realizará el<br>cambio de estado; este listado también<br>visualizará el flujo de estados definidos<br>en la configuración del proyecto. |
| Cliente          | Permite visualizar la información del<br>cliente actual; éste, puede ser cambiado<br>mediante los iconos de Buscar<br>, <i>Visualizar</i> o <i>Eliminar</i> ().                                                                                        |
| Compañía         | Permite visualizar la información de la compañía actual; éste, puede ser cambiado mediante los iconos d <i>Buscar, Visualizar</i> • e <i>Eliminar</i> ().                                                                                              |
| CI               | Permite visualizar la información del CI<br>actual; éste, puede ser cambiado mediante<br>los iconos de <b>Buscar, Visualizar o</b><br><b>Eliminar</b> ().                                                                                              |
| Categoría        | Es aquella, en la cual fue categorizada<br>la falla presentada; ésta, puede ser<br>modificada en acorde a la necesidad,<br>haciendo uso de la opción para<br>seleccionar otra categoría                                                                |
| Servicio         | Es aquel servicio en el cual fue definido el<br>caso, y de acuerdo a la necesidad del<br>cliente, puede cambiar de servicio                                                                                                    |

Descripción

#### 2019- Aranda Software - Todos los derechos reservados

Campo

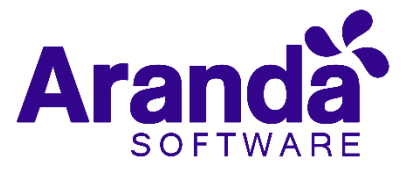

haciendo uso de las opciones lista desplegable o del modo visualización.

| SLA          | Es aquel SLA en el cual fue definido el<br>caso, y de acuerdo a la necesidad del<br>cliente, puede cambiar de SLA haciendo<br>uso de las opciones lista desplegable o del<br>modo visualización.                                                                            |
|--------------|----------------------------------------------------------------------------------------------------|
| Grupo        | Es aquel Grupo de especialistas que<br>darán gestión del caso; de acuerdo a la<br>necesidad del cliente puede cambiar<br>haciendo uso de las opciones lista<br>desplegable del modo visualización.                                                                          |
| Especialista | Basados en el grupo de especialista<br>seleccionados, se seleccionará el<br>especialista que pertenece a dicho grupo,<br>quien será el responsable en gestionar el<br>caso; de acuerdo a la necesidad del cliente<br>puede cambiar haciendo uso de la lista<br>desplegable. |
| Urgencia     | De acuerdo al tipo de falla reportada, se<br>podrá redefinir la urgencia de atención<br>del caso; en la matriz de prioridades, se<br>definirá el impacto y prioridad.                                                                                                    |

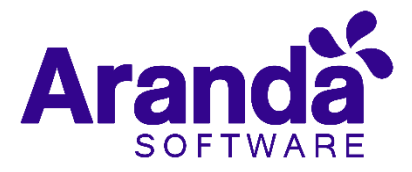

### 3.10 Relaciones

En algunas ocasiones, se necesitará relacionar un caso con otro, ya sea porque estos tratan del mismo tema, porque uno es la causa de la falla del otro o porque simplemente tienen algo en común como lo puede ser el cliente del caso, entre otros motivos; además, estos se pueden relacionar con artículos, y CI.

#### 3.11 Crear relación

El primer paso es editar el caso al cual se le aplicará una relación, luego, se debe ir a la opción *Relaciones*:

| Ø, | Aranda <b>Service Desk</b>                                                                         |                | 💄 German Hernandez Castillo                                                     |  |
|----|----------------------------------------------------------------------------------------------------|----------------|---------------------------------------------------------------------------------|--|
|    | Requerimientos de servicio Proyecto: Preventa 🔹 🔊 💽                                                | 📥 Guardar 🛛 🗖  | Buscar casos similares 📩 Enviar correo 🛛 🔂 Salir                                |  |
| -  | Caso No. 3047 / RF-106134-12-3047 Relaciones Tareas Proceso de aprobación                          |                | Autor<br>Nini Johana Muñoz Muñoz                                                |  |
|    | Crear Relación                                                                                     | Cliente        | Compañía CI                                                                     |  |
| 0  | Incidentes Problemas Cambios CI Requerimientos de servicio Errores Conocidos Solicitudes Artículos | $\bigcirc$     | ALIAS : nini.munoz<br>NOMBRE : Nini Johana Muñoz Muñoz                          |  |
| ŵ  | Id Tipo Causa Responsable Fecha de Creación (                                                      |                | Cargo : Sales Account Manager<br>CORREO ELECTRÓNICO : nini.munoz@arandasoft.com |  |
| Ċ  |                                                                                                    |                | Mas información 💟                                                               |  |
| ¢  |                                                                                                    | Tiempos/ANS    | Datos Adicionales Histórico                                                     |  |
| B  |                                                                                                    | à              | Tiempo Transcurrido                                                             |  |
|    |                                                                                                    |                | 2d : 12h : 59min                                                                |  |
|    |                                                                                                    | Progreso       | 63 %                                                                            |  |
| ψ¢ |                                                                                                    |                |                                                                                 |  |
|    | ( )                                                                                                | Adjuntos (1)   |                                                                                 |  |
|    |                                                                                                    | Anadir adjunto | asstián docy (78 Kb)                                                            |  |
|    |                                                                                                    | Cy Hornanda de | Sociolization (1 o no)                                                          |  |

- Seleccionar primero el tipo de caso, CI o artículo a relacionar.
- Luego, debe seleccionar la opción, la cual habilitará una nueva pestaña de búsqueda.
- Se pueden aplicar filtros de búsqueda, en los cuales, se podrán escoger entre los diferentes criterios como lo son: el código del caso; cliente; descripción; fecha de creación, y otros datos del caso al cual se va a relacionar.
- Al encontrar el caso, este se selecciona e inmediatamente se verá que el caso ya se encuentra relacionado, tal cual se visualiza en la siguiente imagen:

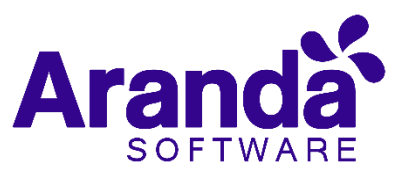

| 9,  | \ra | inda    | Sei      | vice Desk     |               |            |                |               |             |                  |                            |              |                     | 上 AF               | PLICATION ADM   | INISTRATOR         |
|-----|-----|---------|----------|---------------|---------------|------------|----------------|---------------|-------------|------------------|----------------------------|--------------|---------------------|--------------------|-----------------|--------------------|
|     | T   | ecno    | Req      | a 🔹           | ervicio >> Re | querimient | to de Servicio |               |             |                  | 4                          | Guardar 📕    | Encontrar Equivalen | e 📩 Enviar cor     | reo electrónico | C+ Salir           |
| ≡   | C   | Caso N  | 0. 31    | 6492          | _             | Relacio    | nes            | Tareas        | S           |                  |                            |              |                     | APPLIC             | CATION ADMIN    | Autor<br>IISTRATOR |
| 0   |     | Cn Cn   | ear Re   | elación       |               |            |                |               |             | + Nuevo articulo | Q Buscar articulo          | Clie         | ente                | Compañia           | CI              |                    |
| â   |     |         | 1        | Incidentes    | Problemas     | Cam        | ibios Cl       | Requerimiento | de Servicio | Errores Conocido | s Solicitudes<br>Artículos |              |                     |                    |                 |                    |
| •   |     |         |          | Identificador | Tipo Caus     | а          | Responsable    |               | Fecha de    | Creación         | Categoría                  |              |                     |                    |                 |                    |
| 0   |     | <u></u> | <b> </b> | 103755        | Caus          | ado Por    | APPLICATION    | ADMINISTRATOR | 02/07/201   | 5 16:26:38       | Equipos de Comput          | 0            |                     |                    |                 |                    |
| LO  |     |         |          |               |               |            |                |               |             |                  |                            | Tiempo       | os/ANS Da           | tos Adicionales    | Histór          | ico                |
| 6   |     |         |          |               |               |            |                |               |             |                  |                            | (ā)          | Tiempo Transcurrido |                    |                 |                    |
| ýs. |     |         |          |               |               |            |                |               |             |                  |                            |              |                     |                    |                 |                    |
|     |     |         |          |               |               |            |                |               |             |                  |                            | Progreso     |                     | 0%                 |                 |                    |
|     |     |         |          |               |               |            |                |               |             |                  |                            | -            |                     | _                  |                 |                    |
|     |     |         |          |               |               |            |                |               |             |                  |                            |              | Costos<br>Actual    | )                  |                 |                    |
|     |     |         |          |               |               |            |                |               |             |                  |                            | \$           | Real (<br>Esperado  | 0,00 \$<br>0,00 \$ |                 |                    |
|     |     |         |          |               |               |            |                |               |             |                  |                            |              | Fatuara             |                    |                 |                    |
|     |     |         |          |               |               |            |                |               |             |                  |                            | <u>1.1</u>   | LSIUCIZO            |                    |                 |                    |
|     |     |         |          |               |               |            |                |               |             |                  |                            | Adjuntos     | ()                  |                    |                 |                    |
|     |     |         |          |               |               |            |                |               |             |                  |                            | Añadir adjun | to (30 Mb. por arc  | hivo)              |                 |                    |
|     |     |         |          |               |               |            |                |               |             |                  |                            |              |                     |                    |                 |                    |
|     | ł   | Registr | os po    | r página 10   | Cambiar       |            |                |               | <           | 1 > Página 1 de  | 1 - Total registros 1      | 1.           |                     |                    |                 |                    |

Es posible modificar la razón de la relación, a la cual, se puede acceder haciendo clic en la opción

**Nota:** El procedimiento anterior será el mismo para cualquier tipo de caso, sin embargo, este cambia cuando se va asociar a un CI, ya que hay una opción adicional la cual es Responsabilidad y Uso; si esta opción es chequeada, el cliente debe estar como responsable del CI; si no es así, y desea asociar el CI a este caso, dicha opción no deberá ser seleccionada, sino que se proseguirá a seleccionar la opción Buscar.

#### 3.12 Relaciones a Nuevos casos

Cuando se desea relacionar un caso a otro, pero este aún no existe, Aranda ofrece una alternativa rápida mediante la opción: Crear Relacionado a (incidente, requerimiento, cambio o problema), de la cual se hace uso al ubicarse sobre el caso.

• Se debe ubicar sobre la grilla de casos y seleccionar el caso a relacionar:

| 22/10/2015 | 17-24-22          | and the second second se | Panin Zipa |
|------------|-------------------|----------------------------------------------------------------------------------------------------|------------|
|            | + Nuevo           |                                                                                                    |            |
|            | 📌 Editar          |                                                                                                    |            |
|            | ⊛ Ver             |                                                                                                    |            |
|            | 🖻 Añadir nota     |                                                                                                    |            |
|            | 🖞 Crear relaciona | do a Incidente                                                                                                    |            |
|            | 🐣 Crear relacions | ado a Problema                                                                                                    |            |
|            | Crear relacion    | ado a Cambio                                                                                                    |            |
|            | Crear relacion    | ado a Requerimiento de servio                                                                                                    | io         |

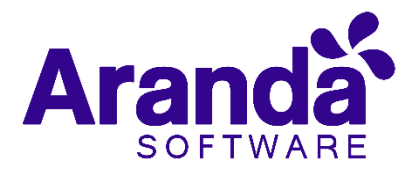

- Hacer clic derecho sobre el caso y seleccionar la opción: Crear relacionado a (incidente, requerimiento, cambio o problema).
- Al seleccionar una de las opciones de creación de relaciones (incidente, requerimiento, cambio o problema).

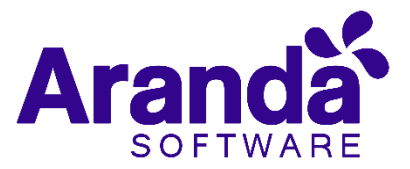

#### Relación

#### Información Exportada

Entre casos del mismo tipo

Requerimientos con incidentes y viceversa

Requerimientos e incidentes con Problemas Datos: cliente, urgencia, descripción, categoría etc; excepto los campos adicionales y el tipo de registro.

Datos: cliente, urgencia, descripción, categoría etc.; excepto los campos adicionales y el tipo de registro

Datos: Descripción del requerimiento o incidente según se haya seleccionado

Requerimientos e incidentes con Cambios

Problemas a incidentes, requerimientos y cambios Datos: cliente, compañía y Descripción del incidente o requerimiento según se haya seleccionado

Datos: Descripción y el CI asociado al problema.

 Cambios a
 Datos: cliente, compañía y Descripción del cambio.

 incidentes y
 requerimientos

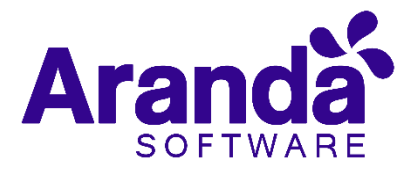

### 3.13 Tipos de Relaciones

Los símbolos que se encuentran en la columna de tipo de la relación, definen quien es el padre y quien es el hijo; a continuación, se explican dichos símbolos:

| Icono | Descripción                                                                       |
|-------|-----------------------------------------------------------------------------------|
|       | Cuando aparece este símbolo en la relación,<br>quiere decir que el caso es hijo.  |
|       | Cuando aparece este símbolo en la relación,<br>quiere decir que el caso es padre. |

## 3.14 Descripción y solución

| Inicio >> Incidentes                   | >> Incidente      |                                                        |                                 |                              |                              |              |              |  |
|----------------------------------------|-------------------|--------------------------------------------------------|---------------------------------|------------------------------|------------------------------|--------------|--------------|--|
| Caso No. 48                            |                   | Relaciones                                             |                                 |                              |                              |              |              |  |
| Información básica                     |                   |                                                        | Defina la atención del cliente  |                              |                              |              |              |  |
| Tipo de Registro                       | Estado            | Razón                                                  |                                 | Categoría                    |                              |              |              |  |
| Telefónico                             | ▼ Registrado In ▼ | Nuevo                                                  | •                               | mantenimiento                |                              |              |              |  |
| Cliente                                |                   |                                                        | Servicio SLA                    |                              |                              |              |              |  |
| APPLICATION ADMI                       | NISTRATOR         | Q                                                      | )<br>® X                        | mantneimiento soft 🔹 💌       |                              | X 🔻          |              |  |
| Compañía                               |                   |                                                        |                                 | Grupo Es                     |                              | Especialista | Especialista |  |
| EPSA                                   |                   | Q                                                      | )<br>()<br>()<br>()<br>()<br>() | Soporte N2                   | Soporte N2   APPLICATION ADM |              |              |  |
| CI                                     |                   |                                                        |                                 | Defina el nivel de prioridad |                              |              |              |  |
| Undefined                              |                   | Q                                                      |                                 | Impacto Ur                   | Prioridad                    |              |              |  |
| 🛃 🄊 ▾ (་་། ¥<br>El usuario reporta pro | B Z ⊻   A         | <b>A</b> • <b>⊘</b> •   FontNar<br>isto que no salen n | ne i entran                     | RealFon ) E = E              |                              | ۲            |              |  |
| / <>                                   |                   |                                                        |                                 |                              |                              |              |              |  |

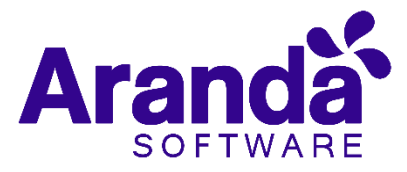

**Descripción:** Información obtenida por el usuario que reporta problemas; allí, se realiza una descripción de la necesidad del cliente.

**Soluciones:** Al momento de solucionar el caso, es necesario asociar un comentario o alguna información que haga referencia a la causa solución del caso.

Al costado derecho, se encuentra la información del cliente, compañía, CI, Tiempos/ANS, Datos Adicionales, Histórico, Adjuntos, los cuales se relacionan a continuación:

| Cliente                                                     | Compañía                                                                           | CI                                                                                          |
|-------------------------------------------------------------|------------------------------------------------------------------------------------|---------------------------------------------------------------------------------------------|
| c                                                           | ALIAS : alexan<br>NOMBRE : Alexan<br>Cargo : Sales A<br>ORREO ELECTRÓNICO : alexan | der.arce<br>der Arce Fonseca<br>Account Manager<br>der.arce@arandasoft<br>Más información 📀 |
| Tiempos/ANS                                                 | Datos Adicionales                                                                  | Histórico                                                                                   |
| ٥                                                           | Tiempo Transcurrido<br><b>1h : 43min</b>                                           |                                                                                             |
| Progreso                                                    |                                                                                    | 4 %                                                                                         |
| Adjuntos (1)<br><u>Añadir adjunto</u><br>Ø RE OLIMPICA INDR | A - ARANDA FIELD SERVICE.m:                                                        | sg (58 Kb)                                                                                  |

### 3.15Cliente, compañía y Cl

Estas tres pestañas, permiten visualizar información detallada del Cliente, Compañía y Cl asociados al caso; dentro de esta información, se encuentra: Nombre, Dirección, Departamento, Teléfono, Ciudad, País, Correo electrónico, así como los campos adicionales configurados por el usuario.

**Nota:** Es importante tener en cuenta que solo serán visibles aquellos campos definidos por el administrador en la consola web de configuración **BASDK**.

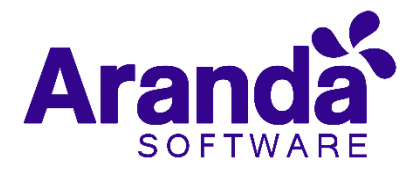

### 3.16Tiempos/ANS

En esta interfaz, es posible realizar un seguimiento a los tiempos de respuesta y solución de los casos, además, es posible gestionar todos los costos asociados al caso; así mismo, también es posible realizar el seguimiento a los tiempos de cada una de las etapas del cambio, e igualmente, es posible gestionar todos los costos asociados para la implementación del mismo.

En cuanto a los tiempos asociados al caso, se visualiza la siguiente información:

| Campo                      | Descripción                                                                                                    |
|----------------------------|----------------------------------------------------------------------------------------------------|
| Fecha de registro          | Día, mes, año y hora en que el caso ingreso a la mesa de servicio.                                                                                                    |
| Fecha de cierre            | Día, mes, año y hora en que el caso pasó al<br>último estado del flujo de casos (Cerrado).                                                                                                    |
| Fecha de atención real     | Día, mes, año y hora en que el caso fue<br>atendido (cambió del estado inicial<br>del flujo de estados (Registrado), a un<br>estado en donde se inicia la gestión<br>del mismo (En Proceso)).                                          |
| Fecha de atención estimada | Día, mes, año y hora en que el caso deberá ser<br>atendido (como máximo) según el ANS<br>establecido.                                                                                                    |
| Fecha de solución real     | Día, mes, año y hora en que el caso fue atendido<br>(cambió del estado inicial del flujo de estados<br>(Registrado), a un estado en donde se inicia la<br>gestión del mismo (En Proceso)).                                             |
| Fecha de solución estimada | Día, mes, año y hora en que el caso deberá ser<br>solucionado (como máximo) según el ANS<br>establecido.                                                                                                    |
| Tiempo                     | Tiempo en minutos que lleva el caso abierto<br>en la mesa de servicio (Este tiempo va<br>aumentando cada minuto únicamente<br>cuando el caso se encuentra en un<br>estado que calcula tiempo, de lo contrario el<br>tiempo no cambia). |
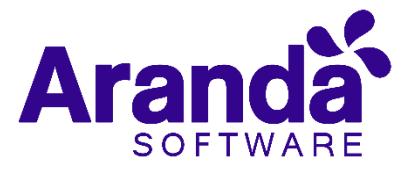

| Progreso       | Porcentaje de tiempo del caso respecto al<br>ANS del mismo; este porcentaje, puede<br>superar el 100% si el caso continúa abierto<br>después de la fecha estimada por el ANS.         |
|----------------|----------------------------------------------------------------------------------------------------|
| Costo Actual   | En este campo, se ingresa el costo de la realización del requerimiento de servicio hasta el momento, teniendo en cuenta mano de obra, y activos respectivos.                          |
| Costo Real     | En este campo se debe ingresar el costo<br>total, de la realización del requerimiento<br>de servicio antes de cerrarlo, teniendo<br>en cuenta mano de obra, y activos<br>respectivos. |
| Costo Esperado | En este campo se debe ingresar el costo<br>estimado de la realización del<br>requerimiento de servicio, teniendo en<br>cuenta mano de obra, y activos<br>respectivos.                 |
| Esfuerzo       | Tiempo en minutos o en horas en las que el especialista o los especialistas han trabajado                                                                                             |

| Cliente                                                           | Compañía                                                               | CI                                                                                                 |
|-------------------------------------------------------------------|------------------------------------------------------------------------|----------------------------------------------------------------------------------------------------|
| CORR                                                              | ALIAS : nini<br>NOMBRE : Nini<br>Cargo : Sale<br>EO ELECTRÓNICO : nini | .munoz<br>i Johana Muñoz Muñoz<br>es Account Manager<br>.munoz@arandasoft.com<br>Más información 🔗 |
| Tiempos/ANS                                                       | Datos Adicionales                                                      | Histórico                                                                                          |
| Los campos marcados con * :                                       | son obligatorios.                                                      |                                                                                                    |
| Información Básica                                                |                                                                        |                                                                                                    |
| Pais: (*)                                                         | Colombia Bogotá                                                        | -                                                                                                  |
| Lugar: (*)                                                        | En Aranda                                                              | •                                                                                                  |
| Adjuntos (1)<br><u>Añadir adjunto</u><br>Ø Herramienta de gestión | .docx (78 Kb)                                                          |                                                                                                    |

sobre el requerimiento de servicio.

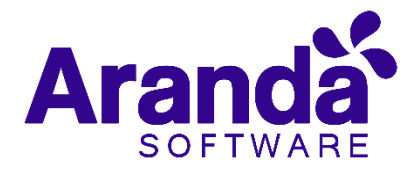

# 3.17 Datos Adicionales

Esta pestaña, permite visualizar todos los campos adicionales a diligenciar en el caso, los cuales fueron previamente configurados en BASDK (Ver creación de campos en BASDK); estos campos adicionales se discriminan por campos adicionales normales y avanzados.

Los *Campos Adicionales Normales* aparecen desde el momento de la creación del caso y se dividen en obligatorios y no obligatorios: los campos adicionales obligatorios, aparecen con un asterisco (\*), lo que indica que el caso no se puede crear hasta que no se diligencie dicho campo, a diferencia de los campos no obligatorios, los cuales se pueden diligenciar en cualquier momento del caso o no ser diligenciados; estos campos pueden ser de tipo Fecha, Texto corto, Texto largo o tipo Combo según como se hayan definido en la parametrización del proyecto.

Los Campos Adicionales Avanzados se dividen en Campos por Estado, Campos por Servicio y Campos por Categoría, lo cual quiere decir, que estos campos solo se podrán visualizar y diligenciar cuando el requerimiento de servicio tenga un estado, un servicio o una categoría específica; al igual que los campos adicionales normales, los campos adicionales avanzados pueden ser obligatorios y no obligatorios; en este caso, los campos adicionales obligatorios indican al usuario que para poder pasar a un estado, servicio o categoría específicos, se debe relacionar primero el campo adicional asociado a dicho ítem, de lo contrario, no permitirá realizar el cambio de estado, servicio o categoría; al igual que los campos adicionales normales, los campos adicionales avanzados pueden ser de tipo Fecha, Texto corto, Texto largo o tipo Combo según como se hayan definido en la parametrización del proyecto.

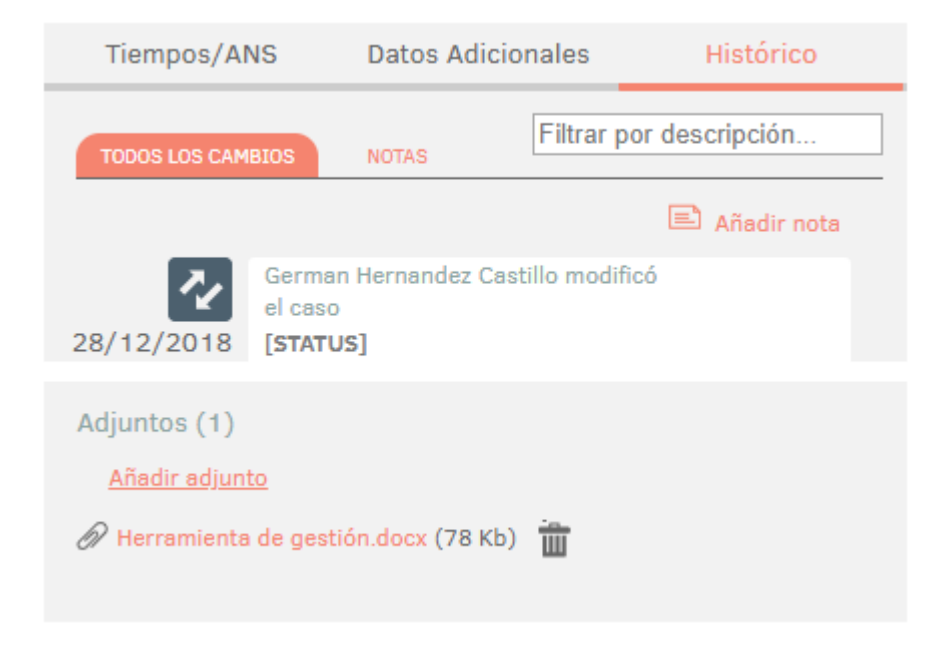

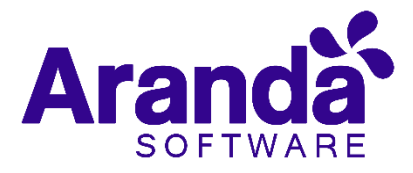

### 3.18Histórico

En esta pestaña se lleva el reporte de todas las acciones y anotaciones realizadas sobre el requerimiento de servicio; dentro de este histórico se podrá identificar lo siguiente:

| Icono    | Descripción                        |
|----------|------------------------------------|
|          | Creación del caso                  |
| <u>*</u> | Asignación del caso / Enrutamiento |
| 2        | Modificación del caso              |
| Ĩ        | Archivos adjuntos                  |
|          | Anotaciones                        |
|          |                                    |

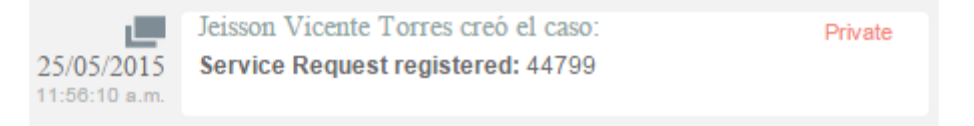

Como se aprecia en la imagen anterior, la creación satisfactoria del caso se representa con dos rectángulos sobrepuestos, y la información que allí se visualiza indica al usuario que realizó la creación el caso: el número con el que se registró dicho caso y la fecha y hora en la que fue registrado.

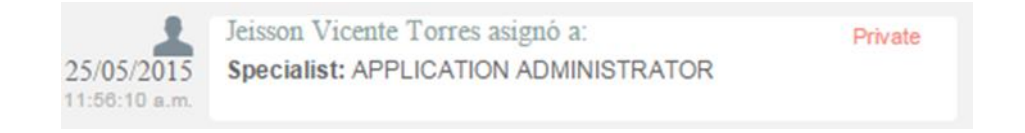

La asignación del caso se representa con la figura de un especialista e indica a quien fue asignado el caso al momento de ser creado, y en ciertos casos se visualiza si éste fue enrutado de un especialista a otro.

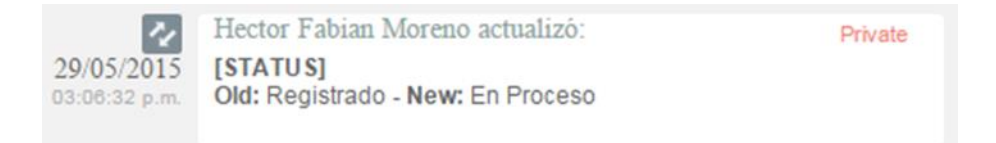

La modificación de un parámetro del caso se representa con dos flechas opuestas

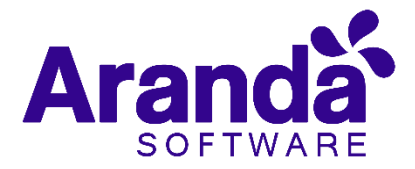

como se aprecia en la imagen anterior, lo cual indica que el caso tuvo un cambio en el Estado, Razón, Categoría, Servicio, SLA, Impacto, Urgencia, Prioridad o Comentario de solución; también, la herramienta permite visualizar, quien fue el especialista que realizó la modificación, la fecha y hora exacta en las que la realizó, el ítem que modificó y el cambio que se realizó en el ítem, mostrando como se encontraba este, antes y después de la actualización realizada por el especialista.

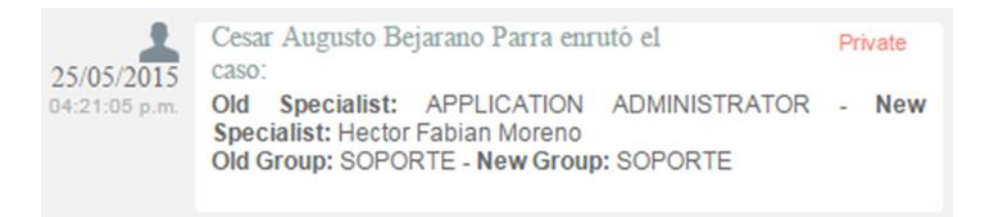

Aunque el icono que se maneja para los enrutamientos es el mismo que el de asignación de casos, en la opción *Enrutamiento*, se puede visualizar la información en la cual se indica quien fue el especialista que tenía el caso y a quien fue asignado en el momento; también, permite conocer cuál era el grupo especialista que tenía el caso asignado anteriormente y el grupo al que fue asignado posteriormente.

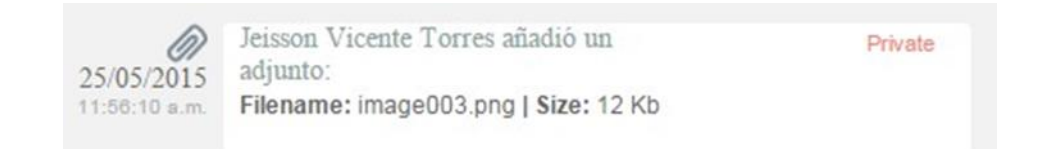

El icono para identificar cuando un archivo fue adjuntado a un caso, está representado por un clip como se puede apreciar en la imagen anterior; este registro, indica el nombre y tamaño del archivo que se adjuntó al caso, además, visualiza el especialista o usuario que cargó dicho archivo y la fecha y hora exacta en las que fue cargado.

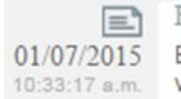

Hector Fabian Moreno escribió:

Private 01/07/2015 El cliente queda pendiente de realizar la prueba de la ultima 10:33:17 a.m. version para posteriormente aplicarla en produccion.

Las anotaciones, se identifican con el icono de una hoja escrita; aquí, se pueden visualizar las anotaciones realizadas por los especialistas y por los usuarios finales sobre el caso; como se aprecia en la imagen anterior, se puede conocer el usuario que realizó la anotación, su contenido, y la fecha y hora en las que se registró dicha anotación.

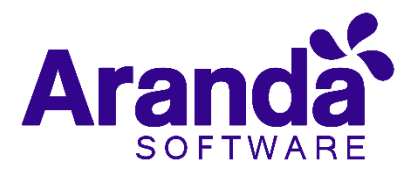

### 3.19Como crear anotaciones

Dentro de la pestaña *Histórico*, existe una opción llamada , al seleccionar esta opción, se abrirá una ventana emergente en la cual se podrá escribir una nota sobre el caso; estas notas, solo permiten un máximo de 40 caracteres, si el texto es mayor, se recomienda adjuntar un archivo de texto al caso.

### 3.20 Adjunto

En esta interfaz, se pueden adjuntar los archivos a un caso; también, se pueden visualizar y descargar los archivos que se han adjuntado previamente; el tamaño del archivo permitido depende de la configuración establecida en **BASDK**.

#### 3.21 Buscar casos similares

Con el fin de no duplicar los eventos que se registren, es recomendable buscar los casos con los mismos usuarios, compañías, CI, descripción, cliente o categoría, después de haber guardado el caso; para ello, debe seguir los siguientes pasos:

- Desde la parte superior de la consola debe hacer clic en **Buscar casos** similares.
- De inmediato, se desplegará una ventana, en la cual se puede crear el filtro utilizando los diferentes criterios de búsqueda, seleccionando los valores por los cuales desea realizar el filtro; debe tener en cuenta que entre más valores seleccione, más específicos serán los resultados.
- Presione Buscar, en la parte inferior derecha de la ventana donde aparecerán los resultados. Si desea ver la descripción de un caso en específico, haga clic en el número del caso para ver los detalles en una pestaña independiente.

#### 3.22 Enviar correo electrónico

Si desea enviar un informe al cliente, usuario, especialista(s), con la información del caso, debe seguir los pasos explicados a continuación:

- Desde la parte superior de la consola haga clic en *Enviar correo electrónico*.
- Enseguida, se desplegará una ventana en la cual debe configurar la información que tendrá el reporte.
- En caso de haber configurado en la consola web de Configuración BASDK, plantilla(s) para el envío de reportes, despliegue el menú de la parte superior y seleccione el registro que requiera.
- De inmediato en el panel central aparece el contenido que definió en la consola web de configuración BASDK.

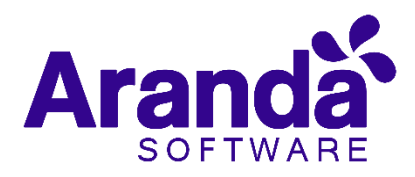

| چ<br>۲ Ц   А • ۵۰ • ۱[        | Pera                            | • [Realfor • ] | 2<br>1<br>1<br>1<br>1<br>1<br>1<br>1<br>1<br>1<br>1<br>1<br>1<br>1<br>1<br>1<br>1<br>1<br>1<br>1 | oofiguraci  | Q<br>In avanzas                                                         |
|-------------------------------|---------------------------------|----------------|--------------------------------------------------------------------------------------------------|-------------|-------------------------------------------------------------------------|
|                               | Para<br>daniel.zipa@v           | x Realfor x ]  | 2<br>• • • • •                                                                                   | enfleuraci  | Q<br>(1)<br>(1)<br>(1)<br>(1)<br>(1)<br>(1)<br>(1)<br>(1)<br>(1)<br>(1) |
|                               | Para<br>daniel.zipa@<br>setNare | erandasoft.com | 2<br>F <b>W W</b> I                                                                              | enfleuraci  | Q<br>In avanzar                                                         |
|                               | daniel zipa@                    | randasoft.com  | 2<br>• • • • •                                                                                   | onflaureci  | Q<br><u>(n avanzas</u>                                                  |
| I Ц   А + @+                  | setNarea                        | Realfon .      | 2<br>1 <b>1 1 1</b>                                                                              | enfiquraci  | in avanza                                                               |
| <i>Ι</i> <u>υ</u>   Α • @••[  | setNarve 2                      | • Realfon •    | د<br>۱۳۳۱                                                                                        | onfiguraci  | ón avanza:                                                              |
| Ζ <u>Ψ</u>  Α• &•-[           | settiarus 2                     | • Realfon •    | د<br>ا ۲۲ ۲۳ ۱                                                                                   | onflauraci  | ón avanza:                                                              |
| Z U   A + &+                  | sethierus                       | • Realfon •    |                                                                                                  |             | = 64                                                                    |
| <i>I</i> <u>U</u>   A + ⊗ + [ | setNarus                        | Realfon        |                                                                                                  |             | = 🖬                                                                     |
| I Zipa                        |                                 |                |                                                                                                  |             |                                                                         |
| 2015 7:11AM                   |                                 |                |                                                                                                  |             |                                                                         |
|                               |                                 |                |                                                                                                  |             |                                                                         |
|                               | 2015 7:11AM                     | 2015 7:11AM    | 2015 7:11AM                                                                                      | 2015 7:11AM | 2015 7:11AM                                                             |

En la parte superior de la descripción, en el campo De, ingrese la dirección de correo electrónico de quien envía el reporte.

- En el campo Para, ingrese la dirección de correo a la cual será enviado el reporte; también, puede buscar y seleccionar uno de los usuarios del proyecto a quien será enviado el correo.
- Después de diligenciar la anterior información, debe hacer clic en el botón Enviar para que el correo sea enviado al cliente.

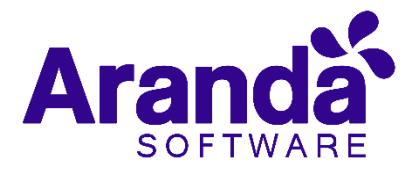

# 4. Incidentes

En este módulo de *Aranda Service Desk Web (ASDK*), es posible gestionar todos los incidentes asignados al especialista, así como visualizar los incidentes por proyecto, por grupos a los cuales pertenece, cerrados, próximos a vencer y vistas personalizadas, configuradas en la consola de configuración de *Aranda Service Desk (Blogik).* 

Para ingresar al módulo de Incidentes, en la parte izquierda del sitio web **ASDK**, seleccione la opción

Al ingresar, aparecerá la siguiente ventana:

| Ø          | Aranda <b>Se</b> | rvice Desl   | <b>(</b> |                |             |                   |                        |              |         | 💄 German Hernandez Castillo |
|------------|------------------|--------------|----------|----------------|-------------|-------------------|------------------------|--------------|---------|-----------------------------|
| ≡          | Incidentes       | Proyecto: Sc | porte    | •              |             | Q Buscar p        | or No. Caso 🛛 🗙 Vistas | Seleccione - | + Nuevo | Q Buscar 🗋 Exportar         |
| #          | Mis caso         | os Misg      | rupos    | Del proyecto   | Cerrados    | Próximos a vencer | Todos                  |              |         | Limpiar filtros             |
|            | Acciones         | No. Caso     | ΞId      | l compuesto    | Asunto      | ≡                 | Fecha de registro      | Estado       | ≡       | Cliente                     |
| Ω          | 2                | 27039        | IM-      | 107522-2-27039 | Falla logue | eo USDKV8         | 29/01/2019 09:40:34    | Solucionado  |         | Nelson Garcia               |
| <b>à</b> < |                  |              |          |                |             |                   |                        |              |         |                             |
| ۲          |                  |              |          |                |             |                   |                        |              |         |                             |
| Ф          |                  |              |          |                |             |                   |                        |              |         |                             |
| B          |                  |              |          |                |             |                   |                        |              |         |                             |
| 1          |                  |              |          |                |             |                   |                        |              |         |                             |
|            |                  |              |          |                |             |                   |                        |              |         |                             |
| Ŷ≎.        |                  |              |          |                |             |                   |                        |              |         |                             |
|            |                  |              |          |                |             |                   |                        |              |         |                             |
|            |                  | . /          |          |                |             |                   |                        |              |         |                             |

A continuación, se explican en detalle las opciones disponibles.

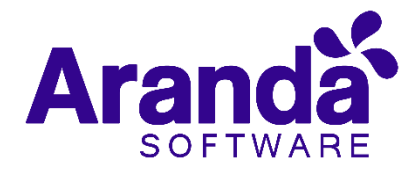

### 4.1 Vistas por defecto

El módulo de incidentes tiene disponibles 6 vistas por defecto, las cuales tienen definidos filtros para facilitar la búsqueda de casos.

**Mis Casos:** En esta vista, la consola permite visualizar una lista de todos los incidentes que se tienen asignados actualmente, sin mostrar aquellos que se encuentran en estado **Cerrado.** 

**De mis grupos**: En esta vista, la consola permite visualizar una lista de todos los incidentes que están actualmente asignados a especialistas pertenecientes nuestro grupo de especialistas; tampoco se muestran los casos que están en un estado **Cerrado.** 

**Del proyecto:** En esta vista, la consola permite visualizar una lista de todos los incidentes que están asignados en el proyecto, sin mostrar los casos que se encuentran en estado **Cerrado**.

**Cerrados:** En esta vista, la consola únicamente permite visualizar la lista de incidentes en estado **Cerrado**, de la persona que tiene iniciada la sesión.

**Próximos a vencer**: En esta vista se muestran todos los incidentes asignados que se encuentran próximos a vencer, es decir, que están a punto de cumplir el tiempo mínimo de solución del caso; se habilitan los casos en esta vista cuando estos superan más del 80% del tiempo máximo del SLA hasta su vencimiento.

**Todos**: En esta vista se muestran todos los incidentes de todos los proyectos en los que se encuentre asignado actualmente como responsable, sin mostrar los casos que se encuentran en estado **Cerrado**.

#### 4.1 Vistas personalizadas

Las vistas personalizadas se configuran desde la **Blogik,** estas pueden ser configuradas para que muestren los incidentes de acuerdo al filtro configurado en las mismas.

En la consola Web de **ASDK** en la opción **Vistas** de la parte superior central de la consola, se pueden seleccionar las vistas personalizadas que se hayan configurado; al seleccionarlas se visualizan los incidentes, de acuerdo al filtro realizado.

| Vistas: | Seleccione 🔺            |
|---------|-------------------------|
|         | Inc con campo cliente   |
|         | incidentes Solucionados |
|         | Seleccione              |

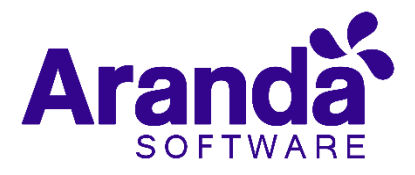

# 4.2 Gestión de incidentes

En la consola Web de **ASDK**, es posible utilizar dos opciones para la gestión de incidentes, las cuales se explicarán a continuación:

Barra de herramientas: La barra de herramientas cuenta con las siguientes opciones:

| Nuevo    |         | Al seleccionarlo, se habilita un formulario en blanco para la<br>creación de un nuevo incidente.                                                                           |
|----------|---------|----------------------------------------------------------------------------------------------------|
| Editar   |         | Con un caso seleccionado, al escoger esta opción, se habilita el<br>formulario con la información del caso para ser editado.                                               |
| Ver      |         | Con un caso seleccionado, al seleccionar esta opción se<br>habilita el formulario con la información del caso, para su<br>visualización, sin permitir editar ningún campo. |
| Buscar   |         | Al seleccionar esta opción, se habilita una ventana en cual se<br>pueden realizar búsquedas de incidentes; las opciones<br>disponibles son las siguientes:                 |
| Exportar |         | La lista de incidentes que se esté visualizando, puede ser<br>exportada en los siguientes formatos:<br>Word<br>Excel<br>Pdf<br>Xml<br>R) Csv                               |
|          | + Nuevo | 🖉 Editar 👁 Ver 🛛 Buscar 🗋 Exportar                                                                                                    |

# 4.3 Creación de un nuevo incidentes

Para la creación de un nuevo incidente, se selecciona la opción la cual se encuentra en la barra de herramientas, con lo cual se habilita el siguiente formulario:

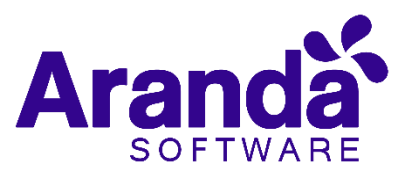

| <b>Ø</b> / | aranda <b>Service Desk</b>    |                                | 💄 German Hernandez Castillo                                 |
|------------|-------------------------------|--------------------------------|-------------------------------------------------------------|
|            | Incidente Proyecto: Soporte - | 🗳 Gui                          | ardar 🝙 Guardar como plantilla Seleccione 💌 🕒 Salir         |
| *          | Caso No.                      |                                |                                                             |
|            | Información Básica            | Defina la atención del cliente | Cliente Compañía CI                                         |
| 0          | Tipo de Registro Estado Razón | Categoría                      |                                                             |
| <u>^</u>   | Mail   Registrado  Nuevo      | ٩                              | No hay datos disponibles                                    |
|            | Cliente                       | Servicio ANS                   |                                                             |
| ٢          | Q +                           | • •                            |                                                             |
| ¢          | Compañía                      | Grupo Especialista             | Datos Adicionales                                           |
| e          | Q +                           | <b>•</b>                       |                                                             |
| Eø         | CI                            | Defina el nivel de prioridad   | Los campos marcados con * son obligatorios.                 |
| 1          | Q                             | Impacto Urgencia Prioridad     |                                                             |
|            | Asunto                        |                                | Si es partner, por favor<br>indicar el cliente para el cual |
|            |                               |                                | se reporta el caso                                          |
| ψ×         | Descripción                   |                                |                                                             |
|            |                               |                                | Adjuntos (0)                                                |
|            | (Heredar) V (Heredar) V A V A |                                | Añadir adjunto                                              |
|            | P                             |                                |                                                             |
|            |                               |                                |                                                             |
|            |                               |                                |                                                             |

A continuación, se describen algunos de los campos a diligenciar:

| Tipo de Registro | Es la fuente de ingreso del caso (Telefónico, E- mail, otro, etc.).<br>Estos, se configuran por medio de los campos <i>LookUps</i> en el<br>módulo <i>Settings</i> de Aranda.                                                                                          |
|------------------|----------------------------------------------------------------------------------------------------|
| Cliente          | Al seleccionar la opción 🔍 , se despliega una ventana en la cual se selecciona el cliente para quien se crearía el incidente.                                                                                                    |
| Compañía         | Al seleccionar la opción , se despliega una ventana en la<br>cual se selecciona la compañía a la cual está asociada el<br>cliente, siempre y cuando no se haya asociado una compañía<br>por defecto al usuario desde la configuración en el Modulo<br><i>Profile</i> . |
| СІ               | Al seleccionar la opción 🔍 , se despliega una ventana en la<br>cual selecciona el CI que se desea relacionar a un Incidente.                                                                                                    |
| Categoría        | Al seleccionar la opción , se despliega una ventana en la cual se selecciona la categoría del incidente.                                                                                                    |

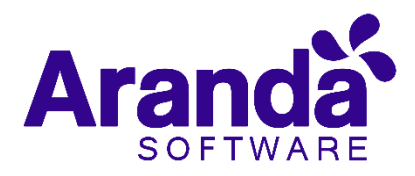

| Servicio     | Si la categoría tiene un solo servicio por defecto, este servicio<br>se carga en este campo de inmediato; si la categoría cuenta<br>con más de un servicio asociado, se carga una lista de los<br>servicios asociados a la categoría, por lo cual es necesario<br>seleccionar el servicio. |
|--------------|----------------------------------------------------------------------------------------------------|
| Grupo        | Grupo de especialistas del usuario, responsable del Incidente.                                                                                                    |
| Especialista | Usuario especialista responsable del Incidente.                                                                                                    |
| Descripción  | En la descripción se debe describir brevemente la causa de la<br>creación del Incidente.                                                                                                    |
| Adjuntos     | Al seleccionar Add attachment , se habilita una ventana del explorador de Windows para adjuntar un archivo al caso.                                                                                                    |

Al finalizar el diligenciamiento del caso, seleccionar 🛃 Save para guardar el mismo.

# 4.4 Guardar como plantilla

Esta función permite guardar una parametrización de un caso de tal forma que sea más útil y más fácil la creación de un caso similar o igual posteriormente. Para guardar una plantilla seleccione la opción "**Nuevo**" para crear un nuevo caso:

Se debe posteriormente diligenciar la información de los parámetros de un caso que se desee **guardar como una plantilla**:

| Cato No.                            | Nena de Serv  | ieme (0. 🕶 |       |                                                             | 4 |
|-------------------------------------|---------------|------------|-------|-------------------------------------------------------------|---|
| Información Bás<br>Tipo de Registro | ica<br>Estado | Paper      |       | Defina la atención del cliente<br>Cotoporia                 |   |
| Web                                 | • Replatrado  | • New      | *     | Escolariserto de Casos                                      |   |
| Clarte                              |               |            |       | Servicio AMS                                                |   |
| Daniel Zipa                         |               | Q,         | (6) × | Asignecion Nivel 2 • go 2 Hores                             | • |
| Compañía                            |               |            |       | Grupo Expecialista                                          |   |
|                                     |               | 9,         | +     | GMS - Nivel 2 • Jeime Varges                                |   |
| a                                   |               | Q          |       | Defina el nivel de prioridad<br>Impacto largencia Prioridad |   |
| Asarto                              |               |            |       | ATA · AIDA · OODBM                                          |   |
| Descripcie                          |               |            |       |                                                             |   |

Al finalizar con la creación del caso y antes de guardar, seleccionar la opción "**Guardar como plantilla**". Con lo que solicitara indicar un nombre para la plantilla:

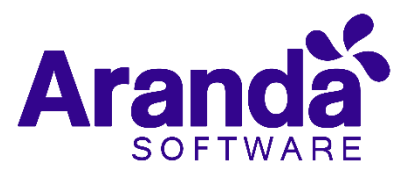

| Servicio d  |                         |   |
|-------------|-------------------------|---|
| Grupo       | Crear una plantilla 🛛 🗙 |   |
| N1 - Mesa   | "Nombre de la plantilla | * |
| Defina el r | Prueba                  |   |
| Impacto     | Cancelar Guardar        |   |
| BAJO        |                         |   |

Al diligenciar el nombre de la plantilla seleccionar "Guardar".

Con esto la plantilla queda almacenada en el catálogo de plantillas disponibles para aplicar a un caso, ubicado en la parte superior derecha de la consola:

| 🕞 Guardar como plantilla | Seleccione | • |
|--------------------------|------------|---|
|                          | Seleccione |   |
|                          | Arbesu     |   |
| Cliente                  | Prueba     |   |

Para aplicar una plantilla seleccionarla de este combo, se cargarán las configuraciones guardadas en la misma para la creación del caso a partir de la plantilla.

| Incidente Pro                          | Hera da fa  |   | - (2. • |       |                                |               |     |              |           | <b>4</b> 0 |
|----------------------------------------|-------------|---|---------|-------|--------------------------------|---------------|-----|--------------|-----------|------------|
| Información Básici<br>Tipo de Registro | a<br>Estado |   | Razdet  |       | Defina la atenció<br>Categoria | n del cliente |     |              |           |            |
| Web •                                  | Registrado  | ٠ | New     | ٠     | 1 <b>2</b> *                   |               |     |              |           | Q          |
| Cliente                                |             |   |         |       | Servicio                       |               | . 3 | ANS .        |           |            |
| Abel Guamen                            |             |   | C       | ( ax  | Servicio de Telefo             | eia 💌         |     | Bajo.        |           | • 4        |
| Compañie                               |             |   |         |       | Grape                          |               |     | topecialista |           |            |
| ARANDA PERU                            |             |   | 0       | ( a × | N1 - Mess de Ser               | vicio         | •   | Alvero Cir   | neros     |            |
| ci                                     |             |   |         |       | Defina el nivel de             | e prioridad   |     |              |           |            |
|                                        |             |   | 0       | C.    | Impacto                        | Urgench       |     |              | Prioridad |            |
| Asunta                                 |             |   |         |       | BAJO                           | • CRÉTE       | CA. | •            | (D.A.).A  |            |
|                                        |             |   |         |       |                                |               |     |              |           |            |
| Descripción                            |             |   |         |       |                                |               |     |              |           |            |

Al finalizar de cargar la plantilla seleccionar **"Guardar"** para continuar con el flujo normal del caso.

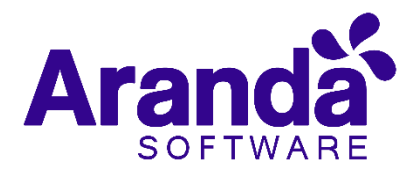

# 4.5 Edición de un Incidente

• En la pantalla inicial de la consola Web de ASDK, ubicado en cualquiera de las vistas de la consola, se selecciona el incidente que se desea editar:

| No. Case | Registration Date        | Status     | Client          | Category       | Service | Responsible |
|----------|--------------------------|------------|-----------------|----------------|---------|-------------|
| 27090    | 17/06/2015 11:56:11 a.m. | Registrado | ACCION Planta 1 | Acompañamiento | Otros   |             |

Al seleccionar el caso, inmediatamente en la parte inferior, se visualiza una vista preliminar del mismo:

| Mis       | casos      | Mis gr                        | upos                | Del proyecto                                      | Cer                   | rrad       | os                   | Próx            | imo          | sa         | venc  | er  |       | Т      | odos    |        |     |       |         |        |                 |                     |                |        |         |            |        | os   |
|-----------|------------|-------------------------------|---------------------|---------------------------------------------------|-----------------------|------------|----------------------|-----------------|--------------|------------|-------|-----|-------|--------|---------|--------|-----|-------|---------|--------|-----------------|---------------------|----------------|--------|---------|------------|--------|------|
| Accione   | s 🔳        | No. Caso                      | ≡                   | Id compuesto                                      | ≡                     |            | Asunto               |                 |              |            | Ξ     | =   | Feo   | :ha d  | e regis | tro    |     | ≡     | Estad   | 0      |                 |                     | ≡              | Clier  | nte     |            |        |      |
| 9         |            | 27038                         |                     | IM-107521-2-27038                                 |                       | In         | cidente o f          | falla sol       | bre e        | el pro     | oduct |     | 29/0  | 1/20   | 19 09:  | 31:47  |     |       |         | Regist | trado           |                     |                | J      | osué Qu | esada Sol  | ís     | •    |
| 9         |            | 27037                         |                     | IM-107520-2-27037                                 |                       | fe         | cha solució          | ón              |              |            |       |     | 29/0  | 1/20   | 19 09:  | :29:59 |     |       |         | Soluci | onado           |                     |                | С      | amilo E | steban Gir | aldo   |      |
| Convencio | ones: 🕨 Ve | encidos 🕨 Pró                 | iximos a            | vencer 😧                                          | H                     |            | < 🚺                  | 2 3             |              | 4          | 5     | 6   | 7     | 8      | 9       | 10     | >   | ÞI    | 1       | - 50 d | e 451           | registr             | ros            | 50 -   | Re      | gistros p  | or pág | jina |
| Resu      | men del    | caso No 27                    | 7038 /              | IM-107521-2-2703                                  | 38  /                 | Asu        | nto : Ind            | cident          | te o         | <br>fal    | lla s | ob  | re el | pro    | ducto   | 0 >>   | Ara | nda S | Service | Desk   | ۲               | Ver                 | Ø              | Editar |         |            |        | ×    |
| Des       | cripción   | Hist                          | órico               | Casos relacionad                                  | os Ca                 | amp        | os Adicio            | onales          |              |            |       |     |       |        |         |        |     |       |         |        |                 |                     |                |        |         |            |        |      |
|           |            | Arar                          |                     |                                                   | E DEI                 | LC         | CASO                 |                 |              |            |       |     |       |        |         |        |     |       | 2       |        | Adj<br><u>4</u> | untos  <br>Añadir a | (0)<br>adjunto | Ð      |         |            |        |      |
|           | E          | Bienvenido, a<br>nformación r | i contin<br>elevant | uación, describa la inc<br>e del caso, pues de es | idencia j<br>ta forma | pres<br>se | entada.<br>agilizará | Recue<br>la ate | rde<br>Inció | que<br>ón. | es i  | imp | ortar | nte ir | ncluir  | toda I | а   |       |         | Ţ      |                 |                     |                |        |         |            |        |      |

- Desde esta vista preliminar es posible visualizar la descripción del incidente, añadir notas y visualizar los adjuntos.
- Descripción

| Resumen del caso No 27090                 | 🔊 Edit            |                                    |
|-------------------------------------------|-------------------|------------------------------------|
| Descripción                               | Histórico         |                                    |
| Bienvenido, este es un template para la c | reación de casos. |                                    |
| Fecha:                                    |                   | Wed, 25 Mar 2015 09:04:04<br>-0500 |
|                                           |                   |                                    |
| Asunto:                                   |                   | Caso de prueba                     |
| Descripción:                              |                   |                                    |
| Caso de prueba                            |                   |                                    |

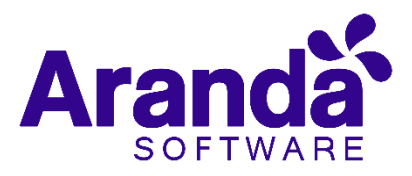

#### • Histórico

| Resumen del              | caso No 27038 / I       | M-107521-2-27038                                  | Asunto : Incidente o falla sobre el p | producto >> Aranda Service Desk |
|--------------------------|-------------------------|---------------------------------------------------|---------------------------------------|---------------------------------|
| Descripción              | Histórico               | Casos relacionados                                | Campos Adicionales                    |                                 |
| TODOS LOS CAME           | NOTAS                   |                                                   |                                       | Filtrar por descripción         |
|                          |                         |                                                   |                                       | 🖹 Añadir nota                   |
| 2                        | Josué Quesada Solís mo  | dificó el caso<br>or favor indicar el cliente par | a el                                  | A                               |
| 29/01/2019<br>9:31:47 AM | Old: - New: OIJ         |                                                   |                                       |                                 |
|                          | Josué Quesada Solís cre | ó un caso                                         |                                       |                                 |
| 29/01/2019               | Incident registered: 27 | 038                                               |                                       | -                               |

Con la opción Añadir nota , se pueden añadir nuevos comentarios al caso desde la Vista Preliminar.

#### • Adjuntos

| Resumen del caso No 27038 / IM-107521-2-27038                                                      | Asunto : Incidente o falla sobre el producto >> Ara                                         | nda Service Desk | 🐵 Ver 📝 Editar                        | × |
|----------------------------------------------------------------------------------------------------|---------------------------------------------------------------------------------------------|------------------|---------------------------------------|---|
| Descripción Histórico Casos relacionados                                                           | Campos Adicionales                                                                          |                  |                                       |   |
| Aranda Detalle I                                                                                   | DEL CASO                                                                                    |                  | Adjuntos (0)<br><u>Añadir adjunto</u> |   |
| Bienvenido, a continuación, describa la inciden<br>información relevante del caso, pues de esta fo | cia presentada. Recuerde que es importante incluir toda la<br>rma se agilizará la atención. |                  |                                       |   |

 La vista preliminar también permite editar el caso por medio del botón
 Editar el cual se encuentra ubicado en la ventana de la vista preliminar; también, se puede ubicar este botón en la barra de herramientas superior izquierda
 Editar Al editar el caso se habilita la siguiente ventana:

| Ø/       | Aranda <b>Servi</b> o   | e Desk                  |                 |          |                       |             |              |                                                                    |      |                   | د                                  | German Hernandez Castillo    |
|----------|-------------------------|-------------------------|-----------------|----------|-----------------------|-------------|--------------|--------------------------------------------------------------------|------|-------------------|------------------------------------|------------------------------|
|          | Incidente Proy          | ecto: Soporte           | •               | ø o≁]    |                       |             |              |                                                                    |      | 실 Guardar 🛛 🔲 Bus | car casos similares 🛛 🖻            | Enviar correo 📑 Salir        |
| *        | Caso No. 27038 / I      | M-107521-2-27038        | Relacio         | nes      | Tareas                |             |              |                                                                    |      |                   |                                    | Autor<br>Josué Quesada Solís |
|          | Información Básica      |                         |                 |          | Defina la atención    | del cliente |              |                                                                    |      | Cliente           | Compañía                           | CI                           |
| 0        | Tipo de Registro        | Estado                  | Razón           |          | Categoría             |             |              |                                                                    |      |                   |                                    |                              |
|          | Web 🔻                   | Registrado 🔻            | Nuevo           | -        | Aranda Service Desk   |             |              |                                                                    | Q X  |                   | NOMBRE : J                         | psué Quesada Solís           |
| â        | Cliente                 |                         |                 |          | Servicio              |             | ANS          |                                                                    |      |                   | Departamento :<br>TELÉFONO UNO : ( | +506) 2545-4636              |
| ٢        | Josué Quesada Solís     |                         | Q               | Φ×       | Incidente o falla sob | ore.T ()    | Bajo         |                                                                    | •    |                   |                                    | Más información 📀            |
| co       | Compañía                |                         |                 |          | Grupo                 |             | Especialista | 1                                                                  |      | Tiempos/ANS       | Datos Adicionales                  | Histórico                    |
|          | COMPONENTES EL OR       | BE                      | Q               | ⊛×       | Soporte Nivel 1       | •           | David Leo    | nardo Rivera Ca                                                    | rde. |                   |                                    |                              |
| Ŀø       | CI                      |                         |                 |          | Defina el nivel de p  | rioridad    |              |                                                                    |      | گ                 | Tiempo Transcurr                   | do                           |
|          |                         |                         | Q               |          | Impacto               | Urgencia    |              | Prioridad                                                          |      |                   | 56min                              |                              |
|          | Asunto                  |                         |                 |          | ALTO -                | ALTA        | •            | BAJA                                                               |      |                   |                                    |                              |
| <u>а</u> | Incidente o falla sobre | e el producto >> Aranda | Service D       |          |                       |             |              |                                                                    |      | Progreso          |                                    | 0 %                          |
| T.       | Descripción             | Solució                 | òn              |          |                       |             |              |                                                                    |      |                   |                                    |                              |
|          |                         |                         |                 | _        |                       |             |              |                                                                    |      | Adjuntos (0)      |                                    |                              |
|          | (Heredar) 🔻             | (Heredar) • A           | ▼ <u>()</u> ▼   | a) 1     | 3                     | 8 8         | හ 🔳          | ≣ ∷ </td <td>&gt;</td> <td>Añadir adjunto</td> <td></td> <td></td> | >    | Añadir adjunto    |                                    |                              |
|          | Ð                       |                         |                 |          |                       |             |              |                                                                    |      |                   |                                    |                              |
|          | Bier                    | ivenido, a continuaçi   | ión, describa l | a incide | ncia presentada. Re   | cuerde que  | es           |                                                                    | •    |                   |                                    |                              |

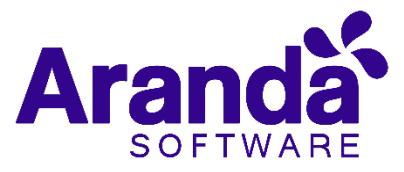

A continuación, se explican en detalle los ítems a tener en cuenta para editar el incidente.

## 4.6 Información básica y relaciones

En esta ventana, es posible acceder para modificar la información del caso; éste, se encuentra dividido en dos segmentos: **1. información Básica y Relaciones**, **2. Descripción y Soluciones**, los cuales se desglosan de la siguiente manera:

#### • Información Básica y Relaciones

| Incidente Proyecto: Soporte                   | •               | V   0-  |                       |             |              |                                  |      |
|-----------------------------------------------|-----------------|---------|-----------------------|-------------|--------------|----------------------------------|------|
| Caso No. 27038 / IM-107521-2-27038            | Relacio         | nes     | Tareas                | \$          |              |                                  |      |
| Información Básica                            |                 |         | Defina la atención    | del cliente |              |                                  |      |
| Tipo de Registro Estado                       | Razón           |         | Categoría             |             |              |                                  |      |
| Web 💌 Registrado 💌                            | Nuevo           | -       | Aranda Service Desk   | :           |              |                                  | Q X  |
| Cliente                                       |                 |         | Servicio              |             | ANS          |                                  |      |
| Josué Quesada Solís                           | Q               | ωx      | Incidente o falla sol | bre.₹ ⊛×    | Bajo         |                                  | •    |
| Compañía                                      |                 |         | Grupo                 |             | Especialista | 1                                |      |
| COMPONENTES EL ORBE                           | Q               | ωx      | Soporte Nivel 1       | -           | David Leo    | nardo Rivera Ca                  | rde. |
| CI                                            |                 |         | Defina el nivel de p  | prioridad   |              |                                  |      |
|                                               | Q               | ]       | Impacto               | Urgencia    |              | Prioridad                        |      |
| Asunto                                        |                 |         | ALTO -                | ALTA        | •            | BAJA                             |      |
| Incidente o falla sobre el producto >> Aranda | Service D       |         |                       |             |              |                                  |      |
| Descripción Solució                           | 'n              |         |                       |             |              |                                  |      |
| (Heredar) 🔻 (Heredar) 💌 🛕                     | • <u>()</u> •   | B B     | }                     | ≣ ≣         | ග 🔳          | 1 <u>∃</u> := </td <td>&gt;</td> | >    |
| Ð                                             |                 |         |                       |             |              |                                  |      |
| Bienvenido, a continuaci                      | ón, describa la | incider | ncia presentada. Re   | cuerde que  | es           |                                  | ^    |

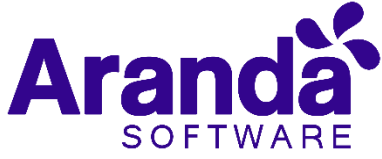

| Tipo de Registro | Es la fuente de ingreso del caso (Telefónico,<br>E- mail, otro, etc.). Estos, se configuran por<br>medio de los campos <i>LookUps</i> en el<br>módulo <i>Settings</i> de <b>Aranda</b> .                                                               |
|------------------|----------------------------------------------------------------------------------------------------|
| Estado           | Es posible cambiar el estado actual del caso de acuerdo al flujo de estado definidos en la configuración del proyecto.                                                                                                    |
| Razón            | De acuerdo al estado seleccionado, se<br>visualizará un listado con las posibles<br>razones por las cuales se realizará el cambio<br>de estado; este listado también visualizará<br>el flujo de estados definidos en la<br>configuración del proyecto. |
| Cliente          | Permite visualizar la información del cliente<br>actual; éste, puede ser cambiado mediante<br>los iconos de <i>Buscar, Visualizar</i> o<br><i>Eliminar</i> ().                                                                                         |
| Compañía         | Permite visualizar la información de la<br>compañía actual; éste, puede ser cambiado<br>mediante los iconos de <i>Buscar, Visualizar</i><br>o <i>Eliminar</i> ().                                                                                      |
| CI               | Permite visualizar la información del CI<br>actual; éste, puede ser cambiado mediante<br>los iconos de <b>Buscar, Visualizar</b> o<br><b>Eliminar ().</b>                                                                                              |
| Categoría        | Es aquella, en la cual fue categorizada la<br>falla presentada; ésta, puede ser<br>modificada en acorde a la necesidad,<br>haciendo uso de la opción para<br>seleccionar otra categoría.                                                               |
| Servicio         | Es aquel servicio en el cual fue definido el caso, y de acuerdo a la necesidad del cliente,                                                                                                    |

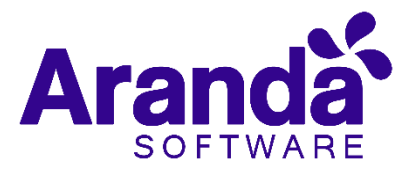

puede cambiar de servicio haciendo uso de las opciones; lista desplegable o del modo visualización.

**SLA** Es aquel SLA en el cual fue definido el caso, y de acuerdo a la necesidad del cliente, puede cambiar de SLA haciendo uso de las opciones lista desplegable o del modo visualización. Grupo Es aquel Grupo de especialistas que darán gestión del caso; de acuerdo a la necesidad del cliente puede cambiar haciendo uso de las opciones; lista desplegable o del modo visualización. **Especialista** Basados en el grupo de especialista seleccionados, se seleccionará el especialista que pertenece a dicho grupo, quien será el responsable en gestionar el caso; de acuerdo a la necesidad del cliente puede cambiar haciendo uso de la lista desplegable. Urgencia De acuerdo al tipo de falla reportada, se podrá redefinir la urgencia de atención del caso; en la matriz de prioridades, se definirá el impacto y prioridad.

#### • Descripción y Solución

**Descripción:** Información obtenida por el usuario que reporta problemas; allí, se realiza una descripción de la necesidad del cliente.

**Solución:** Al momento de solucionar el caso, es necesario asociar un comentario o alguna información que haga referencia a la causa solución del caso.

### 4.7 Cliente compañía y Cl

Estas tres pestañas, permiten visualizar información detallada del Cliente, Compañía y Cl asociados al caso; dentro de esta información, se encuentra: Nombre, Dirección, Departamento, Teléfono, Ciudad, País, Correo electrónico, así como los campos adicionales configurados por el usuario.

**Nota:** Es importante tener en cuenta que solo serán visibles aquellos campos definidos por el administrador en la consola web de configuración **BASDK**.

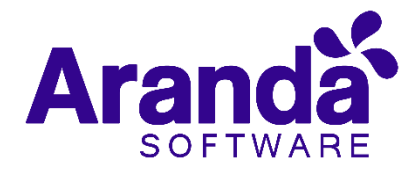

# 4.8 Tiempos/ANS

En esta interfaz, es posible realizar un seguimiento a los tiempos de respuesta y solución de los casos, además, es posible gestionar todos los costos asociados al caso; así mismo, también es posible realizar el seguimiento a los tiempos de cada una de las etapas del cambio, e igualmente, es posible gestionar todos los costos asociados para la implementación del mismo.

En cuanto a los tiempos asociados al caso, se visualiza la siguiente información:

- Fecha de registro: Día, mes, año y hora en que el caso ingreso a la mesa de servicio.
- Fecha de cierre: Día, mes, año y hora en que el caso pasó al último estado del flujo de casos (Cerrado).
- Fecha de atención real: Día, mes, año y hora en que el caso fue atendido (cambió del estado inicial del flujo de estados (Registrado), a un estado en donde se inicia la gestión del mismo (En Proceso)); esta fecha aplica para cada una de las etapas del cambio (RFC, CAB, Construcción, Pruebas, Instalación y Revisión)
- Fecha de atención estimada: Día, mes, año y hora en que el caso deberá ser atendido (como máximo) según el ANS establecido; esta fecha aplica para cada una de las etapas del cambio (RFC, CAB, Construcción, Pruebas, Instalación y Revisión).
- Fecha de solución real: Día, mes, año y hora en que el caso fue atendido (cambió del estado inicial del flujo de estados (Registrado) a un estado en donde se inicia la gestión del mismo (En Proceso)); esta fecha aplica para cada una de las etapas del cambio (RFC, CAB, Construcción, Pruebas, Instalación y Revisión)
- Fecha de solución estimada: Día, mes, año y hora en que el caso deberá ser solucionado (como máximo) según el ANS establecido; esta fecha aplica para cada una de las etapas del cambio (RFC, CAB, Construcción, Pruebas, Instalación y Revisión)
- Tiempo: Tiempo en minutos que lleva el caso abierto en la mesa de servicio (Este tiempo va aumentando cada minuto únicamente cuando el caso se encuentra en un estado que calcula tiempo, de lo contrario el tiempo no cambia).
- Progreso: Porcentaje de tiempo del caso respecto al ANS del mismo; este porcentaje, puede superar el 100% si el caso continúa abierto después de la fecha estimada por el ANS.
- Costo Actual: En este campo, se ingresa el costo de la realización del cambio hasta el momento, teniendo en cuenta mano de obra, y activos respectivos.

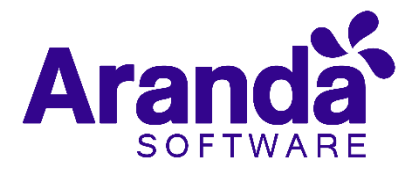

- Costo Real: En este campo se ingresa el costo Total de la realización del cambio antes de cerrarlo, teniendo en cuenta mano de obra, y activos respectivos
- Costo Esperado: En este campo se debe ingresar el costo estimado de la realización del cambio, teniendo en cuenta mano de obra, y activos respectivos
- Esfuerzo: Tiempo en minutos o en horas en las que el especialista o los especialistas han trabajado sobre él.

# 4.9 Datos Adicionales

Esta pestaña, permite visualizar todos los campos adicionales a diligenciar en el caso, los cuales fueron previamente configurados en **BASDK** (Ver **Creación de campos en BASDK);** estos campos adicionales se discriminan por campos adicionales normales y avanzados.

Los *Campos Adicionales Normales* aparecen desde el momento de la creación del caso y se dividen en obligatorios y no obligatorios: los campos adicionales obligatorios, aparecen con un asterisco (\*), lo que indica que el caso no se puede crear hasta que no se diligencie dicho campo, a diferencia de los campos no obligatorios, los cuales se pueden diligenciar en cualquier momento del caso o no ser diligenciados; estos campos pueden ser de tipo Fecha, Texto corto, Texto largo o tipo Combo según como se hayan definido en la parametrización del proyecto.

Los Campos Adicionales Avanzados se dividen en Campos por Estado, campos por Servicio y Campos por Categoría, lo cual quiere decir, que estos campos solo se podrán visualizar y diligenciar cuando el cambio tenga un estado, un servicio o una categoría específica; al igual que los campos adicionales normales, los campos adicionales avanzados pueden ser obligatorios y no obligatorios; en este caso, los campos adicionales obligatorios indican al usuario que para poder pasar a un estado, servicio o categoría específicos, se debe relacionar primero el campo adicional asociado a dicho ítem, de lo contrario, no permitirá realizar el cambio de estado, servicio o categoría; al igual que los campos adicionales normales, los campos adicionales avanzados pueden ser de tipo Fecha, Texto corto, Texto largo o tipo Combo según como se hayan definido en la parametrización del proyecto.

#### 4.1 Histórico

En esta pestaña se lleva el reporte de todas las acciones y anotaciones realizadas sobre el cambio; dentro de este histórico se podrá identificar lo siguiente:

#### Creación del caso

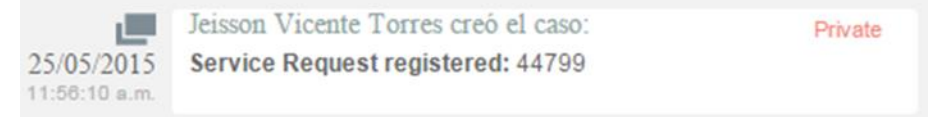

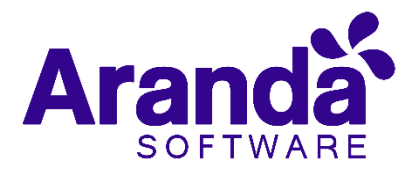

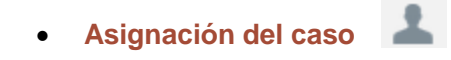

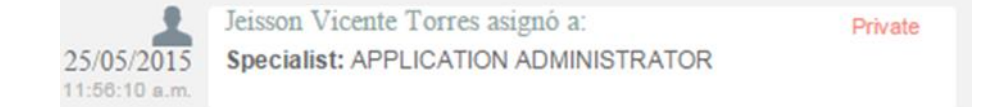

La asignación del caso se representa con la figura de un especialista (imagen que también se utiliza para los enrutamientos), e indica a quien fue asignado el caso al momento de ser creado, por lo tanto, es común que la fecha y hora de este registro coincida con la creación del caso.

Modificación del caso

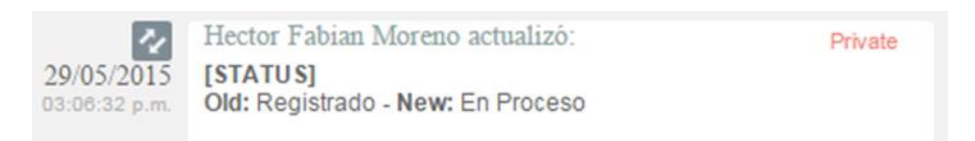

La modificación de un parámetro del caso se representa con dos flechas opuestas como se aprecia en la imagen anterior, lo cual indica que el caso tuvo un cambio en el **Estado, Razón, Categoría, Servicio, SLA, Impacto, Urgencia, Prioridad o Comentario de solución**; también, la herramienta permite visualizar, quien fue el especialista que realizó la modificación, la fecha y hora exacta en las que la realizó, el ítem que modificó y el cambio que se realizó en el ítem, mostrando como se encontraba este, antes y después de la actualización realizada por el especialista.

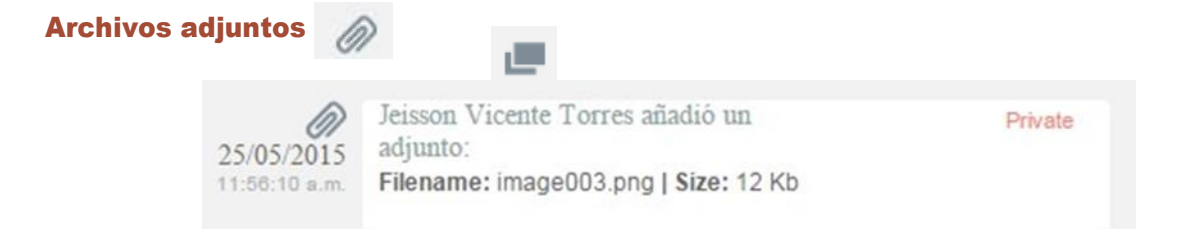

El icono para identificar cuando un archivo fue adjuntado a un caso, está representado por un clip como se puede ver en la imagen anterior; este registro, indica el nombre y tamaño del archivo que se adjuntó al caso, además del especialista o usuario que cargó dicho archivo y la fecha y hora exacta en las que fue cargado.

Anotaciones El cliente queda pendiente de realizar la prueba de la ultima version para posteriormente aplicarla en produccion.

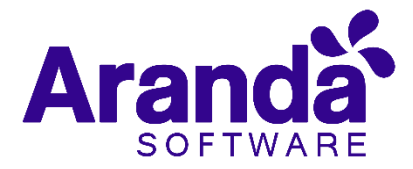

Las anotaciones, se identifican con el icono de una hoja escrita; aquí, se pueden visualizar las anotaciones realizadas por los especialistas y por los usuarios finales sobre el caso; como se visualiza en la imagen anterior, se puede conocer el usuario que realizó la anotación, su contenido, y la fecha y hora en las que se registró dicha anotación.

### 4.2 Como crear anotaciones

Dentro de la pestaña **Histórico**, existe una opción llamada, esta opción, se abrirá una ventana emergente en la cual se podrá escribir una nota sobre el caso; estas notas, solo permiten un máximo de 40 caracteres, si el texto es mayor, se recomienda adjuntar un archivo de texto al caso.

#### • Adjunto

En esta interfaz, se pueden adjuntar los archivos a un caso; también, se pueden visualizar y descargar los archivos que se han adjuntado previamente. Es importante aclarar que solo se permite subir archivos de máximo 30 Mb.

#### • Encontrar Equivalentes

Con el fin de no duplicar los eventos que se registren, es recomendable buscar los casos con los mismos usuarios, compañías, CI, descripción, cliente o categoría, después de haber guardado el caso; para ello, debe seguir los siguientes pasos:

Desde la parte superior de la consola debe hacer clic en Encontrar Equivalente.

De inmediato, se despliega una ventana, en la cual se listan los valores ingresados al caso; en los criterios de búsqueda, seleccione los valores por los cuales desea realizar el filtro; debe tener en cuenta que entre más valores seleccione, más específicos serán los resultados.

 Presione *Buscar*, posteriormente en la rejilla central de la ventana aparecerán los resultados. Si desea ver la descripción de un caso en específico, ubíquese sobre éste y presione *Ver*.

#### 4.3 Enviar correo electrónico

Si desea enviar un informe al cliente, usuario, especialista(s), con la información del caso, debe seguir los pasos explicados a continuación:

- Desde la parte superior de la consola haga clic en Enviar correo electrónico.
- Enseguida, se desplegará una ventana en la cual debe configurar la información que tendrá el reporte.
- En caso de haber configurado plantilla(s) para el envío de reportes (esto,

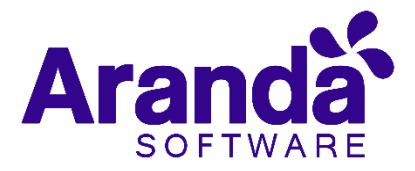

en la consola web de Configuración **BASDK**), despliegue el menú de la parte superior y seleccione el registro que requiera. De inmediato en el panel central aparece el contenido que definió en la consola web de configuración **BASDK**.

|                                                                     |                                                |   |                            |               | >  |
|---------------------------------------------------------------------|------------------------------------------------|---|----------------------------|---------------|----|
| Mantilla                                                            |                                                |   |                            |               |    |
| Datos del Caso                                                      |                                                |   |                            |               | *  |
| De                                                                  |                                                |   | Para                       |               |    |
| demo@arandasoft.com                                                 |                                                | P | daniel.zipa@arandasoft.com | Q             | È. |
| Asunto                                                              |                                                |   |                            |               |    |
| Datos del Caso Nro 32                                               |                                                |   |                            |               |    |
| Adjuntos                                                            |                                                |   | Config                     | uración avanz | 20 |
| Anadir adjunte 10 Mb. p                                             | ior archivo                                    |   |                            |               |    |
| Nombro del Client                                                   | to 32                                          |   |                            |               | i  |
| Nombre del Client<br>Ciudad:<br>Sede:<br>Telefono:                  | 10: Daniel Zipa                                |   |                            |               |    |
| Nombre del Clien<br>Ciudad:<br>Sede:<br>Telefono:<br>Fecha Max Sol: | 0 32<br>10: Daniel Zipa                        |   |                            |               |    |
| Nombre del Clien<br>Ciudad:<br>Sede:<br>Telefono:<br>Fecha Max Sol: | 0 32<br>10: Daniel Zipa<br>0 ct 23 2015 7:11AM |   |                            |               | -  |
| Nombre del Clien<br>Ciudad:<br>Sede:<br>Telefono:<br>Fecha Max Sol: | 0 32<br>10: Daniel Zipa<br>0 ct 23 2015 7:11AM |   |                            |               |    |
| Nombre del Clien<br>Ciudad:<br>Sede:<br>Telefono:<br>Fecha Max Sol: | In 32                                          |   |                            | ,             |    |
| Nombre del Clien<br>Ciudad:<br>Sede:<br>Telefono:<br>Fecha Max Sol: | Oct 23 2015 7:11AM                             |   |                            | ,             |    |

- En la parte superior de la descripción, en el campo De, ingrese la dirección de correo electrónico de quien envía el reporte.
- En el campo Para, ingrese la dirección de correo a la cual será enviado el reporte; también, puede buscar y seleccionar uno de los usuarios del proyecto a quien será enviado el correo.
- Después de diligenciar la anterior información, debe hacer clic en el botón Enviar para que el correo sea enviado al cliente.

# 5. Problemas

En este módulo de **Aranda Service Desk Web (ASDK)**, es posible gestionar todos los problemas asignados al especialista, así como visualizar los incidentes por proyecto, cerrados, próximos a vencer, por grupos a los cuales pertenece y vistas personalizadas, configuradas en la consola de configuración de **Aranda Service Desk** (Blogik).

Para ingresar al módulo de **Problemas** en la parte izquierda del sitio web **ASDK** debe seleccionar la opción *(b)*; inmediatamente aparecerá la siguiente pantalla:

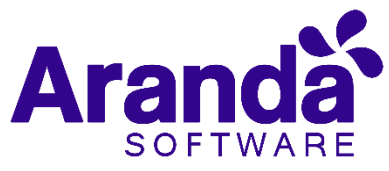

| Arance      | da <b>Servic</b> | e Desk           |              |          |                            |                    |            | 👤 German H | ernandez Castillo |
|-------------|------------------|------------------|--------------|----------|----------------------------|--------------------|------------|------------|-------------------|
| Prob        | lemas Proy       | ecto: Soporte    | •            |          | Q Buscar por No. Caso X    | Vistas: Seleccione | - + Nuevo  | Q Buscar   | Exportar          |
| <b>#</b>    | Mis casos        | Mis grupos       | Del proyecto | Cerrados | Próximos a vencer Todos    |                    |            | Ŵ          | Limpiar filtros   |
| Accid       | ones 🔳           | No. Caso         | Id compuesto | Asunto   | E Fecha de registro        | <b>≡</b> Estado    | ≡          | Categoría  |                   |
| Q.          |                  |                  |              |          |                            |                    |            |            | <u>^</u>          |
| â -         |                  |                  |              |          |                            |                    |            |            |                   |
| 💧 🗧 Problem | nas              |                  |              |          |                            |                    |            |            |                   |
| ф           |                  |                  |              |          |                            |                    |            |            |                   |
| Eo          |                  |                  |              |          |                            |                    |            |            |                   |
| 1           |                  |                  |              |          | No hay datos en esta vista |                    |            |            |                   |
|             |                  |                  |              |          |                            |                    |            |            |                   |
| ₩≪          |                  |                  |              |          |                            |                    |            |            |                   |
|             |                  |                  |              |          |                            |                    |            |            |                   |
|             |                  |                  |              |          |                            |                    |            |            |                   |
| Conver      | nciones: • Vend  | sidos ► Próximos | a vencer 😧   |          | H < 0 > H                  | No hay             | registros. | 50 🔻 Regis | tros por página   |

Las opciones que se encuentran disponibles en condiciones iniciales cumplen con las siguientes funciones:

### 5.1 Vistas por defecto

El módulo de Problemas tiene disponibles 5 vistas por defecto, las cuales tienen definidos filtros para facilitar la búsqueda de casos.

- *Mis Casos:* En esta vista, la consola permite visualizar una lista de todos los problemas que se tienen asignados actualmente, sin mostrar aquellos que se encuentran en estado *Cerrado.*
- De mis grupos: En esta vista, la consola permite visualizar una lista de todos los problemas que están actualmente asignados a especialistas pertenecientes nuestro grupo de especialistas; tampoco se muestran los casos que están en un estado Cerrado.
- **Del proyecto:** En esta vista, la consola permite visualizar una lista de todos los problemas que están asignados en el proyecto, sin mostrar los casos que se encuentran en estado **Cerrado.**
- **Cerrados**: En esta vista, la consola únicamente permite visualizar la lista de problemas en estado **Cerrado**, de la persona que tiene iniciada la sesión.
- Próximos a vencer: En esta vista, se visualizan todos los problemas asignados que se encuentran próximos a vencer, es decir, que están a punto de cumplir el tiempo mínimo de solución del caso; se habilitan los casos en esta vista cuando estos superan más del 80% del tiempo máximo del SLA hasta su vencimiento.

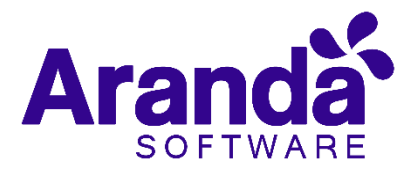

• **Todos:** En esta vista se muestran todos los problemas de todos los proyectos en los que se encuentre asignado actualmente como responsable, sin mostrar los casos que se encuentran en estado **Cerrado**.

### 5.2 Vistas personalizadas

Las vistas personalizadas se configuran desde la **BLOGIK**, estas, pueden ser configuradas para que muestren los problemas de acuerdo al filtro configurado en las mismas.

### 5.3 Barra de herramientas

La barra de herramientas cuenta con las siguientes opciones:

|          | + Nuevo | ) 🔗 Editar                                               | Ver                                         | <b>Q</b> Buscar                                                       | Exportar                                     |           |
|----------|---------|----------------------------------------------------------|---------------------------------------------|-----------------------------------------------------------------------|----------------------------------------------|-----------|
|          |         |                                                          |                                             |                                                                       |                                              |           |
| Nuevo    |         | Al seleccionarlo                                         | ), se habilita                              | un formulario                                                         | o en blanco para                             | a la      |
|          |         | creación de un                                           | nuevo prop                                  | iema.                                                                 |                                              |           |
| Editar   |         | Con un caso sel<br>formulario con                        | eccionado,<br>la informaci                  | al escoger est<br>ión del caso pa                                     | a opción, se hab<br>ara ser editado.         | oilita el |
| Ver      |         | Con un caso sel<br>habilita el form<br>visualización, si | eccionado,<br>ulario con la<br>n permitir e | al seleccionar<br>a información<br>ditar ningún c                     | esta opción se<br>del caso, para si<br>ampo. | u         |
| Buscar   |         | Al seleccionar e<br>pueden realizar<br>disponibles son   | esta opción,<br>Dúsquedas<br>las siguient   | se habilita un<br>de incidentes<br>tes:                               | a ventana en cu<br>; las opciones            | al se     |
| Exportar |         | La lista de prob<br>exportarse a los                     | lemas que s<br>s siguientes                 | e esté visualiz<br>formatos:<br>Word<br>Excel<br>Pdf<br>Xml<br>Sy Csv | ando se puede                                |           |

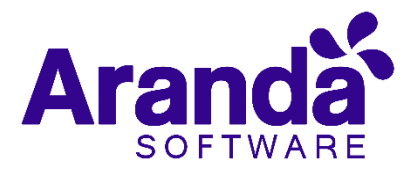

# 5.4 Gestión de problemas

La gestión de problemas analiza las posibles causas de las llamadas de servicio y los incidentes, también, se encarga de prevenir que un incidente se repita; así mismo, la gestión de problemas brinda información primordial para otros procesos de ITIL como lo es la gestión de cambios, y produce información relacionada a la eficacia y el rendimiento del proceso de gestión de problemas en la compañía.

### 5.5 Creación de un nuevo problema

Para la creación de un nuevo problema, se selecciona la opción Huevo la cual se encuentra en la barra de herramientas, con lo cual se habilita el siguiente formulario:

| Inicio >> Problemas >> Problema<br>Caso No.                                                                                                    |                                | 🕍 Guardar 🔚 Guardar como plantilla Seleccione 💌 🗗 |
|----------------------------------------------------------------------------------------------------|--------------------------------|---------------------------------------------------|
| Información Básica                                                                                                    | Defina la atención del cliente | Cliante Compañía CI                               |
| Tipo de Registro Estado Riszón                                                                                                    | Categoria                      |                                                   |
| Registrado V New V                                                                                                    | Q                              | No. National Advances of Stationary (1974)        |
| a                                                                                                    | Servicio SLA                   |                                                   |
| 4                                                                                                    |                                |                                                   |
|                                                                                                    | Grupa Expectaneria             | Datos Adicionales                                 |
|                                                                                                    |                                | Los campos marcados con * son obligatorios.       |
|                                                                                                    | Defina el nivel de prioridad   | preubat                                           |
|                                                                                                    | Impacto Urgencia Phonasa       |                                                   |
| Deserineión                                                                                                    |                                |                                                   |
| a construction of the second second                                                                                                    |                                | prueba 4                                          |
| B I U ■ ■ ■ □ (inherited font)     B     I     I |                                |                                                   |
|                                                                                                    |                                |                                                   |
|                                                                                                    |                                |                                                   |
|                                                                                                    |                                | Adjuntos (0)                                      |
|                                                                                                    |                                |                                                   |
|                                                                                                    |                                |                                                   |

| Tipo de Registro | Es la fuente de ingreso del caso (Telefónico, E- mail, otro, etc.).<br>Estos, se configuran por medio de los campos <i>LookUps</i> en el<br>módulo <i>Settings</i> de Aranda.                                                                                                    |
|------------------|----------------------------------------------------------------------------------------------------|
| сі               | Al seleccionar la opción 🭳 , se despliega una ventana en la cual se selecciona el CI que se desea relacionar a un Problema.                                                                                                    |
| Categoría        | Al seleccionar la opción 🔍 , se despliega una ventana en la cual se selecciona la categoría del Problema.                                                                                                    |
| Servicio         | Si la categoría tiene un solo servicio por defecto, este servicio<br>se carga en este campo de inmediato; si la categoría cuenta<br>con más de un servicio asociado, se carga una lista de los<br>servicios asociados a la categoría, por lo cual es necesario<br>seleccionar el servicio. |
| Grupo            | Grupo de especialistas del usuario Responsable del Problema.                                                                                                    |

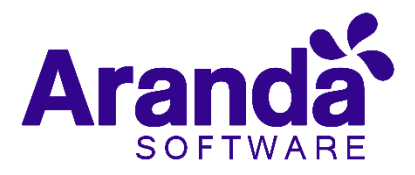

| Especialista | Usuario especialista responsable del Problema.                                                                    |
|--------------|----------------------------------------------------------------------------------------------------|
| Descripción  | En la descripción, se debe describir brevemente la causa de la<br>creación del Incidente.                         |
| Adjuntos     | Al seleccionar Add attachment se habilita una ventana del explorador de Windows para adjuntar un archivo al caso. |

Al finalizar la diligencia miento de los campos anteriormente nombrados, se podrá hacer clic en la opción,

*Nota*: En algunos casos es necesario diligenciar los campos adicionales; para esto se debe dirigir a la opción que se encuentra en el panel derecho del caso llamada *Datos adicionales*, allí se diligenciarán (si los hay), los campos adicionales.

#### 5.6 Guardar como plantilla

Esta función permite guardar una parametrización de un caso de tal forma que sea más útil y más fácil la creación de un caso similar o igual posteriormente. Para guardar una plantilla seleccione la opción "*Nuevo*" para crear un nuevo caso:

Se debe posteriormente diligenciar la información de los parámetros de un caso que se desee guardar como una plantilla:

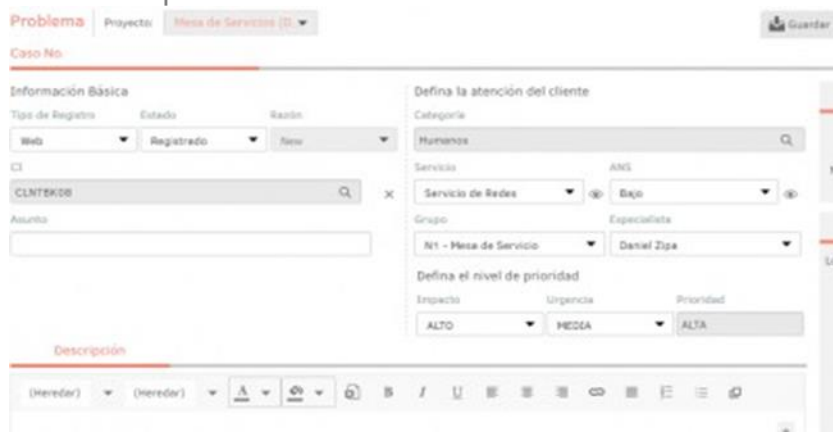

Al finalizar con la creación del caso y antes de guardar, seleccionar la opción "**Guardar como plantilla**". Con lo que solicitara indicar un nombre para la plantilla:

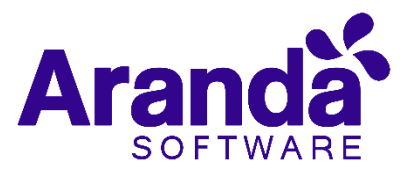

| Servicio d  |                         | 1 @ |
|-------------|-------------------------|-----|
| Grupo       | Crear una plantilla 🛛 🗙 |     |
| N1 - Mesa   | "Nombre de la plantilla | ٣   |
| Defina el r | Prueba                  |     |
| Impacto     | Cancelar Guardar        |     |
| BAJO        |                         | 1   |

Al diligenciar el nombre de la plantilla seleccionar "Guardar".

Con esto la plantilla queda almacenada en el catálogo de plantillas disponibles para aplicar a un caso, ubicado en la parte superior derecha de la consola:

| 🗖 Guardar como plantilla | Seleccione | • |
|--------------------------|------------|---|
|                          | Seleccione |   |
|                          | Arbesu     |   |
| Cliente                  | Prueba     |   |

Para aplicar una plantilla seleccionarla de este combo, se cargarán las configuraciones guardadas en la misma para la creación del caso a partir de la plantilla.

| Información Básica<br>Tips de Registra | Exterio      | Ranto |   | Defina la atención del clien<br>Catagoría     | te       |              |           |   |    |
|----------------------------------------|--------------|-------|---|-----------------------------------------------|----------|--------------|-----------|---|----|
| Web 💌                                  | Registrado 💌 | New . | * | Humanos                                       |          |              |           |   | Q. |
| a                                      |              |       |   | Servicia                                      |          | ANS .        |           |   |    |
| CLNTEKOB                               |              | Q     | × | Servicio de Redes 🔹                           | œ        | Bajo         |           | ٠ | ÷  |
| Asunta                                 |              |       |   | Grapo                                         |          | Especialista |           |   |    |
|                                        |              |       |   | N1 - Heca de Servicio                         | ٠        | Daniel Zipa  |           |   | ٠  |
|                                        |              |       |   | Defina el nivel de prioridad<br>Impacto Urgar | f<br>cla |              | Prioridad |   |    |
|                                        |              |       |   | ALTO • HE                                     | ica.     | •            | ALTA      |   |    |
| Descripción                            |              |       |   |                                               |          |              |           |   |    |

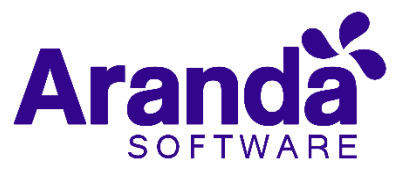

Al finalizar de cargar la plantilla seleccionar "**Guardar**" para continuar con el flujo normal del caso.

# 5.7 Edición de un problema

En la pantalla inicial de la consola Web de **ASDK**, ubicado en cualquiera de las vistas de la consola, se selecciona el Problema que se desea editar.

| <i></i> @, | Aranda <b>Service Desk</b>                                                                           | 🔔 German Hernandez Castillo                                                                                                    |
|------------|----------------------------------------------------------------------------------------------------|----------------------------------------------------------------------------------------------------|
|            | Problemas Proyecto: Soporte -                                                                        | Q Buscar por No. Caso X Vistas: Seleccione 🔹 🕂 Nuevo 💉 Editar 👁 Ver 🔾 Buscar 🕞 Exportar                                                                                                    |
| #          | Mis casos Mis grupos Del proyecto                                                                    | Cerrados Próximos a vencer Todos 🔟 Limpiar filtros                                                                                                    |
|            | Acciones 📃 No. Caso 📃 Id compuesto                                                                   | 🚍 Asunto 🗮 Fecha de registro 🗮 Estado 🧮 Cetegoría                                                                                                    |
| 0          | 11328 PM-107517-2-11328                                                                              | No es posible crear un centro de 29/01/2019 08:57:52 Evaluacion del error Settings                                                                                                    |
| ŵ          | M 11327 PM-107488-2-11327                                                                            | No se actualiza la fecha de tabla 28/01/2019 12:58:23 Registrado Aranda Active Directory Sinchro                                                                                                    |
| <b>.</b>   | Convenciones: Vencidos Próximos a vencer 🕑                                                           | 4 < 1 2 3 4 5 6 > ▶  1 - 50 de 289 registros 50 💌 Registros por página                                                                                                    |
| ¢          | Resumen del caso No 11328 / PM-107517-2-11328                                                        | <br>I Asunto∶No es posible crear un centro de costos ● Ver 🖋 Editar X                                                                                                    |
| 6          | Descripción Histórico Casos relacionados                                                             | Campos Adicionales                                                                                                    |
| Ť          | TODOS LOS CAMBIOS NOTAS                                                                              | Filtrar por descripción Adjuntos (1)                                                                                                    |
| ш<br>й с   |                                                                                                    | Añadir nota                                                                                                    |
| 1.         | David Leonardo Rivera Cardenas modificó el caso<br>[D5CCRIPTION]<br>9:1553 AM                        | <ul> <li>Incidente 27036.docx (496 кb)</li> <li>Image: A state of the state of the stat</li></ul> |
|            | David Leonardo Rivera Cardenas modificó el caso<br>[PRIORITY]<br>29/01/2019 Old: BAJA - New: CRITICA |                                                                                                    |

Al seleccionar el caso, inmediatamente en la parte inferior, se visualiza una vista preliminar del mismo; desde esta vista preliminar es posible visualizar la descripción del problema, añadir notas y visualizar los adjuntos:

| @ <i>i</i> | Aranda <b>Servic</b>         | e Desk                       |                                           |                                                          |                                                |                                          | 👤 German                              | Hernandez Castillo |
|------------|------------------------------|------------------------------|-------------------------------------------|----------------------------------------------------------|------------------------------------------------|------------------------------------------|---------------------------------------|--------------------|
| #          | Problemas Proy               | yecto: Soporte<br>Mis grupos | -<br>Del proyecto                         | Buscar por No. Caso X                                    | Vistas: Seleccione                             |                                          | 🖋 Editar 💿 Ver 🛛 Buscar               | Exporter           |
|            | Acciones =                   | No. Caso                     | Id compuesto<br>PM-107517-2-11328         | Asunto E                                                 | Fecha de registro                              | Estado<br>Evaluacion del e               | E Categoría                           | ≡<br>₽             |
| Â          | 2                            | <u>11327</u>                 | <u>PM-107488-2-11327</u>                  | No se actualiza la fecha de tabla 2                      | 8/01/2019 12:58:23                             | Registrado                               | Aranda Active Director                | y Sinchroni P      |
| с)<br>Б    | Convenciones: Vence          | icidos 🕨 Próximos e          | a vencer 😧                                | H < 1 2 3 -                                              | 4 5 6 > ⊮                                      | 1 - 50                                   | de 289 registros 50 🔻 Reg             | istros por página  |
| *          | Resumen del c<br>Descripción | aso No 11328 ,<br>Histórico  | / PM-107517-2-11328<br>Casos relacionados | 3   Asunto : No es posible crear u<br>Campos Adicionales | n centro de costos 👘 🖲                         | Ver 🔗 Editar                             |                                       | ×                  |
| ý¢.        | Síntoma/solicitud (          | (Symptom/Reques              | t):                                       |                                                          | Al momento de crea<br>PRC_A<br>Desde la consol | r un o d<br>FW_CA, ALO(<br>la web de CMI | Adjuntos (1)<br><u>Añadir adjunto</u> |                    |
|            |                              | Pasos para re                | eproducirlo (Steps to replic              | ate the problem):                                        |                                                | S                                        | Ø incidente 27036.docx (496 Kb)       | <b></b>            |
|            |                              |                              | Ambiente (Environment                     | ):                                                       | Sistema ope                                    | Consola / Conse<br>rativo del servidor   |                                       |                    |

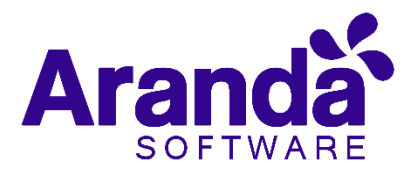

# 5.8 Histórico y Adjuntos

| <b>@</b> / | Aranda <b>Serv</b> i     | ice Desk                                                                |                                                             |             |                         |                 |               |                  | 4                   | German Hernandez Castillo                |
|------------|--------------------------|-------------------------------------------------------------------------|-------------------------------------------------------------|-------------|-------------------------|-----------------|---------------|------------------|---------------------|------------------------------------------|
| ≡          | Problemas P              | royecto: Soporte                                                        | ▼<br>Del prevento                                           | Q Bu        | scar por No. Caso       | Vistas: Selecci | one           |                  | 🚀 Editar 💿 Ver      | Q Buscar D Exportar                      |
| <b>t</b>   | Mis casos                | Mis grupos                                                              | Del proyecto                                                | Cerrados    | Proximos a vencer       | Todos           |               |                  |                     |                                          |
| <b>E</b>   | Acciones                 | No. Caso                                                                | Id compuesto                                                | Asunto      | =                       | Fecha de regist | ro 🔳          | Estado           | E Categoría         |                                          |
| Q          | 2                        | <u>11328</u>                                                            | PM-107517-2-11328                                           | No es posi  | ble crear un centro de  | 29/01/2019 08:  | 57:52         | Evaluacion del e | error Settings      | P                                        |
| )<br>III   | 2                        | <u>11327</u>                                                            | PM-107488-2-11327                                           | No se actu  | aliza la fecha de tabla | 28/01/2019 12:  | 58:23         | Registrado       | Aranda Act          | ive Directory Sinchroni P                |
| 6          | 4                        |                                                                         |                                                             |             |                         |                 |               | _                |                     | - · · · · ·                              |
| с)<br>Б    | Convenciones: > V        | encidos 🕨 Próximos e                                                    | a vencer 😧                                                  |             | 1 2 3                   | 4 5 6           | > >           | 1 - 50           | de 289 registros 50 | <ul> <li>Registros por página</li> </ul> |
| 1          | Resumen del              | caso No 11328                                                           | / PM-107517-2-11328                                         | Asunto : I  | lo es posible crear     | un centro de    | costos 💿 V    | /er 🔗 Editar     |                     | ×                                        |
|            | Descripcion              | Historico                                                               | Casos relacionados                                          | Campos Adio | ionales                 |                 |               |                  |                     |                                          |
| ý0         | TODOS LOS CAMB           | IOS NOTAS                                                               |                                                             |             |                         |                 | Filtrar por d | lescripción      | Adjuntos (1)        |                                          |
|            | 29/01/2019<br>9:15:53 AM | David Leonardo Rive<br>[DESCRIPTION]<br>Old: File: ' <u>description</u> | ra Cardenas modificó el caso<br>n-29-01-2019-09-15-52.html' |             |                         |                 |               | Añadir nota      | Añadir adjunto      | (496 Kb)                                 |
|            | ~                        | David Leonardo Rive<br>[PRIORITY]                                       | ra Cardenas modificó el caso                                |             |                         |                 |               |                  |                     |                                          |
|            |                          |                                                                         |                                                             |             |                         |                 |               |                  |                     |                                          |

Con la opción se pueden añadir nuevos comentarios al caso desde la Vista Preliminar.

La vista preliminar, también permite editar el caso por medio del botón **Edit** el cual se encuentra ubicado en la ventana de la vista preliminar; también, se puede ubicar este botón en la barra de herramientas superior izquierda **Edit**; al editar el caso se habilita la siguiente ventana:

| Ø/    | Aranda <b>Service Desk</b>                                                                                                    |                                        | 1                                      | German Hernandez Castillo              |
|-------|----------------------------------------------------------------------------------------------------|----------------------------------------|----------------------------------------|----------------------------------------|
| ≡     | Problema Proyecto: Soporte 🔹 🔊 💽                                                                                                    |                                        | 🖕 Guardar 🛛 🛄 Buscar casos similares 📩 | Enviar correo 🛛 🕞 Salir                |
| #     | Caso No. 11328 / PM-107517-2-11328 Relaciones                                                                                                    | Tareas                                 | Di                                     | Autor<br>avid Leonardo Rivera Cardenas |
|       | Información Básica                                                                                                    | Defina la atención del cliente         | CI                                     |                                        |
| - C.  | Ilipo de Registro Estado Razon                                                                                                    | Categoria<br>Settings Q X              | Nombre de ci : AAM                     | MSetings                               |
| ů.    | CI                                                                                                    | Servicio ANS                           | Serial : 2                             |                                        |
| 6     | AAMSetings 🔀 Q 🗙                                                                                                    | Problema                               |                                        | Más información 📀                      |
| ¢     | Asunto                                                                                                    | Grupo Especialista                     | Tiempos/ANS Datos Adicionales          | Histórico                              |
| 8     | No es posible crear un centro de costos                                                                                                    | Soporte Nivel 2   Hector Fabian Moreno |                                        |                                        |
|       | Es un error conocido?                                                                                                    | Defina el nivel de prioridad           | Tiempo Transcurrido<br>1h : 56min      |                                        |
|       |                                                                                                    | Impacto Urgencia Prioridad             | <u> </u>                               |                                        |
| 100 E | Descripción Solución                                                                                                    | ALLO CRITICA CRITICA                   | Progreso                               | 1 %                                    |
|       | (Heredar) - (Heredar) - <u>A</u> - <u>A</u> - |                                        |                                        |                                        |
|       |                                                                                                    | A                                      | Adjuntos (1)                           |                                        |
|       |                                                                                                    |                                        | <u>Añadir adjunto</u>                  |                                        |
|       |                                                                                                    |                                        | @/ incidente 27036.docx (496 Kb)       |                                        |
|       | Aron                                                                                                    |                                        |                                        |                                        |

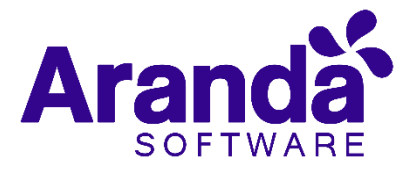

En esta ventana, es posible acceder para modificar la información del caso; éste, se encuentra dividido en dos segmentos: **1. información Básica y Relaciones**, **2. Descripción y Soluciones**, los cuales se desglosan de la siguiente manera:

| Tipo de Registro | Es la fuente de ingreso del caso                         |
|------------------|----------------------------------------------------------|
|                  | (Telefónico, E- mail, otro, etc.). Estos, se             |
|                  | configuran por medio de los campos                       |
|                  | LookUps en el módulo Settings de                         |
|                  | Aranda.                                                  |
| Estado           | Es posible cambiar el estado actual del                  |
|                  | caso de acuerdo al flujo de estado                       |
|                  | definidos en la configuración del                        |
|                  | proyecto.                                                |
| Razón            | De acuerdo al estado seleccionado, se                    |
|                  | visualizará un listado con las posibles                  |
|                  | razones por las cuales se realizará el                   |
|                  | cambio de estado; este listado también                   |
|                  | visualizará el flujo de estados definidos en             |
| 01               | la configuración del proyecto.                           |
| Cliente          | Permite visualizar la información del                    |
|                  | cliente actual; este, puede ser cambiado                 |
|                  | o Eliminar                                               |
|                  |                                                          |
|                  | (∞^^∞^^).                                                |
| Compañía         | Visualiza la información de la compañía                  |
|                  | actual y este puede ser cambiado                         |
|                  | mediante los iconos de Buscar, visualizar                |
|                  | o eliminar                                               |
|                  | (®×)                                                     |
| CI               | Permite visualizar la información del CI                 |
|                  | actual; éste, puede ser cambiado                         |
|                  | mediante los iconos de Buscar, Visualizar                |
|                  | $\circ$ Eliminar ( $\overset{\circ}{\longrightarrow}$ ). |
| Categoría        | Es aquella en la cual fue categorizada la                |
|                  | falla presentada; ésta, puede ser                        |
|                  | modificada en acorde a la necesidad,                     |
|                  | Q                                                        |
|                  | haciendo uso de la opción para                           |
| Catagoría        | seleccionar otra categoria.                              |
| Categoria        | falla presentada: ésta puede ser                         |
|                  | nadificada en acorde a la neceridad                      |
|                  | mounicada en acorde a la necesidad,                      |
|                  | haciendo uso de la opción para                           |
|                  | seleccionar otra categoría.                              |
| Servicio         | Es aquel servicio en el cual fue definido el             |
|                  | caso, y de acuerdo a la necesidad del                    |
|                  | cliente, puede cambiar de servicio                       |
|                  | haciendo uso de las opciones lista                       |
|                  | · · · · · · · · · · · · · · · · · · ·                    |
|                  | desplegable — o del modo visualización                   |
|                  |                                                          |
|                  |                                                          |

#### • Información Básica y Relaciones

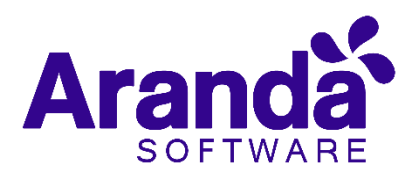

| SLA          | Es aquel SLA en el cual fue definido el caso,                             |
|--------------|---------------------------------------------------------------------------|
|              | y de acuerdo a la necesidad del cliente,                                  |
|              | puede cambiar de SLA haciendo uso de las                                  |
|              | opciones lista desplegable 🎽 o del modo                                   |
|              | visualización <sup>®</sup> .                                              |
| Grupo        | Es aquel grupo de especialistas que darán                                 |
|              | gestión del caso; de acuerdo a la necesidad                               |
|              | del cliente puede cambiar haciendo uso de                                 |
|              | las opciones <i>lista desplegable</i> 🗾 o del                             |
|              | modo visualización <sup>®</sup> .                                         |
| Especialista | Basados en el grupo de especialistas                                      |
|              | seleccionado, se seleccionará el                                          |
|              | especialista que pertenece a dicho grupo,                                 |
|              | quien será la persona responsable de                                      |
|              | gestionar el caso; de acuerdo a la                                        |
|              | necesidad del cliente puede cambiar                                       |
|              | The first developments                                                    |
|              | naciendo uso de — la lista desplegable                                    |
| Urgencia     | De acuerdo al tipo de falla reportada, se                                 |
|              | podra redefinir la urgencia de atención del                               |
|              | caso; en la matriz de prioridades, se<br>definirá el impacto y prioridad. |
|              |                                                                           |

| Ø /              | Aranda <b>Service Desk</b>                                |                                                                                                | 💄 German Hernandez Castillo                                  |
|------------------|-----------------------------------------------------------|------------------------------------------------------------------------------------------------|--------------------------------------------------------------|
|                  | Problema Proyecto: Soporte - Mor                          | )<br>                                                                                          | 🔮 Guardar 🛛 💷 Buscar casos similares 📩 Enviar correo 📑 Salir |
| 1                | Caso No. 11328 / PM-107517-2-11328 Relaciones             | Tareas                                                                                         | David Leonardo Rivera Cardenas                               |
|                  | Información Básica                                        | Defina la atención del cliente                                                                 | CI                                                           |
| 0                | Tipo de Registro Estado Razón                             | Categoría                                                                                      | Nambra de el « AMO-Mere                                      |
| ·                | Web   Evaluacion del erro  El problema se es              | Settings Q X                                                                                   | Modelo :                                                     |
| )<br>N           | CI                                                        | Servicio ANS                                                                                   | Serial : 2<br>Etiqueta de inventario :                       |
| Ċ                | AAMSetings X Q X                                          | Problema 🔻 👁 X Bug 💌 👁                                                                         | Más información 😒                                            |
| C <sup>4</sup> 1 | Asunto                                                    | Grupo Especialista                                                                             | Tiempos/ANS Datos Adicionales Histórico                      |
| J                | No es posible crear un centro de costos                   | Soporte Nivel 2   Hector Fabian Moreno                                                         | Themposy Alto Datos Autobilatos Thistorico                   |
| Es               | □ ¿Es un error conocido?                                  | Defina el nivel de prioridad                                                                   | Tiempo Transcurrido                                          |
|                  |                                                           | Impacto Urgencia Prioridad                                                                     | 5h : 32min                                                   |
|                  |                                                           | ALTO  CRITICA CRITICA                                                                          |                                                              |
| 60               | Descripción Solución                                      |                                                                                                | Progreso 2 %                                                 |
|                  | (Heredar) V (Heredar) V A V Ø V                           |                                                                                                | •                                                            |
|                  |                                                           |                                                                                                | Adjuntos (1)                                                 |
|                  | Síntoma/solicitud (Symptom/Request):                      |                                                                                                | Añadir adjunto                                               |
|                  | A                                                         | Al momento de crear un centro de costos por el AAMSettings arro<br>Desde la consola web de CMD |                                                              |
|                  | Pasos para reproducirlo (Steps to replicate the problem): |                                                                                                |                                                              |

En **Aranda**, para crear una relación de un caso con otro ya existente, primero se debe editar el caso e ir a la opción superior llamada **Relaciones**.

- Seleccionar primero el tipo de caso, CI o artículo a relacionar.
- Luego, debe seleccionar la opción, la cual habilitará una nueva pestaña de búsqueda.

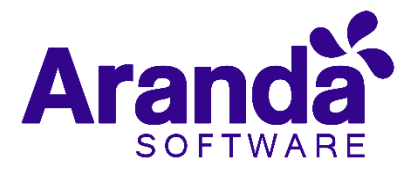

- Se pueden aplicar filtros de búsqueda, en los cuales, se podrán escoger entre los diferentes criterios como lo son: el código del caso; cliente; descripción; fecha de creación, y otros datos del caso al cual se va a relacionar.
- Al encontrar el caso, este se selecciona, e inmediatamente se verá que el caso ya se encuentra relacionado, tal cual se visualiza en la siguiente imagen.

| @ <i>I</i> | Arand    | a Se    | ervice [     | Desk        |         |              |                              |                   |             |           |                                       |                                      | 👤 German Hernandez Castillo            |
|------------|----------|---------|--------------|-------------|---------|--------------|------------------------------|-------------------|-------------|-----------|---------------------------------------|--------------------------------------|----------------------------------------|
| ≡          | Proble   | ema     | Proyecto:    | Soporte     | •       | [ <i>m</i> ] | 0-                           |                   |             |           | 실 Guardar 🛛 🛚                         | Buscar casos similares               | 📩 Enviar correo 🛛 🕞 Salir              |
| #          | Caso N   | o. 113  | 26 / PM-1    | 07459-2-113 | 26 Re   | elacione     | es Tareas                    | S                 |             |           |                                       |                                      | Autor<br>Diego Ballesteros Castellanos |
|            | Cre      | ear Rel | ación        |             |         |              |                              |                   |             |           | CI                                    |                                      |                                        |
| 0          |          | Ir      | icidentes    | Problemas   | Cambios | CI F         | Requerimientos de servicio   | Errores Conocidos | Solicitudes | Artículos |                                       | Nombre de ci : *<br>Modelo :         | Aranda Data Safe                       |
| )<br>III   |          |         | Id           | Tipo        | Causa   |              | Responsable                  | Fecha de Cr       | reación     | Cater     |                                       | Serial :<br>Etiqueta de inventario : |                                        |
| 6          | <u>_</u> | 습       | <u>26872</u> | •           | Causad  | o Por        | Diego Ballesteros Castellano | os 28/01/201      | 9 08:25:53  | Aran      | 7                                     | Data a disionala                     | Mas Información                        |
| R          |          |         |              |             |         |              |                              |                   |             |           | Tiempos/ANS                           | Datos Adicionales                    | Historico                              |
|            |          |         |              |             |         |              |                              |                   |             |           | Ö                                     | Tiempo Transcurr<br>16h : 6min       | ido                                    |
|            |          |         |              |             |         |              |                              |                   |             |           |                                       |                                      |                                        |
| ý0         |          |         |              |             |         |              |                              |                   |             |           | Progreso                              |                                      | 8 %                                    |
|            |          |         |              |             |         |              |                              |                   |             |           |                                       |                                      |                                        |
|            | 4        |         |              |             |         |              |                              |                   |             | Þ         | Adjuntos (1)<br><u>Añadir adjunto</u> |                                      |                                        |
|            |          |         |              |             |         |              |                              |                   |             |           | Cibecs Pending re                     | quest Vulnerability - Port He        | aders.msg (204 Kb)                     |
|            |          |         |              |             |         |              |                              |                   |             |           |                                       |                                      |                                        |

Es posible modificar la razón de la relación, a la cual, se puede acceder haciendo clic en  $\checkmark$ .

**Nota:** El procedimiento anterior será el mismo para cualquier tipo de caso, sin embargo, este cambia cuando se va asociar a un CI, ya que hay una opción adicional la cual es **Responsabilidad y Uso**; si esta opción es chequeada, el cliente debe estar como responsable del CI; si no es así, y desea asociar el CI a este caso, dicha opción no deberá ser seleccionada, sino que se proseguirá a seleccionar la opción **Buscar**.

## 5.9 Error conocido

La opción error conocido del módulo de problemas, permite asociar un problema reportado a una causa ya conocida del error, es posible asociar varias causas de errores conocidos.

Para usar la opción de errores conocidos, en primera instancia deben estar configurados los estados destinados a marcar un problema con error conocido, con el Check de **error conocido**.

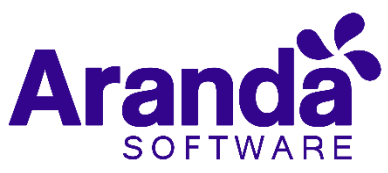

| Nombre         | Error                            | Conocido - Ambiente de Producc                                                                                 | ión                     |                    |
|----------------|----------------------------------|----------------------------------------------------------------------------------------------------|-------------------------|--------------------|
| Descripción    | En es<br>error<br>prese<br>produ | te estado se idéntica la causa rai<br>y se documenta si el error se esti<br>ntando en el Ambiente de<br>oción. | z del                   |                    |
| Color de fando |                                  |                                                                                                    | Comportamiento del esta | do                 |
| F08080         |                                  | 🗍 Extado de Proveedor                                                                                          | Calcular tiempo         | Estado solucionado |
| Color de letra |                                  | R Permitr errutamiento                                                                                         | Error Conocido          |                    |
| 000000         |                                  |                                                                                                    |                         |                    |

Una vez configurado el estado como Estado de error conocido se puede usar la funcionalidad dentro de la consola de especialistas ASDKV8.

En el flujo de estados de un problema al llegar al estado seleccionado como estado de Error conocido, seleccionar la siguiente opción en el caso:

#### 🗹 ¿Es un error conocido?

Al seleccionarlo, se habilita una nueva pestaña en el caso en la parte inferior llamada "Error Conocido"

| Descripción | Solución | Error conocido |
|-------------|----------|----------------|
|             |          |                |

El flujo del problema no permitirá continuar si no se llena el campo de error conocido, por eso es necesario que uno o varios de los estados del flujo de problemas, este marcado con el Check de Error conocido.

Al ingresar a la opción "Error Conocido" se ven las siguientes opciones:

| Causa                              |                |              |
|------------------------------------|----------------|--------------|
| Conflicto de Antivirus             | -              | Añadir causa |
| Descripción                        |                |              |
| Bloqueo de aplicación. Incluir exe | cepción global |              |

La causa y la descripción indican el tipo de causa del error conocido y una breve descripción de la misma. Es posible añadir nuevas causas de Errores conocidos con el botón "Añadir Causa", con lo cual solicitara un nombre para la causa y una descripción de la misma.

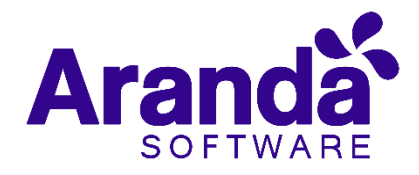

| Causa                                                                            | ×        |
|----------------------------------------------------------------------------------|----------|
| Nombre                                                                           |          |
|                                                                                  |          |
| Nombre requerido                                                                 |          |
| Descripción                                                                      |          |
|                                                                                  |          |
|                                                                                  |          |
|                                                                                  | Cancelar |
|                                                                                  |          |
| Causa                                                                            | ×        |
| Causa<br>Nombre                                                                  | ×        |
| Causa<br>Nombre<br>Prueba error conocido                                         | ×        |
| Causa<br>Nombre<br>Prueba error conocido<br>Descripción                          | ×        |
| Causa<br>Nombre<br>Prueba error conocido<br>Descripción<br>prueba error conocido | ×        |

Al finalizar con la creación de la causa del Error conocido, seleccionar "**Guardar**", con lo cual la causa se puede utilizar para diligenciar el campo de error conocido.

En caso de tener una causa de error conocido identificada, se debe desplegar el catalogo que tiene las causas creadas y seleccionar una de las causas para diligenciar el campo.

| Incumplimiento de los procesos de TI   |        | N1 - Mesa d    |
|----------------------------------------|--------|----------------|
| establecidos                           |        | Defina el niv  |
| Falta de Conocimiento en el uso de los |        | Impacto        |
| recursos tecnologicos                  |        | ALTO           |
| Incumplimiento del proceso de          | tión   | Error conocido |
| planeación de capacidad.               |        |                |
| Conflicto de Antivirus                 |        |                |
| Conflicto de Antivirus                 | Añadir | causa          |

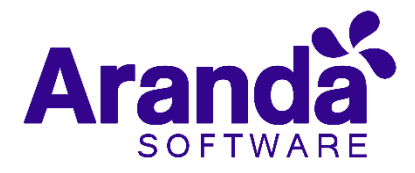

# 6. Cambios

En este módulo de **Aranda Service Desk Web (ASDK)**, se gestionan todos los cambios asignados al especialista, y se visualizan los cambios por proyecto; por grupos a los cuales pertenece; cerrados; próximos a vencer, y vistas personalizadas configuradas en la consola de configuración de **Aranda Service Desk (BLOGIK);** además, en esta consola se maneja un proceso que permite aprobar o desaprobar los cambios registrados.

Para ingresar al módulo de *Cambios*, en la parte izquierda del sitio web *ASDK* se debe seleccionar la opción

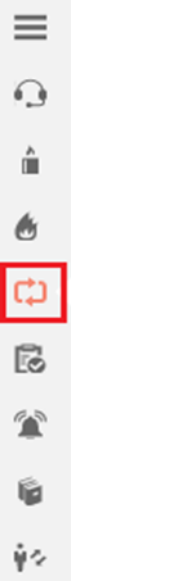

Al ingresar, aparecerá la siguiente ventana:

| Ø,  | Aranda <b>Se</b> | ervice l   | Desk         |                    |       |            |             |               |        |                   |         |        |                  |          | 👤 G     | erman Hernandez | : Castillo |
|-----|------------------|------------|--------------|--------------------|-------|------------|-------------|---------------|--------|-------------------|---------|--------|------------------|----------|---------|-----------------|------------|
|     | Cambios          | Proyecto:  | Soporte      | •                  |       |            |             | Q Bus         | car po | or No. Caso 🛛 🗙   | Vistas: | Selecc | ione 🔻           | + Nuev   | • Q     | Buscar 🗋 Ex     | portar     |
| #   | Mis case         | DS         | Mis grupos   | Del proyecto       | Por a | probar     |             | FSC           |        | Todos             |         |        |                  |          |         | 🛍 Limpiar       | filtros    |
|     | Acciones         | ■ No.      | Caso 📃       | Id compuesto       | ≡     | Asunto     |             |               | ≡      | Fecha de registro | )       | ≡      | Estado           | ≡        | Cliente |                 |            |
| Q   | 2                | <u>10</u>  | 104          | CHG-107496-2-10104 |       | Tiempo ina | ictividad o | consola AVS   |        | 28/01/2019 15:50  | ):18    |        | RFC Registrado   |          | Tito    | Medina González | <b>•</b>   |
| Â   | 2                | <u>10</u>  | 103          | CHG-107403-2-10103 |       | Conexión o | le Report   | e Filtrado po | or     | 24/01/2019 17:10  | 0:40    |        | Estimación       |          | Pao     | a Santana Ruiz  |            |
| ۲   |                  |            |              |                    |       |            |             |               |        |                   |         |        |                  |          |         |                 | 1          |
| ф<  |                  |            |              |                    |       |            |             |               |        |                   |         |        |                  |          |         |                 |            |
| 6   |                  |            |              |                    |       |            |             |               |        |                   |         |        |                  |          |         |                 |            |
| Ŷ   |                  |            |              |                    |       |            |             |               |        |                   |         |        |                  |          |         |                 |            |
| 8   |                  |            |              |                    |       |            |             |               |        |                   |         |        |                  |          |         |                 |            |
| Ŷ\$ |                  |            |              |                    |       |            |             |               |        |                   |         |        |                  |          |         |                 |            |
|     |                  |            |              |                    |       |            |             |               |        |                   |         |        |                  |          |         |                 |            |
|     |                  |            |              |                    |       |            |             |               |        |                   |         |        |                  |          |         |                 |            |
|     | Convenciones:    | ► Vencido: | s 🕨 Próximos | a vencer 👔         | H     | < 🚺 :      | 2 3         | 4 5           | 6      | 7 8 9 10          | 3       | > >    | 1 - 50 de 1085 r | egistros | 50 🔻    | Registros por   | página     |

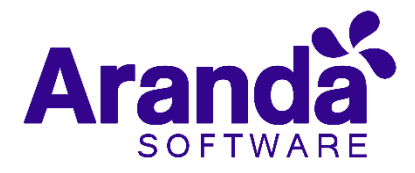

A continuación, se explican en detalle las opciones disponibles.

### 6.1 Vistas por defecto

El módulo de cambios tiene disponibles 6 vistas por defecto, las cuales tienen definidos filtros para facilitar la búsqueda de casos.

- Mis Casos: En esta vista, la consola permite visualizar una lista de todos los cambios que se tienen asignados actualmente, sin mostrar aquellos que se encuentran en estado Cerrado.
- **De mis grupos:** En esta vista, la consola permite visualizar una lista de todos los cambios que están actualmente asignados a especialistas pertenecientes a nuestro grupo de especialistas; tampoco se muestran los casos que están en un estado **Cerrado**.
- **Del proyecto**: En esta vista, la consola permite visualizar una lista de todos los cambios que están asignados en el proyecto, sin mostrar los casos que se encuentran en estado **Cerrado**.
- **Por aprobar**: En esta vista se visualizan todos los cambios que tienen pendiente una aprobación de un superior.
- **FSC**: En esta vista se encuentran la programación de cambios futuros, y son visualizados a través de calendario
- **Todos**: En esta vista se visualizan todos los cambios de todos los proyectos en los que se encuentre asignado como responsable actualmente, sin mostrar los casos que están en un estado **Cerrado**.

## 6.1 Vistas personalizadas

Las vistas personalizadas se configuran desde la Blogik, y se pueden configurar para que muestren los cambios de acuerdo al filtro configurado en las mismas.

En la consola Web de **ASDK**, en la opción Vistas de la parte superior central de la consola, se pueden seleccionar las **vistas** personalizadas que se hayan configurado, al seleccionarlas, se visualizan los cambios de acuerdo al filtro realizado.

| Vistas: | Seleccione             | • |
|---------|------------------------|---|
|         | Cambios con evaluación |   |
|         | Cambios programados    |   |
|         | Seleccione             |   |
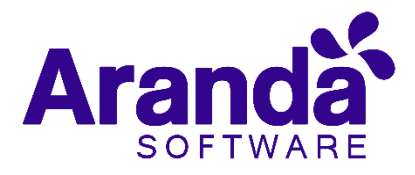

# 6.2 Gestión de cambios

En la consola Web de **ASDK**, se pueden utilizar dos opciones para la gestión de cambios, las cuales se explicarán a continuación.

Barra de herramientas: La barra de herramientas cuenta con las siguientes opciones:

| + Nuevo  | 🖉 Editar 💿 Ver 🛛 Q Buscar 🕞 Exportar                                                                                                    |
|----------|----------------------------------------------------------------------------------------------------|
| Nuevo    | Al seleccionarlo, se habilita un formulario en blanco para la<br>creación de un nuevo cambio.                                                                             |
| Editar   | Con un caso seleccionado, al escoger esta opción, se habilita el<br>formulario con la información del caso para ser editado.                                              |
| Ver      | Con un caso seleccionado, al seleccionar esta opción se<br>habilita el formulario con la información del caso para su<br>visualización, sin permitir editar ningún campo. |
| Buscar   | Al seleccionar esta opción, se habilita una ventana en cual se<br>pueden realizar búsquedas de incidentes; las opciones<br>disponibles son las siguientes:                |
| Exportar | La lista de incidentes que se esté visualizando, puede ser<br>exportada en los siguientes formatos:<br>Word<br>Excel<br>Pdf<br>Xml<br>Sr Csv                              |

# 6.3 Creación de un nuevo cambio

Para llevar a cabo la creación de un nuevo cambio, se selecciona la opción **+** Nuevo la cual se encuentra la barra de herramientas; a continuación se habilitará el siguiente formulario:

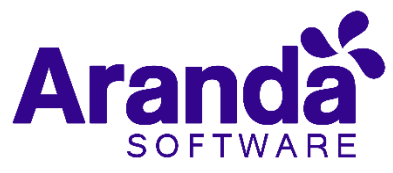

| <b>)</b> / | Aranda <mark>Servic</mark> | e Desk               |              |   |                                                           |              |           |                         | Ŧ                   | German Hernandez Castillo |
|------------|----------------------------|----------------------|--------------|---|-----------------------------------------------------------|--------------|-----------|-------------------------|---------------------|---------------------------|
|            | Cambio Proyecto            | : Soporte            | -            |   |                                                           |              | 📥 Guardar | Guardar como plant      | illa Seleccione     | ▼ Salir                   |
| #          | Caso No.                   |                      |              |   |                                                           |              |           |                         |                     |                           |
|            | Información Básica         |                      |              |   | Defina la atención del cliente                            |              |           | Cliente                 | Compañía            | CI                        |
| $\cap$     | Tipo de Registro           | Estado               | Razón        |   | Categoría                                                 |              |           |                         |                     |                           |
|            | Web 🔻                      | RFC Registrado 🔻     | Nuevo        | • |                                                           |              | Q         |                         |                     |                           |
| Û          | Cliente                    |                      |              |   | Servicio                                                  | ANS          |           |                         |                     |                           |
| ٢          |                            |                      | Q            | + | -                                                         |              | -         |                         |                     | _                         |
| ch         | Compañía                   |                      |              |   | Grupo                                                     | Especialista |           | Datos Adicionales       |                     | _                         |
|            |                            |                      | Q            | + | •                                                         |              | *         |                         |                     |                           |
| Eø         | CI                         |                      |              |   | Defina el nivel de prioridad                              |              |           | Los campos marcados con | * son obligatorios. |                           |
|            |                            |                      | Q            |   | Impacto Urgencia                                          | Prioridad    |           |                         |                     |                           |
|            | Asunto                     |                      |              |   | •                                                         | <b>~</b>     |           | Alcance                 |                     |                           |
|            |                            |                      |              |   |                                                           |              |           |                         |                     |                           |
| ψ¢         | Descripción                |                      |              |   |                                                           |              |           |                         |                     |                           |
|            |                            |                      |              |   |                                                           |              | _         |                         |                     |                           |
|            | (Heredar) 🔻                | (Heredar) 💌 <u>A</u> | * <u>0</u> * | B | $I  \underline{\square} \equiv \equiv \equiv \equiv \Box$ |              | ø         |                         |                     | _                         |
|            |                            |                      |              |   |                                                           |              |           | Adjuntos (0)            |                     |                           |
|            |                            |                      |              |   |                                                           |              |           | <u>Añadir adjunto</u>   |                     |                           |
|            |                            |                      |              |   |                                                           |              |           |                         |                     |                           |
|            |                            |                      |              |   |                                                           |              |           |                         |                     |                           |

A continuación, se describen algunos de los campos que se deben diligenciar.

| Tipo de Registro | Es la fuente de ingreso del caso (Telefónico, E- mail, otro, etc.).<br>Estos, se configuran por medio de los campos <i>LookUps</i> en el<br>módulo <i>Settings</i> de Aranda.                                                                                                    |
|------------------|----------------------------------------------------------------------------------------------------|
| Cliente          | Al seleccionar Q se despliega una ventana en la cual<br>podemos seleccionar el cliente para el cual se crearía el<br>cambio.                                                                                                    |
| Compañía         | Al seleccionar la opción , se despliega una ventana en la<br>cual se selecciona la compañía a la cual está asociada el<br>cliente, siempre y cuando no se haya asociado una compañía<br>por defecto al usuario desde la configuración en el Modulo<br><b>Profile</b> .                     |
| сі               | Al seleccionar la opción 🔍 , se despliega una ventana en la<br>cual selecciona el CI que se desea relacionar a un Cambio.                                                                                                    |
| Categoría        | Al seleccionar la opción 🭳 , se despliega una ventana en la cual se selecciona la categoría del cambio.                                                                                                    |
| Servicio         | Si la categoría tiene un solo servicio por defecto, este servicio<br>se carga en este campo de inmediato; si la categoría cuenta<br>con más de un servicio asociado, se carga una lista de los<br>servicios asociados a la categoría, por lo cual es necesario<br>seleccionar el servicio. |
| Grupo            | Grupo de especialistas del usuario, responsable del cambio.                                                                                                    |
| Especialista     | Usuario especialista responsable del Cambio.                                                                                                    |
| Descripción      | En la descripción se debe describir brevemente la causa de la<br>creación del cambio.                                                                                                    |

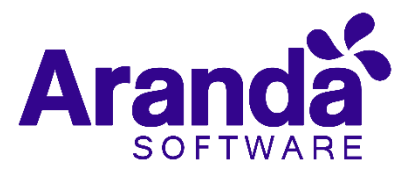

Al finalizar el diligencia miento del caso, debe seleccionar Guardar para guardar el mismo.

# 6.4 Guardar como plantilla

Esta función permite guardar una parametrización de un caso de tal forma que sea más útil y más fácil la creación de un caso similar o igual posteriormente. Para guardar una plantilla seleccione la opción "Nuevo" para crear un nuevo caso:

Se debe posteriormente diligenciar la información de los parámetros de un caso que se desee guardar como una plantilla:

| Cambio Preparts     | r Here de Derriten                     | 11.4          |         |                            |           |           |            |           |   |    |
|---------------------|----------------------------------------|---------------|---------|----------------------------|-----------|-----------|------------|-----------|---|----|
| Caso No. 66         |                                        | 0             | elacio+ | *1                         |           |           | Tansas     |           |   |    |
| Prazano de Vetanile | Precaderiente<br>Carrier de Deux Barry | Etapa<br>Call |         | Defina la ate<br>Dategoria | actón de  | s cliente |            |           |   |    |
| Información Básica  |                                        |               |         | Correction                 |           |           |            |           |   | Ю, |
| Tipo-de Registro    | Estado                                 | Harder        |         | turviçio                   |           |           | NVE :      |           |   |    |
| Presencial •        | CAB Require apr. •                     | El cambro fue |         | Servicio de P              | inder:    | • *       | Drifted    |           | ٠ | -  |
| Charita             |                                        |               |         | Grape                      |           |           | Experiende | ÷         |   |    |
| Abel Germen         |                                        | 0,            | -00 X   | N1 - Hess D                | Servicio  | •         | Daniel Zig |           |   | ٠  |
| Corpetia            |                                        |               |         | Dañna el niv               | et de pri | oristed   |            |           |   |    |
| HINERA DEL PACIFICO |                                        | 9             | ωx.     | impacto                    |           | Argentia. |            | Principal |   |    |
| a                   |                                        |               |         | ALTO                       |           | EALA.     |            | NEILIA    |   |    |
| ACUARIO             |                                        | Q.            | - x3    |                            |           |           |            |           |   |    |

Al finalizar con la creación del caso y antes de guardar, seleccionar la opción "Guardar como plantilla". Con lo que solicitara indicar un nombre para la plantilla:

| Servicio    | CINA                    |        |   |   |
|-------------|-------------------------|--------|---|---|
| Servicio d  |                         |        | ~ | ۲ |
| Grupo       | Crear una plantilla     |        | ^ |   |
| N1 - Mesa   | *Nombre de la plantilla |        |   | * |
| Defina el r | Prueba                  |        |   |   |
| Impacto     | Cancelar                | Guarda | r |   |
| BAJO        |                         |        |   |   |

Al diligenciar el nombre de la plantilla seleccionar "Guardar".

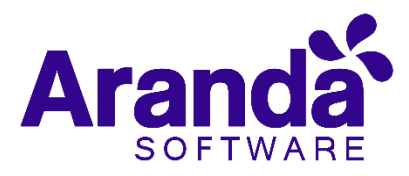

Con esto la plantilla queda almacenada en el catálogo de plantillas disponibles para aplicar a un caso, ubicado en la parte superior derecha de la consola:

| 🕞 Guardar como plantilla | Seleccione | • |
|--------------------------|------------|---|
|                          | Seleccione |   |
|                          | Arbesu     |   |
| Cliente                  | Prueba     |   |

Para aplicar una plantilla seleccionarla de este combo, se cargarán las configuraciones guardadas en la misma para la creación del caso a partir de la plantilla.

Al finalizar de cargar la plantilla seleccionar "**Guardar**" para continuar con el flujo normal del caso.

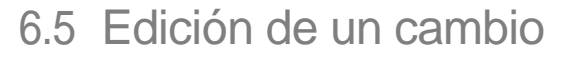

• En la pantalla inicial de la consola Web de ASDK, ubicado en cualquiera de las vistas de la consola, se selecciona el cambio que se desea editar:

| Acciones | $\equiv$ | No. Caso     | $\equiv$ | Id compuesto       | $\equiv$ | Asunto                        | $\equiv$ | Fecha de registro   | $\equiv$ | Estado         | $\equiv$ | Cliente              | ≡ |   |
|----------|----------|--------------|----------|--------------------|----------|-------------------------------|----------|---------------------|----------|----------------|----------|----------------------|---|---|
| 2        |          | <u>10105</u> |          | CHG-107559-2-10105 |          | Anotaciones Tareas            |          | 29/01/2019 14:49:02 |          | RFC Registrado |          | Jhonnathan Velásquez | A | 4 |
| 2        |          | <u>10104</u> |          | CHG-107496-2-10104 |          | Tiempo inactividad consola AV | /S       | 28/01/2019 15:50:18 |          | RFC Registrado |          | Tito Medina González | А | 1 |

• Al seleccionar el caso, inmediatamente en la parte inferior, se visualiza una vista preliminar del mismo:

| Mis caso      | s Misgr           | upos     | Del proyecto             | Por a   | probar         | F                               | SC                          |                         | Todos                                                                  |                                     |                                |                 |                 | 🚊 Limpia         | r filtros |
|---------------|-------------------|----------|--------------------------|---------|----------------|---------------------------------|-----------------------------|-------------------------|------------------------------------------------------------------------|-------------------------------------|--------------------------------|-----------------|-----------------|------------------|-----------|
| Acciones      | No. Caso          | ≡        | Id compuesto             | ≡       | Asunto         |                                 |                             | ≡                       | Fecha de registro                                                      | ≡                                   | Estado                         | ≡               | Cliente         | Ξ                | =         |
| 2             | <u>10105</u>      |          | CHG-107559-2-10105       |         | Anotaciones    | Tareas                          |                             |                         | 29/01/2019 14:49:02                                                    |                                     | RFC Registra                   | do              | Jhonnatha       | n Velásquez      | A         |
| 2             | <u>10104</u>      |          | CHG-107496-2-10104       |         | Tiempo inact   | tividad cor                     | nsola A                     | VS                      | 28/01/2019 15:50:18                                                    |                                     | RFC Registrat                  | do              | Tito Medin      | a González       | A         |
| •             |                   |          |                          |         |                |                                 |                             |                         |                                                                        |                                     |                                |                 |                 |                  | *<br>+    |
| Convenciones: | ► Vencidos ► Pró  | ximos a  | vencer 😧                 | ŀ       | ( < 1          | 2 3                             | 4                           | 5 6                     | 7 8 9 10 .                                                             |                                     | ▶ 1 - 50 d                     | e 1086 regis    | ros 50 🔻        | Registros po     | r página  |
| Resumen       | del caso No 10    | )105/    | CHG-107559-2-101         | 05      | Asunto : A     | Anotaci                         | ones                        | Tarea                   | s 💿 Ver 🔗 Ed                                                           | itar                                |                                |                 |                 |                  | ×         |
| Descripc      | ión Histo         | órico    | Casos relacionados       | s Ca    | mpos Adicio    | nales                           |                             |                         |                                                                        |                                     |                                |                 |                 |                  |           |
|               |                   |          |                          |         |                |                                 |                             |                         |                                                                        |                                     | -                              | Adjuntos (      | 1)              |                  |           |
|               |                   |          |                          | CA      | SO / TICKET    |                                 |                             |                         |                                                                        |                                     |                                | <u>Añadir a</u> | lj <u>unto</u>  |                  |           |
| Descripción   | de la necesidad d | el clien | te / Customer need descr | iption: |                |                                 |                             |                         |                                                                        |                                     |                                | descript        | ion-29-01-2019- | 14-47-27.html (1 | Kb)       |
|               |                   |          |                          |         | Client<br>PUBL | te solicit<br>.ICA par<br>clien | ta la f<br>ra que<br>te del | uncio<br>le lle<br>caso | nalidad de crear tare:<br>gue una notificación<br>relacionado lo pueda | as con la<br>al especi<br>visualiza | opción de<br>alista y el<br>ar |                 |                 |                  |           |

Desde esta vista preliminar es posible visualizar la descripción del cambio, añadir notas y visualizar los adjuntos.

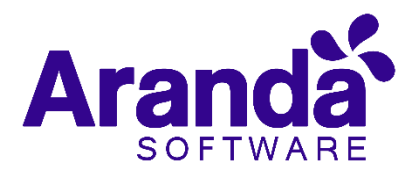

#### Descripción

| Resumen del ca      | aso No 10105 / C     | CHG-107559-2-10105       | As     | unto : Anotaciones Tareas                                                          | 🕑 Ver                              | Ø                          | Editar                                             |                               |
|---------------------|----------------------|--------------------------|--------|------------------------------------------------------------------------------------|------------------------------------|----------------------------|----------------------------------------------------|-------------------------------|
| Descripción         | Histórico            | Casos relacionados       | Campo  | os Adicionales                                                                     |                                    |                            |                                                    |                               |
|                     |                      |                          | CASO / | TICKET                                                                             |                                    |                            |                                                    | ~                             |
| Descripción de la n | ecesidad del cliente | / Customer need descript | ion:   | Cliente solicita la funcional<br>PUBLICA para que le llegu<br>cliente del caso rel | idad de c<br>è una not<br>acionado | rear t<br>ificaci<br>lo pu | areas con la c<br>ión al especia<br>ieda visualiza | opción de<br>Ilista y el<br>r |

#### Histórico

| Des                         | cripción                                              | Histórico                  |         |
|-----------------------------|-------------------------------------------------------|----------------------------|---------|
|                             | Añadir nota                                           |                            |         |
| 17/06/2015<br>11:56:12 a.m. | Alejandro Bonilla Bolañ<br>Specialist: Carolina Colla | os asignó a:<br>zos Urbano | Private |
| 17/06/2015                  | Alejandro Bonilla Bolañ<br>Incident registered: 2709  | os creó el caso:<br>0      | Private |

Con la opción se pueden añadir nuevos comentarios al caso desde la Vista Preliminar.

#### Adjuntos

| Resumen del caso No 27090                  | ₩ Edit          |                                    | ×                         |
|--------------------------------------------|-----------------|------------------------------------|---------------------------|
| Descripción                                | Histórico       |                                    |                           |
| Bienvenido, ente es un template para la di | macion de canos |                                    | Attachments (1)           |
| Fecha:                                     |                 | Wed, 25 Mar 2015 09:04:04<br>-0500 | LogRepserver.dny (210 Kb) |
| Asunto:                                    |                 | Caso de prueba                     |                           |
| Descripción:                               |                 |                                    |                           |
| Caso de prueba                             |                 |                                    |                           |

La vista preliminar también permite editar el caso por medio del botón se tedit el cual se encuentra ubicado en la ventana de la vista preliminar; también, se puede ubicar este botón en la barra de herramientas superior izquierda se tedit. Al editar el caso se habilita la siguiente ventana:

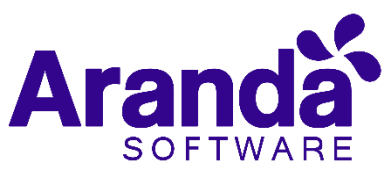

| aso No. 8657<br>Iformación básica |                  | The description of the |          |                                                     |                        |                               |                   | 2 AU                  |
|-----------------------------------|------------------|------------------------|----------|-----------------------------------------------------|------------------------|-------------------------------|-------------------|-----------------------|
| nformación básica                 |                  | Relaciones             |          | Tareas                                              |                        |                               |                   | Jeisson Vicente Torre |
| roceso                            | Procedimiento    | Etapa                  |          | Defina la atención del cliente<br>Categoria         |                        | Cliente                       | Compañia          | CI                    |
| ndefined                          | Undefined        | RFC                    |          | Aranda Query Manager                                | Q,                     |                               |                   |                       |
| ipo de Registro                   | Estado           | Razón                  |          | Servicia                                            | SLA                    |                               |                   |                       |
| Web 💌                             | RFC Registrado   | Nuevo                  | •        | CAMBIOS V                                           | Cambios 👻 🛞            |                               |                   |                       |
| liorria                           |                  |                        |          | Grupo                                               | Especialista           |                               |                   |                       |
| Soporte BSC                       |                  | a                      | ⊛×       | SOPORTE                                             | Hector Fabian Moreno 🔻 | Tiempos/ANS                   | Datos Adicionales | Histórico             |
| ompañía                           |                  |                        |          | Defina el pivel de prioridad                        |                        | - Tamoo Tra                   | an anida          |                       |
| BSC                               |                  | a                      | ŵΧ       | Impacto Urgencia                                    | Prioridad              | 0                             |                   |                       |
| 1                                 |                  |                        |          | Baia 👻 Baia                                         | ▼ Baia                 |                               |                   |                       |
| Undefined                         |                  | a                      |          |                                                     |                        |                               | Calabora 1        |                       |
| Descripción                       | Solucio          | nes                    |          |                                                     |                        |                               |                   |                       |
| 1 · · · · · · · · · · ·           | 😤 В / Ц   А • 🤅  | ð∎ •   FontName        | RealFor  |                                                     |                        | (\$) Costos<br>Actual<br>Real | 0<br>0,00 \$      |                       |
| Arand                             | la               |                        |          |                                                     |                        | Lapenno                       |                   |                       |
|                                   |                  |                        |          |                                                     |                        | Adjuntos ( )                  |                   |                       |
|                                   | Bienvenido, este | e es un template       | que le a | ayudara adjuntar la información b<br>ro de su caso. | básica,                | Afadir afrain (10 Mb.         | par.archivo)      |                       |

En esta ventana, es posible acceder para modificar la información del caso; éste, se encuentra dividido en dos segmentos: **1. información Básica y Relaciones**, **2. Descripción y Soluciones**, los cuales se desglosan de la siguiente manera:

6.6 Información básica y relaciones

| Inicio >> Cambios >> | > Cambio         |            |   |    |                            |        |              |             |   |
|----------------------|------------------|------------|---|----|----------------------------|--------|--------------|-------------|---|
| Caso No. 8657        |                  | Relaciones |   |    | Tareas                     |        |              |             |   |
| Información básica   |                  |            |   |    | Defina la atención del o   | liente |              |             |   |
| Proceso              | Procedimiento    | Etapa      |   |    | Categoría                  |        |              |             |   |
| Undefined            | Undefined        | RFC        |   |    | Aranda Query Manager       |        |              |             | Q |
| Tipo de Registro     | Estado           | Razón      |   |    | Servicio                   |        | SLA          |             |   |
| Web                  | ▼ RFC Registrado | ▼ Nuevo    |   | •  | CAMBIOS                    | ▼ ()   | Cambios      |             | • |
| Cliente              |                  |            |   |    | Grupo                      |        | Especialista |             |   |
| Soporte BSC          |                  |            | Q | ω× | SOPORTE                    | •      | Hector Fab   | bian Moreno | • |
| Compañía             |                  |            |   |    | Define el situal de seisei | d = d  |              |             |   |
| BSC                  |                  |            | Q | ω× | Defina el nivel de priori  | dad    |              | Prioridad   |   |
| CI                   |                  |            |   |    | Inpacto                    | Dela   |              | Filoidad    |   |
| Undefined            |                  |            | Q |    | ваја                       | Balg   | •            | ваја        |   |

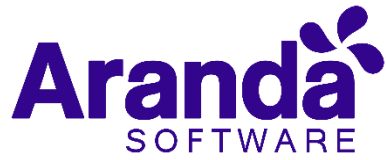

| Ftana                                    | Muestra la etana en la que se encuentra                                                                                                    |
|------------------------------------------|----------------------------------------------------------------------------------------------------|
| Liaba                                    | actualmente el cambio: estas etapas son:                                                                                                    |
|                                          | RFC (Request For Change). CAB (Change                                                                                                    |
|                                          | Advisory Board), Construcción, Pruebos,                                                                                                    |
|                                          | Instalación y Revisión.                                                                                                    |
| Tipo de Registro                         | Es la fuente de ingreso del caso                                                                                                    |
|                                          | (Telefónico, E- mail, otro, etc.). Estos, se                                                                                                    |
|                                          | configuran por medio de los campos                                                                                                    |
|                                          | Aranda.                                                                                                    |
| Estado                                   | Es posible cambiar el estado actual del                                                                                                    |
|                                          | caso de acuerdo al flujo de estado                                                                                                    |
|                                          | definidos en la configuración del                                                                                                    |
| Parón                                    | proyecto.                                                                                                    |
| Katoli                                   | visualizará un listado con las posibles                                                                                                    |
|                                          | razones por las cuales se realizará el                                                                                                    |
|                                          | cambio de estado; este listado también                                                                                                    |
|                                          | la configuración del proyecto.                                                                                                    |
| Cliente                                  | Permite visualizar la información del                                                                                                    |
|                                          | cliente actual; éste, puede ser cambiado                                                                                                    |
|                                          | o Eliminar                                                                                                    |
|                                          | (×).                                                                                                    |
| Compañía                                 | Visualizará información de la compañía                                                                                                    |
|                                          | actual y esta, puede ser cambiada                                                                                                    |
|                                          | o Eliminar                                                                                                    |
|                                          |                                                                                                    |
| 0                                        | ()<br>Permite visualizar la información del Cl                                                                                                    |
|                                          | actual; éste, puede ser cambiado                                                                                                    |
|                                          | mediante los iconos de Buscar, Visualizar                                                                                                    |
|                                          | <ul> <li>○ Eliminar (<sup>Q</sup> ∞×).</li> </ul>                                                                                                    |
| Categoría                                | Es aquella, en la cual fue categorizada la<br>falla presentada: ésta puede ser                                                                                                    |
|                                          | modificada en acorde a la necesidad que                                                                                                    |
|                                          | se tenga haciendo uso de la opción                                                                                                    |
|                                          | Q para seleccionar otra categoría.                                                                                                    |
| Servicio                                 | Es aquel servicio en el cual fue definido el                                                                                                    |
|                                          | caso, y de acuerdo a la necesidad del                                                                                                    |
|                                          | cliente, puede cambiar de servicio                                                                                                    |
|                                          |                                                                                                    |
|                                          | haciendo uso de las opciones lista                                                                                                    |
|                                          | haciendo uso de las opciones lista<br>desplegable o del modo visualización                                                                                                    |
|                                          | haciendo uso de las opciones lista<br>desplegable o del modo visualización<br>®                                                                                                    |
| SLA                                      | haciendo uso de las opciones lista<br>desplegable o del modo visualización<br>Es aquel SLA en el cual fue definido el caso.                                                                                                    |
| SLA                                      | haciendo uso de las opciones lista<br>desplegable o del modo visualización<br>e.<br>Es aquel SLA en el cual fue definido el caso,<br>y de acuerdo a la necesidad del cliente,                                                                                                    |
| SLA                                      | haciendo uso de las opciones lista<br>desplegable o del modo visualización<br>Es aquel SLA en el cual fue definido el caso,<br>y de acuerdo a la necesidad del cliente,<br>puede cambiar de SLA haciendo uso de las                                                                                                    |
| SLA                                      | haciendo uso de las opciones lista<br>desplegable o del modo visualización<br>o del modo visualización<br>c.<br>Es aquel SLA en el cual fue definido el caso,<br>y de acuerdo a la necesidad del cliente,<br>puede cambiar de SLA haciendo uso de las<br>opciones lista despleacoble o del modo                                                                                                    |
| SLA                                      | haciendo uso de las opciones lista<br>desplegable o del modo visualización<br>o del modo visualización<br>c.<br>Es aquel SLA en el cual fue definido el caso,<br>y de acuerdo a la necesidad del cliente,<br>puede cambiar de SLA haciendo uso de las<br>opciones lista desplegable o del modo                                                                                                    |
| SLA                                      | haciendo uso de las opciones lista<br>desplegable o del modo visualización<br>o del modo visualización<br>e.<br>Es aquel SLA en el cual fue definido el caso,<br>y de acuerdo a la necesidad del cliente,<br>puede cambiar de SLA haciendo uso de las<br>opciones lista desplegable o del modo<br>visualización .<br>Es aquel Crupo de acoesializato que desta                                                                                                    |
| SLA<br>Grupo                             | haciendo uso de las opciones lista<br>desplegable o del modo visualización<br>o del modo visualización<br>c.<br>Es aquel SLA en el cual fue definido el caso,<br>y de acuerdo a la necesidad del cliente,<br>puede cambiar de SLA haciendo uso de las<br>opciones lista desplegable o del modo<br>visualización<br>Es aquel Grupo de especialistas que darán<br>gestión del caso: de acuerdo a la necesidad                                                                                                    |
| SLA<br>Grupo                             | haciendo uso de las opciones lista<br>desplegable o del modo visualización<br>o del modo visualización<br>c.<br>Es aquel SLA en el cual fue definido el caso,<br>y de acuerdo a la necesidad del cliente,<br>puede cambiar de SLA haciendo uso de las<br>opciones lista desplegable o del modo<br>visualización<br>Es aquel Grupo de especialistas que darán<br>gestión del caso; de acuerdo a la necesidad<br>del cliente puede cambiar haciendo uso de                                                                                                    |
| SLA<br>Grupo                             | haciendo uso de las opciones lista<br>desplegable o del modo visualización<br>e.<br>Es aquel SLA en el cual fue definido el caso,<br>y de acuerdo a la necesidad del cliente,<br>puede cambiar de SLA haciendo uso de las<br>opciones lista desplegable o del modo<br>visualización<br>Es aquel Grupo de especialistas que darán<br>gestión del caso; de acuerdo a la necesidad<br>del cliente puede cambiar haciendo uso de                                                                                                    |
| SLA<br>Grupo                             | haciendo uso de las opciones lista<br>desplegable o del modo visualización<br>Es aquel SLA en el cual fue definido el caso,<br>y de acuerdo a la necesidad del cliente,<br>puede cambiar de SLA haciendo uso de las<br>opciones lista desplegable o del modo<br>visualización<br>Es aquel Grupo de especialistas que darán<br>gestión del caso; de acuerdo a la necesidad<br>del cliente puede cambiar haciendo uso de<br>las opciones <i>lista desplegable</i> o del                                                                                                    |
| SLA<br>Grupo                             | haciendo uso de las opciones lista<br>desplegable o del modo visualización<br>Es aquel SLA en el cual fue definido el caso,<br>y de acuerdo a la necesidad del cliente,<br>puede cambiar de SLA haciendo uso de las<br>opciones lista desplegable o del modo<br>visualización .<br>Es aquel Grupo de especialistas que darán<br>gestión del caso; de acuerdo a la necesidad<br>del cliente puede cambiar haciendo uso de<br>las opciones lista desplegable o del<br>modo visualización .                                                                                                    |
| SLA<br>Grupo<br>Especialista             | haciendo uso de las opciones lista<br>desplegable o del modo visualización<br>e<br>Es aquel SLA en el cual fue definido el caso,<br>y de acuerdo a la necesidad del cliente,<br>puede cambiar de SLA haciendo uso de las<br>opciones lista desplegable o del modo<br>visualización<br>Es aquel Grupo de especialistas que darán<br>gestión del caso; de acuerdo a la necesidad<br>del cliente puede cambiar haciendo uso de<br>las opciones lista desplegable o del<br>modo visualización<br>Basados en el grupo de especialista                                                                                                    |
| SLA<br>Grupo<br>Especialista             | haciendo uso de las opciones lista<br>desplegable o del modo visualización<br>a.<br>Es aquel SLA en el cual fue definido el caso,<br>y de acuerdo a la necesidad del cliente,<br>puede cambiar de SLA haciendo uso de las<br>opciones lista desplegable o del modo<br>visualización .<br>Es aquel Grupo de especialistas que darán<br>gestión del caso; de acuerdo a la necesidad<br>del cliente puede cambiar haciendo uso de<br>las opciones lista desplegable o del<br>modo visualización .<br>Basados en el grupo de especialista<br>seleccionado, se seleccionará el                                                                                                    |
| SLA<br>Grupo<br>Especialista             | haciendo uso de las opciones lista<br>desplegable o del modo visualización<br>a.<br>Es aquel SLA en el cual fue definido el caso,<br>y de acuerdo a la necesidad del cliente,<br>puede cambiar de SLA haciendo uso de las<br>opciones lista desplegable o del modo<br>visualización a.<br>Es aquel Grupo de especialistas que darán<br>gestión del caso; de acuerdo a la necesidad<br>del cliente puede cambiar haciendo uso de<br>las opciones lista desplegable o del<br>modo visualización .<br>Basados en el grupo de especialista<br>seleccionado, se seleccionará el<br>especialista que pertenece a dicho grupo,<br>quien será el responsible on partiero e di                                                                                                    |
| SLA<br>Grupo<br>Especialista             | haciendo uso de las opciones lista<br>desplegable o del modo visualización<br>Es aquel SLA en el cual fue definido el caso,<br>y de acuerdo a la necesidad del cliente,<br>puede cambiar de SLA haciendo uso de las<br>opciones lista desplegable o del modo<br>visualización .<br>Es aquel Grupo de especialistas que darán<br>gestión del caso; de acuerdo a la necesidad<br>del cliente puede cambiar haciendo uso de<br>las opciones lista desplegable o del<br>modo visualización .<br>Basados en el grupo de especialista<br>seleccionado, se seleccionará el<br>especialista que pertenece a dicho grupo,<br>quien será el responsable en gestionar el<br>caso; de acuerdo a la necesidad del cliente                                                                                                    |
| SLA<br>Grupo<br>Especialista             | haciendo uso de las opciones lista<br>desplegable o del modo visualización<br>Es aquel SLA en el cual fue definido el caso,<br>y de acuerdo a la necesidad del cliente,<br>puede cambiar de SLA haciendo uso de las<br>opciones lista desplegable o del modo<br>visualización<br>Es aquel Grupo de especialistas que darán<br>gestión del caso; de acuerdo a la necesidad<br>del cliente puede cambiar haciendo uso de<br>las opciones lista desplegable o del<br>modo visualización<br>Basados en el grupo de especialista<br>seleccionado, se seleccionará el<br>especialista que pertenece a dicho grupo,<br>quien será el responsable en gestionar el<br>caso; de acuerdo a la necesidad del cliente                                                                                                    |
| SLA<br>Grupo<br>Especialista             | haciendo uso de las opciones lista<br>desplegable o del modo visualización<br>a desplegable o del modo visualización<br>b aquel SLA en el cual fue definido el caso,<br>y de acuerdo a la necesidad del cliente,<br>puede cambiar de SLA haciendo uso de las<br>opciones lista desplegable o del modo<br>visualización<br>Es aquel Grupo de especialistas que darán<br>gestión del caso; de acuerdo a la necesidad<br>del cliente puede cambiar haciendo uso de<br>las opciones lista desplegable o del<br>modo visualización<br>Basados en el grupo de especialista<br>seleccionado, se seleccionará el<br>especialista que pertenece a dicho grupo,<br>quien será el responsable en gestionar el<br>caso; de acuerdo a la necesidad del cliente<br>puede cambiar haciendo uso de la la lista                                                                                                    |
| SLA<br>Grupo<br>Especialista             | haciendo uso de las opciones lista<br>desplegable o del modo visualización<br>c<br>saquel SLA en el cual fue definido el caso,<br>y de acuerdo a la necesidad del cliente,<br>puede cambiar de SLA haciendo uso de las<br>opciones lista desplegable o del modo<br>visualización<br>Es aquel Grupo de especialistas que darán<br>gestión del caso; de acuerdo a la necesidad<br>del cliente puede cambiar haciendo uso de<br>las opciones lista desplegable o del<br>modo visualización<br>Basados en el grupo de especialista<br>seleccionado, se seleccionará el<br>especialista que pertenece a dicho grupo,<br>quien será el responsable en gestionar el<br>caso; de acuerdo a la necesidad del cliente<br>puede cambiar haciendo uso de la la lista<br>desplegable.                                                                                                    |
| SLA<br>Grupo<br>Especialista<br>Urgencia | haciendo uso de las opciones lista<br>desplegable o del modo visualización<br>Es aquel SLA en el cual fue definido el caso,<br>y de acuerdo a la necesidad del cliente,<br>puede cambiar de SLA haciendo uso de las<br>opciones lista desplegable o del modo<br>visualización .<br>Es aquel Grupo de especialistas que darán<br>gestión del caso; de acuerdo a la necesidad<br>del cliente puede cambiar haciendo uso de<br>las opciones lista desplegable o del<br>modo visualización .<br>Basados en el grupo de especialista<br>seleccionado, se seleccionará el<br>especialista que pertenece a dicho grupo,<br>quien será el responsable en gestionar el<br>caso; de acuerdo a la necesidad del cliente<br>puede cambiar haciendo uso de la la lista<br>desplegable.<br>De acuerdo al tipo de falla reportada, se                                                                                    |
| SLA<br>Grupo<br>Especialista<br>Urgencia | haciendo uso de las opciones lista<br>desplegable o del modo visualización<br>Es aquel SLA en el cual fue definido el caso,<br>y de acuerdo a la necesidad del cliente,<br>puede cambiar de SLA haciendo uso de las<br>opciones lista desplegable o del modo<br>visualización<br>Es aquel Grupo de especialistas que darán<br>gestión del caso; de acuerdo a la necesidad<br>del cliente puede cambiar haciendo uso de<br>las opciones lista desplegable o del<br>modo visualización<br>Basados en el grupo de especialista<br>seleccionado, se seleccionará el<br>especialista que pertenece a dicho grupo,<br>quien será el responsable en gestionar el<br>caso; de acuerdo a la necesidad del cliente<br>puede cambiar haciendo uso de la la lista<br>desplegable.<br>De acuerdo al tipo de falla reportada, se<br>podrá redefinir la urgencia de atención del<br>raco o la matita de seleción del     |
| SLA<br>Grupo<br>Especialista<br>Urgencia | haciendo uso de las opciones lista<br>desplegable o del modo visualización<br>Es aquel SLA en el cual fue definido el caso,<br>y de acuerdo a la necesidad del cliente,<br>puede cambiar de SLA haciendo uso de las<br>opciones lista desplegable o del modo<br>visualización<br>Es aquel Grupo de especialistas que darán<br>gestión del caso; de acuerdo a la necesidad<br>del cliente puede cambiar haciendo uso de<br>las opciones lista desplegable o del<br>modo visualización<br>Basados en el grupo de especialista<br>seleccionado, se seleccionará el<br>especialista que pertenece a dicho grupo,<br>quien será el responsable en gestionar el<br>caso; de acuerdo a la necesidad del cliente<br>puede cambiar haciendo uso de la la lista<br>desplegable.<br>De acuerdo al tipo de falla reportada, se<br>podrá redefinir la urgencia de atención del<br>caso; en la matriz de prioridade, se |

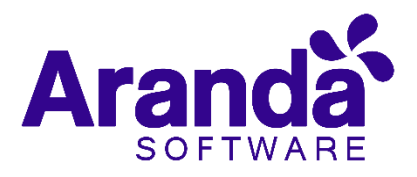

# 6.7 Descripción y solución

| beso de aprobación Procedimiento<br>RFC<br>promación Básica<br>b de Registro<br>eb                                                                                                    | aso No. 10105 / C                        | CHG-107559-2-1010 | 5 Relacio | ones | Tareas                  |                | Proceso o    | de aprobación |  |
|----------------------------------------------------------------------------------------------------|------------------------------------------|-------------------|-----------|------|-------------------------|----------------|--------------|---------------|--|
| beside aprobación Procedimiento Etapa<br>RFC<br>Aranda Services Desk<br>Categoría<br>Aranda Services Desk<br>Categoría<br>Aranda Services Desk<br>Q<br>Sugerencia de modifica<br>MAA-SCI<br>MMA-SCI<br>CYS - Desarrollo ↓ Jaime Torres<br>Defina el nivel de prioridad<br>Impacto Urgencia Prioridad<br>BAJO ♥ BAJA ♥ MEDIA<br>CYS - Descripción<br>Solución<br>CYS - Descripción<br>Solución<br>CYS - Descripción<br>Solución<br>CYS - Descripción<br>Solución<br>CYS - Descripción<br>Solución<br>CYS - Descripción<br>Solución<br>CYS - Descripción<br>Solución                                                                                                    |                                          |                   |           |      |                         |                |              |               |  |
| RFC   ormación Básica   o de Registro   eb   RFC Registrado   Nuevo   rte   onnathan Velásquez   Q   mpañía   MMA-SCI   Q   MMA-SCI   Q   O   otaciones Tarees   Descripción   Solución                                                                                                    | oceso de aprobación                      | Procedimiento     | Etapa     |      | Defina la atención del  | cliente        |              |               |  |
| Aranda Services Desk Q<br>Aranda Services Desk Q<br>Servicio ANS<br>Sugerencia de modifica.▼ ↔ X Cambios •<br>Inte<br>crupo Especialista<br>Crupo Especialista<br>Crupo Urgencia Prioridad<br>Impacto Urgencia Prioridad<br>BAJO ♥ BAJA ♥ MEDIA<br>Crupo Especialista<br>Crupo Especialista<br>Crupo Especialista<br>Crupo Urgencia Prioridad<br>Impacto Urgencia Prioridad<br>BAJO ♥ BAJA ♥ MEDIA<br>Crupo Especialista<br>Crupo Especialista<br>Crupo Especialista<br>Crupo Especialista<br>Crupo Especialista<br>Crupo Urgencia Prioridad<br>BAJO ♥ BAJA ♥ MEDIA<br>Crupo Especialista<br>Crupo Especialista<br>Crupo Especialista<br>Crupo Urgencia Prioridad<br>EAJO ♥ BAJA ♥ MEDIA<br>Crupo Especialista<br>Crupo Especialista<br>Crupo Especia |                                          | RFC               |           |      | Categoria               |                |              | -             |  |
| so de Registro Estado Razón   Servicio ANS Servicio ANS Sugerencia de modifica Sugerencia de modifica Sugerencia de modifica Sugerencia de modifica CYS - Desarrollo CYS - Desarrollo Jaime Torres Defina el nivel de prioridad Impacto Urgencia Prioridad BAJO Fonthame RealFon El usuario reporta problemas con el correo puesto que no salen ni entran correos                                                                                                    | formación Básica                         |                   |           |      | Aranda Services Desk    |                |              | Q             |  |
| eb     RFC Registrado     Nuevo         nte   onnathan Velásquez   Q         MMA-SCI   Q         MMA-SCI   Q            MMA-SCI   Q            MMA-SCI   Q          MMA-SCI   Q            MMA-SCI   Q   nto   otaciones Tareas   Descripción   Solución             Subscription Solución     Solución Solución Solución Solución Solución Solución                                                                                                    | oo de Registro                           | Estado            | Razón     |      | Servicio                |                | ANS          |               |  |
| nte<br>omathan Velásquez  papañía   MMA-SCI  Grupo  Grupo  Fagealalista  Grupo  Fagealalista  Grupo  Fagealalista  Grupo  Fagealalista  Grupo  Fagealalista  Grupo  Fagealalista  Grupo  Fagealalista  Grupo  Fagealalista  Grupo  Fagealalista  Fagealalista  Grupo  Fagealalista  Fagealalista Fagealalista  Fagealalista  Fagealali                                                                                                    | Web 🔻                                    | RFC Registrado 🔻  | Nuevo     | •    | Sugerencia de modifica. | . <b>▼</b> ⊛ × | Cambios      | •             |  |
| onnathan Velásquez Q     onnathan Velásquez Q     onnathan Velásquez Q     opañía      Defina el nivel de prioridad   Impacto Urgencia   Prioridad   BAJO      Descripción Solución   Solución   El usuario reporta problemas con el correo puesto que no salen ni entran correos                                                                                                    | ente                                     |                   |           |      | Grupo                   |                | Especialista |               |  |
| npañía<br>MMA-SCI Q ↔ X<br>Defina el nivel de prioridad<br>Impacto Urgencia Prioridad<br>BAJA ♥ MEDIA<br>BAJA ♥ MEDIA<br>C<br>otaciones Tareas<br>Descripción Solución<br>C<br>C<br>Solución<br>El usuario reporta problemas con el correo puesto que no salen ni entran correos                                                                                                    | nonnathan Velásquez                      | Z                 | Q         | ωX   | CYS - Desarrollo        | •              | Jaime Torr   | res           |  |
| MMA-SCI Q     Impacto Urgencia        BAJA        BAJA        MEDIA     BAJA        BAJA        MEDIA        BAJA        MEDIA     BAJA           BAJA         BAJA <td>ompañía</td> <td></td> <td></td> <td></td> <td>Defina el nivel de prio</td> <td>ridad</td> <td></td> <td></td> <td></td>                                                                                                    | ompañía                                  |                   |           |      | Defina el nivel de prio | ridad          |              |               |  |
| BAJO ▼ BAJA ▼ MEDIA<br>nto<br>otaciones Tareas<br>Descripción Solución                                                                                                    | UMMA-SCI                                 |                   | Q         | ω×   | Impacto L               | Jrgencia       |              | Prioridad     |  |
| Q       into         otaciones Tareas       Descripción         Solución       Solución         Image: Solución       Solución         Image: Solución       Soluci                                                                                                    | I                                        |                   |           |      | BAJO 🔻                  | BAJA           | •            | MEDIA         |  |
| nto<br>otaciones Tareas<br>Descripción Solución                                                                                                    |                                          |                   | Q         |      |                         |                |              |               |  |
| otaciones Tareas<br>Descripción Solución                                                                                                    |                                          |                   |           |      |                         |                |              |               |  |
| Descripción     Solución       Image: Solución     Image: Solución       Image: Solución     Image: Solución                                                                                                    | unto                                     |                   |           |      |                         |                |              |               |  |
|                                                                                                    | unto<br>notaciones Tareas                |                   |           |      |                         |                |              |               |  |
|                                                                                                    | unto<br>notaciones Tareas<br>Descripción | Solució           | ón        |      |                         |                |              |               |  |

- **Descripción**: Información obtenida por el usuario que reporta problemas; se realiza una descripción de la necesidad del cliente.
- **Solución:** Al momento de solucionar el caso es necesario asociar un comentario o alguna información que haga referencia a la causa de solución del cambio.

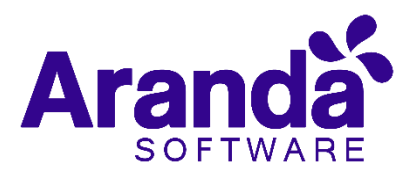

# 6.8 Cliente compañía y Cl

| Cliente | Compañia | CI |
|---------|----------|----|
| onorito | oonpana  | 0. |

Estas tres pestañas, permiten visualizar información detallada del Cliente, Compañía y Cl asociados al caso; dentro de esta información, se encuentra: Nombre, Dirección, Departamento, Teléfono, Ciudad, País, Correo electrónico, así como los campos adicionales configurados por el usuario.

**Nota:** Es importante tener en cuenta que solo serán visibles aquellos campos definidos por el administrador en la consola web de configuración **BASDK**.

# 6.9 Tiempos/ANS

En esta interfaz, es posible realizar el seguimiento a los tiempos de cada una de las etapas del cambio; además se pueden gestionar todos los costos asociados para la implementación del mismo.

| Tiempos/AN     | S Datos Adiciona              | les Histórico |  |
|----------------|-------------------------------|---------------|--|
| ٢              | Tiempo Transc<br><b>18min</b> | :urrido<br>I  |  |
| Progreso       |                               | 0 %           |  |
|                | Fechas Estimadas              | Fechas Reales |  |
| RFC            | 03/01/2020 08:09:02           |               |  |
| CAB            | 03/01/2020 08:09:02           |               |  |
| Construcción   | 03/01/2020 08:09:02           |               |  |
| Pruebas        | 03/01/2020 08:09:02           |               |  |
| Implementación | 03/01/2020 08:09:02           |               |  |
| revisión       | 03/01/2020 08:09:02           |               |  |

# 6.10 Datos Adicionales

En cuanto a los tiempos asociados al caso, se visualiza la siguiente información:

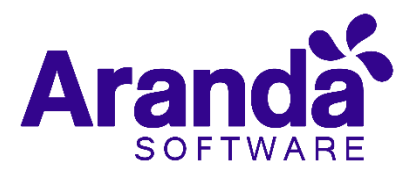

- Fecha de registro: Día, mes, año y hora en que el caso ingreso a la mesa de servicio.
- Fecha de cierre: Día, mes, año y hora en que el caso pasó al último estado del flujo de casos (Cerrado).
- Fecha de atención real: Día, mes, año y hora en que el caso fue atendido (cambió del estado inicial del flujo de estados (Registrado) a un estado en donde se inicia la gestión del mismo (En Proceso). Esta fecha aplica para cada una de las etapas del cambio (RFC, CAB, Construcción, Pruebas, Instalación y Revisión)
- Fecha de atención estimada: Día, mes, año y hora en que el caso deberá ser atendido (como máximo) según el ANS establecido. Esta fecha aplica para cada una de las etapas del cambio (RFC, CAB, Construcción, Pruebas, Instalación y Revisión)
- Fecha de solución real: Día, mes, año y hora en que el caso fue atendido (cambió del estado inicial del flujo de estados (Registrado) a un estado en donde se inicia la gestión del mismo (En Proceso)). Esta fecha aplica para cada una de las etapas del cambio (RFC, CAB, Construcción, Pruebas, Instalación y Revisión)
- Fecha de solución estimada: Día, mes, año y hora en que el caso deberá ser solucionado (como máximo) según el ANS establecido. Esta fecha aplica para cada una de las etapas del cambio (RFC, CAB, Construcción, Pruebas, Instalación y Revisión)
- Tiempo: Tiempo en minutos que lleva el caso abierto en la mesa de servicio (Este tiempo va aumentando cada minuto únicamente cuando el caso se encuentra en un estado que calcula tiempo, de lo contrario el tiempo no cambia).
- Progreso: Porcentaje de tiempo del caso respecto al ANS del mismo. Este porcentaje puede superar el 100% si el caso sigue abierto después de la fecha estimada por el ANS.
- Costo Actual: En este campo se debe ingresar el costo hasta el momento de la realización del cambio, teniendo en cuenta mano de obra, y activos respectivos.
- Costo Real: En este campo se ingresa el costo Total de la realización del cambio antes de cerrarlo; se debe tener en cuenta mano de obra y activos respectivos
- **Costo Esperado:** En este campo se ingresa el costo **estimado** de la realización del cambio, se debe tener en cuenta mano de obra y activos respectivos
- Esfuerzo: Tiempo en minutos o en horas en las que el especialista o los especialistas han trabajado sobre el cambio.

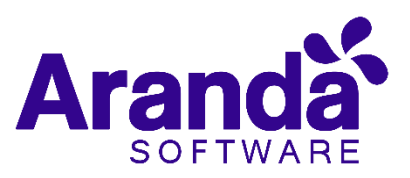

| Tiempos/ANS | Datos Adicionales | Histórico |
|-------------|-------------------|-----------|
| Alcance     |                   |           |
| DSP         |                   |           |

Esta pestaña, permite visualizar todos los campos adicionales a diligenciar en el caso, los cuales fueron previamente configurados en BASDK; estos campos adicionales se discriminan por campos adicionales normales y avanzados, sin embargo, para los cambios ya vienen establecidos dos campos adicionales los cuales son *PSA y Scope*.

**DSP (Demand side platform)**: Identifica la demanda en el cambio relacionando la información recibida.

*Alcance*: Establece el objetivo que se desea alcanzar con la implementación del cambio.

Los Campos Adicionales Normales aparecen desde el momento de la creación del caso y se dividen en obligatorios y no obligatorios: los campos adicionales obligatorios, aparecen con un asterisco (\*), lo que indica que el caso no se puede crear hasta que no se diligencie dicho campo, a diferencia de los campos no obligatorios, los cuales se pueden diligenciar en cualquier momento del caso o no ser diligenciados; estos campos pueden ser de tipo Fecha, Texto corto, Texto largo o tipo Combo según como se hayan definido en la parametrización del proyecto.

Los Campos Adicionales Avanzados se dividen en Campos por Estado, Campos por Servicio y Campos por Categoría, lo cual quiere decir, que estos campos solo se podrán visualizar y diligenciar cuando el requerimiento de servicio tenga un estado, un servicio o una categoría específica; al igual que los campos adicionales normales, los campos adicionales avanzados pueden ser obligatorios y no obligatorios; en este caso, los campos adicionales obligatorios indican al usuario que para poder pasar a un estado, servicio o categoría específicos, se debe relacionar primero el campo adicional asociado a dicho ítem, de lo contrario, no permitirá realizar el cambio de estado, servicio o categoría; al igual que los campos adicionales normales, los campos adicionales avanzados pueden ser de tipo Fecha, Texto corto, Texto largo o tipo Combo según como se hayan definido en la parametrización del proyecto.

### 6.11 Histórico

En esta pestaña se lleva el reporte de todas las acciones y anotaciones realizadas sobre el cambio. Dentro de este histórico se podrá identificar lo siguiente:

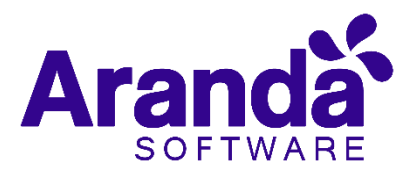

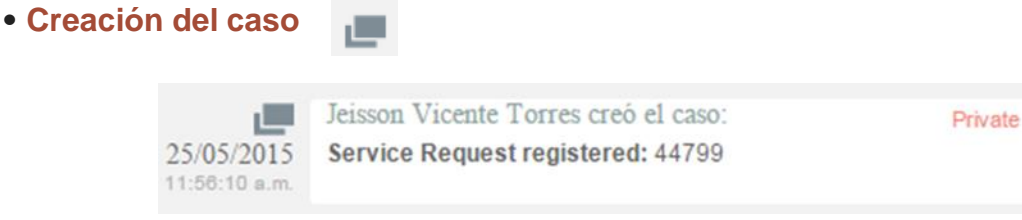

Como se aprecia en la imagen anterior, la creación satisfactoria del caso se representa con dos rectángulos sobrepuestos, y la información que allí se visualiza indica al usuario que realizó la creación el caso: el número con el que se registró dicho caso y la fecha y hora en la que fue registrado.

Asignación del caso

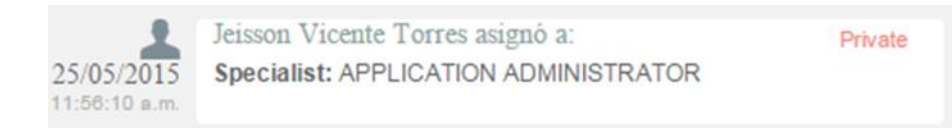

La asignación del caso se representa con la figura de un especialista (imagen que también se utiliza para los enrutamientos) e indica a quien fue asignado el caso al momento de ser creado, consecuentemente, es común que la fecha y hora de este registro coincida con la creación del caso.

#### Modificación del caso

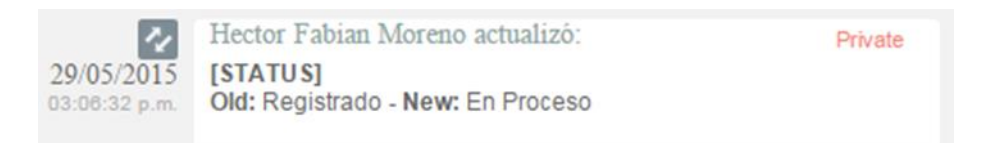

La modificación de un parámetro del caso se representa con dos flechas opuestas como se aprecia en la imagen anterior, lo cual indica que el caso tuvo un cambio en el **Estado, Razón, Categoría, Servicio, SLA, Impacto, Urgencia, Prioridad o Comentario de solución**; también, la herramienta permite visualizar, quien fue el especialista que realizó la modificación, la fecha y hora exacta en las que la realizó, el ítem que modificó y el cambio que se realizó en el ítem, mostrando como se encontraba este, antes y después de la actualización realizada por el especialista.

#### Enrutamiento

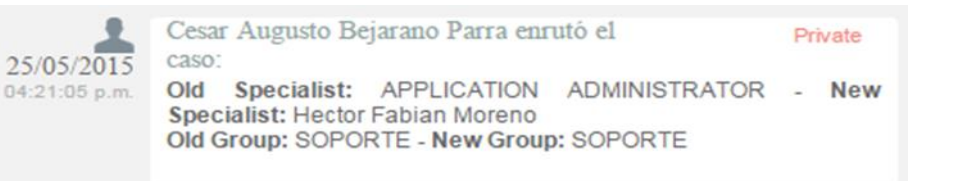

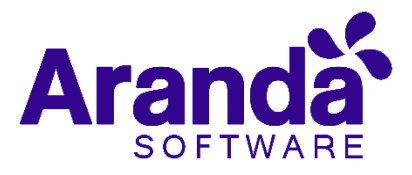

Aunque el icono que se maneja para los enrutamientos, es el mismo que el de asignación de casos, en **Enrutamiento**, se puede visualizar la información en la cual se indica quien fue el especialista que tenía el caso y a quien fue asignado en el momento; también, permite conocer cuál era el grupo especialista que tenía el caso asignado anteriormente y el grupo al que fue asignado después.

Archivos adjuntos

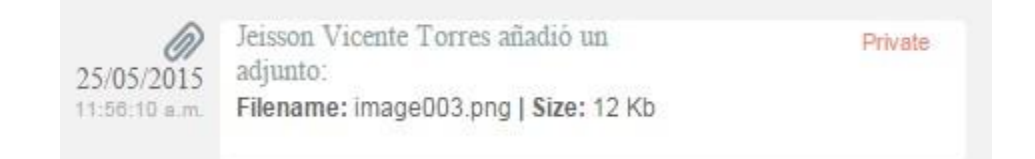

El icono para identificar cuando un archivo fue adjuntado a un caso, está representado por un clip como se puede ver en la imagen anterior; este registro, indica el nombre y tamaño del archivo que se adjuntó al caso, además del especialista o usuario que cargó dicho archivo y la fecha y hora exacta en las que fue cargado.

Anotaciones
 E
 Hector Fabian Moreno escribió:
 Private
 O1/07/2015
 10:33:17 a.m.
 Hector Fabian Moreno escribió:
 Private
 El cliente queda pendiente de realizar la prueba de la ultima
 version para posteriormente aplicarla en produccion.

Las anotaciones, se identifican con el icono de una hoja escrita; aquí, se pueden visualizar las anotaciones realizadas por los especialistas y por los usuarios finales sobre el caso; como se ve en la imagen anterior, se puede conocer el usuario que realizó la anotación, su contenido, y la fecha y hora en las que se registró dicha anotación.

#### • Como crear anotaciones

Dentro de la pestaña **Histórico**, existe una opción llamada **Añadir nota**, al seleccionar esta opción, se abrirá una ventana emergente en la cual se podrá escribir una nota sobre el caso; estas notas, solo permiten un máximo de 40 caracteres, si el texto es mayor, se recomienda adjuntar un archivo de texto al caso.

#### • Adjunto

En esta interfaz se puede adjuntar los archivos a un caso; también, se pueden visualizar y descargar los archivos que se han adjuntado previamente. Es importante aclarar que solo se permite subir archivos de máximo 30 Mb.

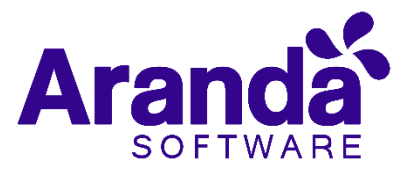

# 6.12Consultar el proceso de aprobación del cambio

Los procesos de aprobación forman parte específicamente de la gestión de cambios. De acuerdo con la configuración realizada en la consola de configuración web **BASDK**, para cambiar de etapa del proceso, es necesario que uno o más miembros del grupo de especialistas seleccionado realicen su aprobación; para conocer cuáles son los casos que se encuentran pendientes por aprobación, debe seguir los siguientes pasos:

- Hacer clic en *Proceso de votación*.
- En el panel central, en la pestaña Proceso actual de aprobación, se lista el estado del proceso de aprobación de la etapa en la que se encuentra el caso; si en la consola BASDK se definió que el proceso de votación fuera llevado a cabo por más de un especialista, se listarán las acciones de los especialistas a votar. En el siguiente ejemplo, se puede visualizar que el proceso de aprobación cuenta con el voto de dos especialistas: Angélica Guzmán y Araibel Toro; el primer especialista ya aprobó la etapa, pero, por otro lado, el segundo no lo ha aprobado ni reprobado, por tal motivo el caso se encuentra aún en el proceso de aprobación de la etapa.

| Ø, | Aranda <b>Service Desk</b>          |                    |                         |                                |                    | 💄 G                                                                                                    | erman Hernandez Castillo          |
|----|-------------------------------------|--------------------|-------------------------|--------------------------------|--------------------|----------------------------------------------------------------------------------------------------|-----------------------------------|
|    | Cambio Proyecto: Soporte 🗸          | [ <i>≫</i>   ₀ + ] |                         |                                | 🔛 Guardar 🛛 🛄 B    | uscar casos similares 🛛 📩 Er                                                                                                    | nviar correo 🛛 🔂 Salir            |
| #  | Caso No. 10064 / CHG-105642-2-10064 | Relaciones         | Tareas                  | Proceso de aprobación          |                    |                                                                                                    | Autor<br>Juan Manuel Acosta Velez |
|    |                                     |                    |                         |                                | Cliente            | Compañía                                                                                                    | CI                                |
| 0  |                                     | Proc               | eso actual de aprobació | n Proceso previo de aprobación |                    | ALIAS : danieln<br>NOMBRE : daniel                                                                                                    | nosquera<br>mosquera              |
| Î  | Responsable \Xi Estado              | 😨 Grupo Res        | ponsable \Xi            | Fecha de Creación \Xi Fe       |                    | Departamento :<br>TELÉFONO UNO : +593 9                                                                                                    | 9 8348628                         |
| ٥  |                                     |                    |                         |                                |                    |                                                                                                    | Más información 💟                 |
| С) |                                     |                    |                         |                                | Tiempos/ANS        | Datos Adicionales                                                                                                    | Histórico                         |
| B  |                                     |                    |                         |                                | Ā                  | Tiempo Transcurrido                                                                                                    |                                   |
| 1  |                                     |                    |                         |                                |                    | 6d : 10h : 8min                                                                                                    |                                   |
|    |                                     |                    |                         |                                |                    |                                                                                                    | 1.0/                              |
| ψ¢ | 4                                   |                    | _                       | •                              | Progreso           |                                                                                                    | 1 %                               |
|    | 10 titems por página                |                    | I4 4 <u>0</u>           | No hay registros.              | Adjuntos (1)       |                                                                                                    |                                   |
|    | Descripción:                        |                    |                         |                                | Añadir adjunto     |                                                                                                    |                                   |
|    |                                     |                    |                         |                                | Cambio.png (72 Kb) | in the second second se |                                   |
|    |                                     |                    |                         |                                |                    |                                                                                                    |                                   |

Si el caso ha tenido procesos de aprobación anteriores, se listan en la pestaña Proceso Previo de Aprobación.

# 6.13Votar en el proceso de aprobación de una etapa de un cambio.

En esta etapa, el especialista ya puede decidir si el cambio es aprobado o no, así mismo, puede solicitar más información respecto el cambio, dado el caso que se tengan dudas al respecto.

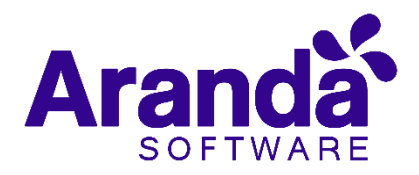

- Hacer clic en Cambios -> Cambios por aprobar
- En el panel central, se listan todos los casos pendientes por votación para que se autorice o niegue su aprobación.
- Seleccionar el registro correspondiente, hacer clic derecho y seleccionar *Editar*. Desde el menú del panel izquierdo, hacer clic en *Proceso de aprobación*.
- Seleccionar si se desea o no aprobar el proceso, o si se desea solicitar más información; finalmente hacer clic en *Guardar*.

# 6.14 Asociar especialistas al proceso de votación

Con esta funcionalidad un Especialista perteneciente al grupo del comité de votación, tiene la posibilidad de asociar un especialista que no hace parte del Comité temporalmente e involucrarlo en el proceso de votación.

Para usar esta funcionalidad, se deben cumplir las siguientes condiciones:

- Se debe asociar especialistas al proceso de votación editando un cambio, desde la consola del usuario responsable del cambio.
- El usuario responsable del cambio a su vez, debe pertenecer al grupo del comité de votación para que se habilite la opción "*seleccionar especialistas*"
- El cambio debe estar en un estado que solicite la aprobación del comité de Cambios.

Al cumplir con estas dos condiciones, editar el cambio:

| <b>◎</b> | kranda <b>Servi</b>   | ce Desk              |                |       |                                   |            |              |              |     |                    |                              | 💄 German Hernandez Castillo                       |
|----------|-----------------------|----------------------|----------------|-------|-----------------------------------|------------|--------------|--------------|-----|--------------------|------------------------------|---------------------------------------------------|
|          | Cambio Proyec         | to: Soporte          | • [ <i>W</i> ] | 0-    |                                   |            |              |              |     | 📥 Guardar 🛛 📕      | Buscar casos similares       | 📩 Enviar correo 🛛 🕒 Salir                         |
| #        | Caso No. 10097 /      | CHG-107251-2-1009    | 7 Relac        | iones | Tareas                            |            | Proceso      | de aprobació | n   |                    |                              | Auto<br>German Hernandez Castillo                 |
|          | Proceso de aprobación | Procedimiento        | Etapa          |       | Defina la atención d<br>Categoría | el cliente |              |              |     | Cliente            | Compañía                     | CI                                                |
|          | Información Básica    | 1                    |                |       | Aranda MDM                        |            |              |              | Q X |                    | ALIAS                        | : german.hernandez<br>: German Hernandez Castillo |
| Û        | Tipo de Registro      | Estado               | Razón          |       | Servicio                          |            | ANS          |              |     |                    | Departamento<br>TELÉFONO UNO | : Preventa<br>: 7563000 ext: 343                  |
| Ċ        | Web 🔻                 | RFC Registrado 🔻     | Nuevo          | •     | Sugerencia de modifi              | ca.₹ ⊛×    | Cambios      |              | •   |                    |                              | Más información 😒                                 |
| ¢        | Cliente               |                      |                |       | Grupo                             |            | Especialista |              |     | Tiempos/ANS        | Datos Adicional              | es Histórico                                      |
| -        | German Hernandez C    | astillo              | Q              | €×    | Aranda Colombia                   | -          | Luis Carlo   | os Arbesu    | -   |                    |                              |                                                   |
| 0        | Compañía              |                      |                | _     | Defina el nivel de pr             | ioridad    |              |              |     | à                  | Tiempo Transcu               | rrido                                             |
|          | ARANDA COLOMBIA       |                      | Q              | €×    | Impacto                           | Urgencia   |              | Prioridad    |     |                    | 2d : 6h : 29                 | min                                               |
|          | СІ                    |                      |                | _     | BAJO -                            | MEDIA      | •            | BAJA         |     |                    |                              |                                                   |
|          | *Aranda MDM           |                      | <b>%</b> 0     | ×     |                                   |            |              |              |     | Progreso           |                              | 0 %                                               |
|          | Asunto                |                      |                |       |                                   |            |              |              |     |                    |                              |                                                   |
|          | Imagenes entorno gr   | áfico APK y URL AEMM |                |       |                                   |            |              |              |     |                    |                              |                                                   |
|          | Descripción           | Soluci               | ón             |       |                                   |            |              |              |     | Adjuntos (2)       |                              |                                                   |
|          | (Heredar) 💌           | (Heredar) 💌 🛕        | • <u>()</u> •  | a B   | <i>I</i> <u>U</u> ≣ ≣             | ≣ ග        |              | :=           | ø   | Añadir adjunto     | 167 Kb) 💼                    |                                                   |
|          |                       |                      |                |       |                                   |            |              |              | A   | // URL.png (111 Ki | o) 🎹                         |                                                   |

Seleccionar la pestaña proceso de Votación, en la cual encontrará las opciones de aprobación y adicional la opción "*Seleccionar Especialistas*"

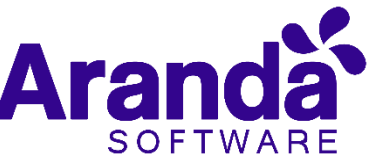

| Cass No. 66 |             | Relaciones      | Tareas                                                   | Process de Votación |
|-------------|-------------|-----------------|----------------------------------------------------------|---------------------|
| Aprobado    | Na Aprobado | Més Información | Seleccionar especialistas                                | Clutte              |
|             |             |                 | Process actual de aprobação - Procesa preva de aprobação | ALLAS : apartment   |

Al seleccionar la opción, se habilita una ventana en la cual se pueden asociar los usuarios que no están dentro del grupo del comité de cambios y que temporalmente deba ser involucrado en el proceso de votación.

| Respor | vsables del CI            |                     |                                |          |
|--------|---------------------------|---------------------|--------------------------------|----------|
|        | Nombre                    | $\overline{\nabla}$ | Alies                          | 1        |
| 62     | Alexis Chaparro           |                     | achaparro                      | i        |
| 0      | Alfreda Jimenez           |                     | Alfredo jimenez@arandasoft.com |          |
| 10     | Alvaro Cisneros           |                     | acisheros                      |          |
|        | Andres Anavena            |                     | saravena                       |          |
| 10     | Angelica Guzman           |                     | jguzman                        |          |
| ш      | APPLICATION ADMINISTRATOR |                     | ADMINISTRATOR                  |          |
| 50 *   | items por página 🕕 🔹 🛉    | 2 )                 | Elementos mostrados 1 -        | 50 de 74 |

Al seleccionar los usuarios, seleccionar "*Guardar*" y estos se verán ya reflejados dentro de los usuarios para la aprobación del cambio.

|                       |                     |                                  |    | Proceso actual de | aprobació           | Proceso previo de    | aprobació           |
|-----------------------|---------------------|----------------------------------|----|-------------------|---------------------|----------------------|---------------------|
| Responsable           | $\overline{\nabla}$ | Estado                           | Ŧ  | Grupo Responsable | $\overline{\nabla}$ | Fecha de Creación    | $\overline{\gamma}$ |
| APPLICATION ADMINISTR | ATOR                | CAB Requiere aprobación po<br>el | ×  | CAB               |                     | 1/2/2017 19:09:44    |                     |
| Enzo Carriel          |                     | CAB Requiere aprobación po<br>el | ×  | CAB               |                     | 1/2/2017 19:09:44    |                     |
| Ariel Reyes           |                     | CAB Requiere aprobación po<br>el | e. | CAB               |                     | 1/2/2017 19:09:44    |                     |
| Eduerdo Flores        |                     | CAB Requiere aprobación po<br>el | r  | CAB               |                     | 1/2/2017 19:09:45    |                     |
|                       |                     |                                  |    |                   |                     |                      | *                   |
| 10 * kems por         | página              |                                  | 1  | · · <u>1</u> 2 ·  | K Ee                | mentos mostrados 1 - | 10 de 16            |

Recordar que esta asociación se realiza por cada cambio y no involucra el especialista asociado temporalmente a un cambio, en otros procesos de aprobación.

# 6.15 Encontrar equivalentes

Con el fin de no duplicar los eventos que se registren, es recomendable buscar los casos con los mismos usuarios, compañías, CI, descripción, cliente o categoría, después de haber guardado el caso; para ello, debe seguir los siguientes pasos:

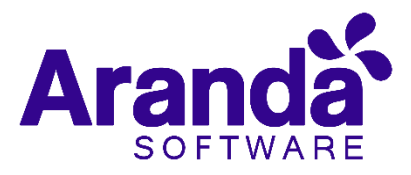

- Desde la parte superior de la consola debe hacer clic en *Encontrar Equivalente*.
- De inmediato, se despliega una ventana, en la cual se listan los valores ingresados al caso; en los criterios de búsqueda, seleccione los valores por los cuales desea realizar el filtro; debe tener en cuenta que entre más valores seleccione, más específicos serán los resultados.
- Presione *Buscar*, posteriormente en la rejilla central de la ventana aparecerán los resultados.
- Si desea ver la descripción de un caso en específico, ubíquese sobre éste y presione Ver.

### 6.16 Enviar correo electrónico

Si desea enviar un informe al cliente, usuario, especialista(s), con la información del caso, debe seguir los pasos explicados a continuación:

- Desde la parte superior de la consola haga clic en Enviar correo electrónico.
- Enseguida, se desplegará una ventana en la cual debe configurar la información que tendrá el reporte. En caso de haber configurado (en la consola web de Configuración BASDK) plantilla(s) para el envío de reportes, despliegue el menú de la parte superior y seleccione el registro que requiera.
- De inmediato en el panel central aparece el contenido que definió en la consola web de configuración **BASDK**.

| Mantilla                                                                                                    |                                                                                                    |        |                              |                  |
|----------------------------------------------------------------------------------------------------|----------------------------------------------------------------------------------------------------|--------|------------------------------|------------------|
| Datos del Caso                                                                                                    |                                                                                                    |        |                              | *                |
| De                                                                                                    |                                                                                                    |        | Para                         |                  |
| demo@arandasoft.com                                                                                                    |                                                                                                    | ø      | daniel.zipa@arandasoft.com   | Q                |
| Asunto                                                                                                    |                                                                                                    |        |                              |                  |
| Datos del Caso Nro 32                                                                                                    |                                                                                                    |        |                              |                  |
| Adjuntos                                                                                                    |                                                                                                    |        | Confid                       | uración avanzado |
| Añadir adjunto 10 Mb. por o                                                                                                    | rahiva                                                                                                    |        |                              |                  |
| 🗃 🤊 - (° -   🔏 ù<br>Datos del Incidente Nro 32                                                                                                    | 🦰 В Z Ц   А + 🕅<br>2                                                                                                    | •   *  | entheme 💌 Realfon 🐑 🐺 🐺 🚟 🚟  |                  |
| Nombre del Cliente: I Ciudad: Sede:                                                                                                    | B Z ⊻   A + 3<br>2<br>Daniel Zipa                                                                                                    | •  [r  | ottflame 💽 Realfon 🗶 📰 🖉 📰 🛛 |                  |
| Cill of a constraint of the constraint of the co | Caniel Zipa                                                                                                    | •  [1  | ettflame 🗴 Realfon 🗙 🖬 🖉 🗃 📰 |                  |
| Ci O · C · A Ciente Nro 32<br>Nombre del Cliente I<br>Ciudad:<br>Sede:<br>Telefono:                                                                                                    | Caniel Zipa                                                                                                    | •  [7  | antflame 💽 Realfon 🗶 📰 🖉 📰 🛛 |                  |
| Cal O · C · J & Cal Datos del Incidente Nro 32<br>Nombre del Cliente I<br>Ciudad:<br>Sede:<br>Telefono:<br>Fecha Max Sol:                                                                                                    | B         I         I         A         O           2         Daniel Zipa                                                                                                    | •    • | ettflame 💽 Realfon 🗶 📰 🖉 📰 🛛 |                  |
| California Contraction Contraction Contrac | B         I         I         A         A           2         Daniel Zipa         Image: A transmission of the second second secon | •• [   | ettflame 💽 Realfon 🗙 📰 🖉 📰 🛛 |                  |

- En la parte superior de la descripción, en el campo De, ingrese la dirección de correo electrónico de quien envía el reporte.
- En el campo Para, ingrese la dirección de correo a la cual será enviado el

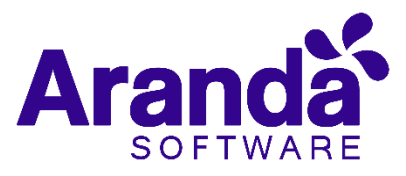

reporte; también, puede buscar y seleccionar uno de los usuarios del proyecto a quien será enviado el correo.

• Después de diligenciar la anterior información, debe hacer clic en el botón Enviar para que el correo sea enviado al cliente.

### 6.17 Relacionar casos

En algunas ocasiones se necesitará relacionar un caso con otro, ya sea porque estos tratan del mismo tema, porque uno es la causa de la falla del otro o porque simplemente tienen algo en común como lo es el cliente del caso, entre otros motivos; en *Aranda,* esta opción está disponible y se puede realizar en todos los tipos de casos existentes ya sea incidentes, Problemas, cambios etc. además, estos se pueden relacionar con artículos, y CI.

El primer paso es editar el caso al cual se le aplicará una relación, luego, se debe ir a la opción *Relaciones*:

| Ø/ | Aranda Service Desk                                                                                |                                                                |  |  |  |  |  |  |  |  |  |
|----|----------------------------------------------------------------------------------------------------|----------------------------------------------------------------|--|--|--|--|--|--|--|--|--|
| ≡  | Cambio Proyecto: Soporte                                                                           | 🕁 Guardar 🛛 💷 Buscar casos similares 📩 Enviar correo 🕞 Salir   |  |  |  |  |  |  |  |  |  |
| #  | Caso No. 10097 / CHG-107251-2-10097 Relaciones Tareas Proceso de aprobación                        | ▲ Autor<br>German Hernandez Castillo                           |  |  |  |  |  |  |  |  |  |
|    | Crear Relación                                                                                     | Cliente Compañía CI                                            |  |  |  |  |  |  |  |  |  |
| Q  | Incidentes Problemas Cambios CI Requerimientos de servicio Errores Conocidos Solicitudes Artículos | ALIAS : german.hernandez<br>NOMBRE : German Hernandez Castillo |  |  |  |  |  |  |  |  |  |
| Ň  | Id Tipo Causa Responsable Fecha de Creación Cater                                                  | Departamento : Preventa<br>TELÉFONO UNO : 7563000 ext: 343     |  |  |  |  |  |  |  |  |  |
| Ċ  |                                                                                                    | Más información 💟                                              |  |  |  |  |  |  |  |  |  |
| ¢  |                                                                                                    | Tiempos/ANS Datos Adicionales Histórico                        |  |  |  |  |  |  |  |  |  |
| Б  |                                                                                                    | Fechas Estimadas Fechas Reales                                 |  |  |  |  |  |  |  |  |  |
| 1  |                                                                                                    | RFC 26/12/2019 14:51:17<br>CAB 26/12/2019 14:51:17             |  |  |  |  |  |  |  |  |  |
|    |                                                                                                    | Construcción 26/12/2019 14:51:17                               |  |  |  |  |  |  |  |  |  |
|    |                                                                                                    | Pruebas 26/12/2019 14:51:17                                    |  |  |  |  |  |  |  |  |  |
| 45 |                                                                                                    | revisión 26/12/2019 14:51:17                                   |  |  |  |  |  |  |  |  |  |
|    |                                                                                                    | Adjuntes (3)                                                   |  |  |  |  |  |  |  |  |  |
|    |                                                                                                    | Aŭjuntos (2)                                                   |  |  |  |  |  |  |  |  |  |
|    |                                                                                                    |                                                                |  |  |  |  |  |  |  |  |  |
|    |                                                                                                    |                                                                |  |  |  |  |  |  |  |  |  |
|    |                                                                                                    | W ORLpng (111 KD)                                              |  |  |  |  |  |  |  |  |  |

• Seleccionar primero el tipo de caso, CI o artículo a relacionar

• Luego, debe seleccionar la opción, la cual habilitará una nueva pestaña de búsqueda.

• Se pueden aplicar filtros de búsqueda, en los cuales, se podrán escoger entre los diferentes criterios como lo son: el código del caso; cliente; descripción; fecha de creación, y otros datos del caso al cual se va a relacionar.

• Al encontrar el caso, este se selecciona e inmediatamente se verá que el caso ya se encuentra relacionado, tal cual se visualiza en la siguiente imagen

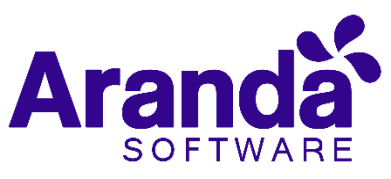

| randa <b>Se</b> | ervice [                                     | Desk                                                                                                    |                                                                                                    |                                                                                                    |                                                                                                    |                                                                                                    |                                                                                                    |                                                                                                    |                                                                                                    | German Hernandez (                                                                                                    |                                                                                                    |
|-----------------|----------------------------------------------|----------------------------------------------------------------------------------------------------|----------------------------------------------------------------------------------------------------|----------------------------------------------------------------------------------------------------|----------------------------------------------------------------------------------------------------|----------------------------------------------------------------------------------------------------|----------------------------------------------------------------------------------------------------|----------------------------------------------------------------------------------------------------|----------------------------------------------------------------------------------------------------|----------------------------------------------------------------------------------------------------|----------------------------------------------------------------------------------------------------|
| Problema        | Proyecto:                                    | Soporte                                                                                                    | •                                                                                                    | <i>ا</i> اهم] ا                                                                                                    |                                                                                                    |                                                                                                    |                                                                                                    | 실 Guardar 🛛                                                                                                    | Buscar casos similares                                                                                                    | 📩 Enviar correo 🛛 🕞                                                                                                    | • Salir                                                                                                    |
| Caso No. 113    | 26 / PM-10                                   | 07459-2-113                                                                                                    | 26 Rela                                                                                                    | tiones Tares                                                                                                    | as                                                                                                    |                                                                                                    |                                                                                                    |                                                                                                    |                                                                                                    | Diego Ballesteros Cast                                                                                                    | Autor<br>tellanos                                                                                                    |
| Crear Rela      | ación                                        |                                                                                                    |                                                                                                    |                                                                                                    |                                                                                                    |                                                                                                    |                                                                                                    | CI                                                                                                    |                                                                                                    |                                                                                                    |                                                                                                    |
| In              | cidentes                                     | Problemas                                                                                                    | Cambios C                                                                                                    | Requerimientos de servicio                                                                                                    | Errores Conocidos                                                                                                    | Solicitudes                                                                                                    | Artículos                                                                                                    |                                                                                                    | Nombre de ci : *)<br>Modelo :                                                                                                    | Aranda Data Safe                                                                                                    |                                                                                                    |
|                 | Id                                           | Тіро                                                                                                    | Causa                                                                                                    | Responsable                                                                                                    | Fecha de Ci                                                                                                    | reación                                                                                                    | Categ                                                                                                    |                                                                                                    | Serial :<br>Etiqueta de inventario :                                                                                                    | Mén información                                                                                                    |                                                                                                    |
| <u>ت</u> ال     | <u>26872</u>                                 | •                                                                                                    | Causado F                                                                                                    | or Diego Ballesteros Castellar                                                                                                    | nos 28/01/201                                                                                                    | 9 08:25:53                                                                                                    | Aran                                                                                                    | Tiompos /ANS                                                                                                    | Datos Adicionalos                                                                                                    | Histórico                                                                                                    | V                                                                                                    |
|                 |                                              |                                                                                                    |                                                                                                    |                                                                                                    |                                                                                                    |                                                                                                    |                                                                                                    | nempos/ ANS                                                                                                    | Datos Adicionales                                                                                                    | Historico                                                                                                    |                                                                                                    |
|                 |                                              |                                                                                                    |                                                                                                    |                                                                                                    |                                                                                                    |                                                                                                    |                                                                                                    | ١                                                                                                    | Tiempo Transcurri<br>16h : 6min                                                                                                    | do                                                                                                    |                                                                                                    |
|                 |                                              |                                                                                                    |                                                                                                    |                                                                                                    |                                                                                                    |                                                                                                    |                                                                                                    |                                                                                                    |                                                                                                    |                                                                                                    |                                                                                                    |
|                 |                                              |                                                                                                    |                                                                                                    |                                                                                                    |                                                                                                    |                                                                                                    |                                                                                                    | Progreso                                                                                                    |                                                                                                    | 8                                                                                                    | %                                                                                                    |
|                 |                                              |                                                                                                    |                                                                                                    |                                                                                                    |                                                                                                    |                                                                                                    |                                                                                                    | Adjuntos (1)                                                                                                    |                                                                                                    |                                                                                                    |                                                                                                    |
| 1               |                                              |                                                                                                    |                                                                                                    |                                                                                                    |                                                                                                    |                                                                                                    | ,                                                                                                    | <u>Añadir adjunto</u>                                                                                                    |                                                                                                    |                                                                                                    |                                                                                                    |
|                 |                                              |                                                                                                    |                                                                                                    |                                                                                                    |                                                                                                    |                                                                                                    |                                                                                                    | Cibecs Pending r                                                                                                    | equest Vulnerability - Port He                                                                                                    | aders.msg (204 Kb) 📋                                                                                                    | Ì                                                                                                    |
|                 | Problema<br>Caso No. 113<br>Crear Refe<br>In | Problema Proyecto: Caso No. 11326 / PM-11 Caso No. 11326 / PM-11 Caso Relación Incidentes Id  Caso Relación Id Caso Relación Id Caso Relación | Problema Proyecto: Soporte Caso No. 11326 / PM-107459-2-113 CCrear Relación Incidentes Problemas Id Tipo  Tipo Tigo 1 20972 | Problema Proyecto: Soporte Caso No. 11326 / PM-107459-2-11326 Crear Relación Incidentes Problemas Cambios CI Id Tipo Causa Causado P Causado P Causado P | Problema Proyecto: Soporte   Caso No. 11326 / PM-107459-2-11326 Relaciones Tares  Carcear Relación  Incidentes Problemas Cambios CI Requerimientos de servicio  Id Tipo Cause Responsable  26972 Causedo Por Diego Ballesteros Castellar  ( | Problema       Proyecto:       Soporte       Soporte         Caso No. 11326 / PM-107459-2-11326       Relaciones       Tareas         Crear Relación       Incidentes       Problemas       Cambios       CI       Requerimientos de servicio       Errores Conocidos         Id       Tipo       Cause       Responsable       Fecha de Ci         Id       Tipo       Cause       Responsable       Setellanos       28/01/201 | Problema       Proyecto:       Soprite       Image: Construction of the second of the second of th | Problema       Proyects:       Soprt#       Soft         Caso No. 11326 / PM-107459-2-11326       Relaciones       Tareas         Crear Relación       Incidentes       Problemas       Cambios       CI       Requerimientos de servicio       Errores Conocidos       Solicitudes       Artículos         Id       Tipo       Cause       Responsable       Fecha de Creación       Cates | Problema       Proyecto:       Soporte       Image: Cardon of the source of the source of the sou | Problema Proyecto: Soporte   Caso No. 11326 / PM-107459-2-11326 Relaciones     Tincidentes Problemas   Causa Responsable   Responsable Fecha de Creación   Causado Por Diego Ballesteros Castellanos   28/01/2019 08:25:53 Arain   Tiempos/ANS Datos Adicionales   Tiempos Transcurri   Tiempos Transcurri   Adjuntos (1)   Adjuntos (1)   Adjuntos (1)   Adjuntos (1)   Adjuntos (1) | Problema Progress     Sector of the sector of the sec |

Es posible modificar la razón de la relación, a la cual, se puede acceder haciendo clic en

*Nota:* El procedimiento anterior será el mismo para cualquier tipo de caso, sin embargo, este cambia cuando se va asociar a un CI, ya que hay una opción adicional la cual es; si esta opción es chequeada, el cliente debe estar como responsable del CI; si no es así, y desea asociar el CI a este caso, dicha opción no deberá ser seleccionada, sino que se proseguirá a seleccionar la opción *Buscar.* 

# 6.18 Tipos de Relaciones

Los símbolos que se encuentran en la columna de tipo de la relación, definen quien es el padre y quien es el hijo; a continuación, se explican dichos símbolos:

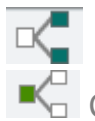

Cuando aparece este símbolo en la relación quiere decir que el caso es hijo.

Cuando aparece este Símbolo en la relación quiere decir que el caso es padre.

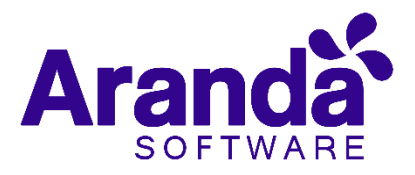

# 7. Tareas

Para asignar tareas a cambios o a requerimientos de servicio, se debe seleccionar el caso al cual se requiere asignar tareas, posteriormente, se debe seleccionar la opción tal y como se visualiza en el siguiente ejemplo:

| Ó   | Aranda Se     | rvice Desk         |               |             |                |            |          |                       |         |                     |
|-----|---------------|--------------------|---------------|-------------|----------------|------------|----------|-----------------------|---------|---------------------|
| Ξ   |               | SK 👻               | ervicio       |             |                | Views:     | Requerin | nientos Cerrados 🛛 🔻  | + Nuevo | 🔗 Editar 🛛 👁        |
| ≡   | Mis           | casos              | De mis grupos | Del pr      | royecto        | C          | errados  | Próximos a ve         | ncer    | Todos               |
| 0   | No. Caso      | Fecha de Registro  | E             | Estado      | Nombre del Ci  | ente       |          | Categoría             | Servic  | io                  |
| ŵ   | 109079        | 23/06/2015 10:58:5 | 9             | Solucionado | Abner Estuard  | Davila S   | ando     | Solicitudes de Pedido | Compl   | as                  |
| ۲   | 109078        | 27/05/2015 11:40:2 | 8             | En Proceso  | Abner Estuard  | o Davila S | lando    | Actitud de servicio   | Opinio  | nes del Servicio    |
| Ф   | 109077        | 27/05/2015 11:39:1 | 2             | Registrado  | Abner Estuard  | o Davila S | ando     | Asignacion Clave      | Telefo  | nia                 |
| R   | <u>109076</u> | 25/05/2015 10:41:2 | 5             | Registrado  | Acepta Chile   |            |          | Actualización         | Backu   | p - Avamar          |
| 6.0 | 109075        | 17/04/2015 16:15:0 | 7             | Registrado  | Alejandro Boni | lla Bolaño | )S       | Transporte            | SAP     |                     |
|     | 109073        | 26/01/2015 7:37:05 |               | Vencido     | Leidy Stefhany | Ordoñez    | Leon     | Instalación           | Backu   | p - Avamar          |
| 6   | <u>109070</u> | 26/01/2015 7:27:52 |               | Vencido     | Pedro Bernal   |            |          | Actualización         | AFV - S | Sysgold             |
| ý%  | 109068        | 26/01/2015 7:19:44 |               | Vencido     | Fardy Andres ( | Saviria    |          | Actualización         | AFV -   | Sysgold             |
|     | 109066        | 26/01/2015 7:16:01 |               | Vencido     | Fardy Andres 0 | Baviria    |          | Instalación           | Mensa   | jeria Instantanea   |
|     | 109065        | 26/01/2015 7:13:26 | i 📕           | Venado      | Iris Palacio   |            |          | Configuración         | Impres  | ión / Scanner / Fax |

Hacer clic en TAREAS para agregar o visualizar las tareas asociadas el caso:

| Casó No. 1688 / RF-68247-12-1688 Relaciones                                      |          | Tareas                                            | 1                                | Encourt    | ta 🔄  | Proceso d | e aprobación                 | Place and similaria 2           | Enviar some 🔂 Sali<br>Alasander Arcs Ford   |
|----------------------------------------------------------------------------------|----------|---------------------------------------------------|----------------------------------|------------|-------|-----------|------------------------------|---------------------------------|---------------------------------------------|
| Información Básica                                                               |          | Defina la atención                                | del cliente                      |            |       |           | Cirenté                      | Compañía                        | a                                           |
| Tipo da Registra Estado Basta<br>Nel: • Realizado/Ejecut. • Actividad Realizado* |          | Arenda Service Desk                               | Cataparle<br>Aranda Service Seak |            |       | $\cap$    | ALIAS - eler<br>NOHDAZ - Ale | anderærse<br>ander Arse Fanaese |                                             |
| Clarity<br>Alexander Arra Forearra                                               |          | Servicia                                          |                                  | AND        |       |           | $\bigcirc$                   | COMPOPLECTRONICO : de           | ander arce@arandesoft /<br>Hits información |
| Compeñía                                                                         |          | Grupp                                             |                                  | Tipepelate |       | 10001     | Tiempos/ANS                  | Dates Adicionales               | Hatórico                                    |
| ARANDA PREVENTA                                                                  |          | Prevente Latern 🔹 Luis Higuel Sectander Briselo 🕶 |                                  | brice to T |       |           |                              |                                 |                                             |
| a                                                                                |          | Defina el nivel de prioridad<br>Impacto Urgencia  |                                  | Provided   |       | ١         | Tampo Tampanidi<br>18min     |                                 |                                             |
| Assima                                                                           |          | ALTO                                              | • ALTA                           | -          | MEDIA |           |                              |                                 |                                             |
| Demo >> Aranda Service Desil                                                     |          |                                                   |                                  |            |       |           | Program                      |                                 | 0%                                          |
| Descripción Solución                                                             |          |                                                   |                                  |            | _     |           |                              |                                 |                                             |
| DETALLE DEL CASO                                                                 |          |                                                   |                                  |            |       | 21        | Adjunititi (0)               |                                 |                                             |
|                                                                                  |          |                                                   |                                  |            |       |           |                              |                                 |                                             |
| Bienvenido, a continuación describe su                                           | selicitu | d. Recuerde que toda                              | os los camp                      | 05 50h     |       |           |                              |                                 |                                             |

Para proceder con la creación de la tarea, se debe hacer clic en **congregar tarea** tal y como se visualiza en el siguiente ejemplo:

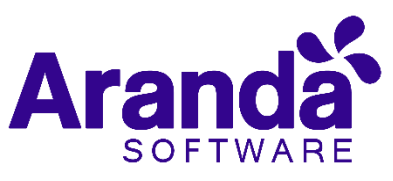

| <b>@</b> ,          | Aranda Service Desk                                                       |                                       |                                                          | 💄 Luis Carlos Arbesu                                                                                                    |
|---------------------|---------------------------------------------------------------------------|---------------------------------------|----------------------------------------------------------|----------------------------------------------------------------------------------------------------|
|                     | Requerimientos de servicio Proyecto: Preventa 🔹 🔊 💽                       | 🖶 Guardar                             | 📕 Buscar casos similares                                 | 📩 Enviar correo 🛛 🕞 Salir                                                                                                    |
| #                   | Caso No. 3165 / RF-107464-12-3165 Relaciones Tareas Proceso de aprobación |                                       |                                                          | Alexander Arce Fonseca                                                                                                    |
|                     | + Agregar tarea Seleccione un procedimiento 🔽 🖬 Asociar                   | Cliente                               | Compañía                                                 | CI                                                                                                    |
| <ul> <li></li></ul> | Código Tipo de tarea Nombre Estado                                        |                                       | ALIAS :<br>NOMBRE :<br>Cargo :<br>CORREO ELECTRÓNICO : a | alexander.arce<br>Alexander Arce Fonseca<br>Sales Account Manager<br>alexander.arce@arandasoft.com<br><u>Más información</u> 📀 |
| ф                   |                                                                           | Tiempos/ANS                           | 6 Datos Adicionales                                      | s Histórico                                                                                                    |
| B                   |                                                                           | ٥                                     | Tiempo Transcuri<br>13h : 39min                          | rido<br><b>n</b>                                                                                                    |
| щ<br>фФ             |                                                                           | Progreso                              |                                                          | 34 %                                                                                                    |
|                     |                                                                           | Adjuntos (0)<br><u>Añadir adjunto</u> |                                                          |                                                                                                    |
|                     | Registros por página 10 Cambiar < 1 > Página 1 de 1 - Total registros 0.  |                                       |                                                          |                                                                                                    |

En la siguiente ventana, se diligencian los datos relacionados con la tarea, como lo son: el nom<u>bre, la descrip</u>ción, la duración de la tarea y el calendario; al finalizar, debe hacer

clic en Guardar para aplicar los cambios en el registro de la tarea:

| Añadir nueva tarea     | ×                        |
|------------------------|--------------------------|
| *Nombre                |                          |
|                        |                          |
| *Descripción           |                          |
|                        |                          |
| *Duración(min)         | *Calendario              |
|                        | Calendario Preventa 💌    |
| Grupo de Especialistas | Especialista             |
| Seleccionar            | ▼ Seleccionar ▼          |
|                        | 🛛 🗡 Cancelar 🖉 🗠 Guardar |

Al finalizar la creación de la tarea, podrá visualizarla en el requerimiento o cambio al cual se le están agregando las tareas:

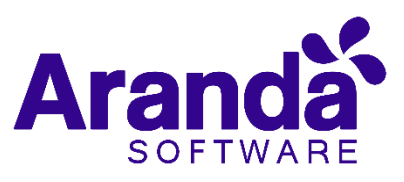

| Ar | anda Serv       | ice Desk            |                  |                             |                    | Guardar              | 📕 Encontrar Equi         |
|----|-----------------|---------------------|------------------|-----------------------------|--------------------|----------------------|--------------------------|
|    | Caso No. 1090   | nmientos de 3<br>77 | Servicio >> Requ | laciones Tal                | reas               |                      |                          |
|    | 🗟 Agregar tarea | a Borrar tai        | rea              | Seleccione un procedimiento | (Seleccionar)      | ▼ <b>⊏</b> 5 Asociar | Cliente                  |
|    |                 | Código              | Nombre           | Estado                      | Fecha de Inicio    | Fecha Fin            |                          |
|    | Detalles        | 5                   | Tarea1           | Nueva                       | 02/07/2015 9:35:01 | 02/07/2015 10:35:01  |                          |
|    |                 |                     |                  |                             |                    |                      | Tiempos/ANS              |
|    |                 |                     |                  |                             |                    |                      | -                        |
|    |                 |                     |                  |                             |                    |                      | $\overline{\mathbf{O}}$  |
|    |                 |                     |                  |                             |                    |                      | Program                  |
|    |                 |                     |                  |                             |                    |                      | Tiogreso                 |
|    |                 |                     |                  |                             |                    |                      | Adjuntos ()              |
|    |                 |                     |                  |                             |                    |                      | <u>Añadir adjunto</u> (3 |

También es posible agregar procedimientos; un procedimiento está conformado por varias tareas o pasos que se deben llevar a cabo en un orden lógico para realizar determinado requerimiento o cambio.

*Nota:* Los procedimientos son creados desde *Blogik web,* se relaciona imagen de referencia:

| Nuevo Procedimiento         | a Tarea 🥜 Editar Tarea 💥 | Borrar Tarea                                  |                                 |                                 |
|-----------------------------|--------------------------|-----------------------------------------------|---------------------------------|---------------------------------|
| Opciones ¥                  | APPLICATION ADMIN        | NISTRATOR 02/07/2015 11:41:                   | 19                              | Inicio > Procedimientos - tarea |
| Configuración               | > HELPDESK               | HELPDESK •                                    |                                 |                                 |
| Grupos de Especialistas     | Puede configurar los     | procedimientos y las tareas.                  |                                 |                                 |
| Balanceo                    |                          |                                               |                                 |                                 |
| Procedimientos - tareas     |                          |                                               |                                 |                                 |
| Plantilla                   |                          | Procedimientos - tareas                       |                                 |                                 |
| Interfaz                    |                          | Categoria Reguerimientos de Seu               | vicia .                         |                                 |
| Configurar correo           |                          | Categoria Requerimientos de ser               |                                 |                                 |
| Banner                      |                          | Arrastre un encabezado de columna y soltar aq | uí para agrupar por esa columna |                                 |
| Noticias                    |                          | Nombre                                        | Descrinción                     |                                 |
| Plantilla correo            |                          | Procedimiento2                                | Procedimiento2                  |                                 |
| Matriz prioridades          |                          |                                               |                                 |                                 |
| Campos adicionales          |                          |                                               |                                 |                                 |
| Mapeo de Campos Adicionales |                          |                                               |                                 |                                 |
| Vistas                      |                          |                                               |                                 |                                 |
| Case Creator                |                          |                                               |                                 |                                 |
| Dias de las Reglas          |                          |                                               |                                 |                                 |
| Notificación de Encuesta    |                          |                                               |                                 |                                 |
| Configuración de moneda     |                          |                                               |                                 |                                 |
| Reasignaciones              |                          |                                               |                                 |                                 |

Para visualizar las tareas que tiene un procedimiento, debe ingresar a *Blogik web*, luego, debe seleccionar el procedimiento, en la parte inferior encontrará las tareas asociadas:

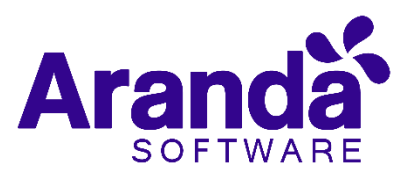

| Drocardimientor - tarear  |    |                                              |                                  |
|---------------------------|----|----------------------------------------------|----------------------------------|
| Plantilla                 |    | Procedimientos - tareas                      |                                  |
| Interfaz                  |    |                                              |                                  |
| Configurar correo         |    | Categoria Requerimientos de Se               | rvicio T                         |
| Banner                    |    | Arrastre un encabezado de columna y soltar a | qui para agrupar por esa columna |
| Noticias                  |    | Nombre                                       | Descripción                      |
| Plantilla correo          |    | Procedimiento2                               | Procedimiento2                   |
| Matriz prioridades        |    |                                              |                                  |
| Campos adicionales        |    |                                              |                                  |
| Mapeo de Campos Adicional | es |                                              |                                  |
| Vistas                    |    |                                              |                                  |
| Case Creator              |    |                                              |                                  |
| Dias de las Reglas        |    |                                              |                                  |
| Notificación de Encuesta  |    |                                              |                                  |
| Configuración de moneda   |    |                                              |                                  |
| Reasignaciones            |    |                                              |                                  |
| Guiones                   | *  |                                              |                                  |
| ltil                      | *  |                                              |                                  |
| Consola de Usuario        | *  |                                              |                                  |
| Cambiar Contraseña        | ×  | < 1 >   Página 1 de 1 - Total reg            | stros 1.                         |
| Salir                     | *  | Registros por página: 10 Cambiar             |                                  |
|                           |    | Nombre                                       | Descripción                      |
|                           |    |                                              |                                  |

De la lista desplegable, puede elegir el procedimiento que va a ser asociado al requerimiento o cambio que esté editando; luego de seleccionarlo, debe hacer clic en

**C5** Asociar ; finalmente debe hacer clic en el botón **Guardar** para aplicar los cambios.

|                       | Aranda Serv<br>HELPDESK<br>Inicio >> Reque<br>Caso No. 1090 | rimientos de 3        | C<br>Servicio >> Requ<br>Re | uerimiento de Servicio<br>Iaciones    | reas                                              | 🗳 Guardar           | 🖶 Encontrar Equiv | alente 📩 En |
|-----------------------|-------------------------------------------------------------|-----------------------|-----------------------------|---------------------------------------|---------------------------------------------------|---------------------|-------------------|-------------|
| 0<br>1                | C Agregar tare                                              | a Borrar ta<br>Côdigo | rea<br>Nombre               | Seleccione un procedimiento<br>Estado | Procedimiento2<br>(Seleccionar)<br>Procedimiento2 | Fecha Fin           | Cliente           | Compa       |
| 6<br>(1)<br>(2)       | Detailes                                                    | 5                     | Tarea 1                     | Nueva                                 | 02/07/2015 9:35:01                                | 02/07/2015 10:35:01 | Tiempos/ANS       | Datos Adic  |
| 1<br>1<br>1<br>1<br>1 |                                                             |                       |                             |                                       |                                                   |                     | ١                 | Tiempo      |
|                       |                                                             |                       |                             |                                       |                                                   |                     | Progreso          | <b>.</b>    |

Se podrán visualizar las tareas y procedimientos que se encuentran asociadas a un requerimiento o un cambio:

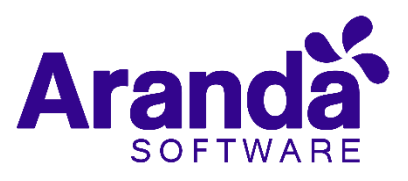

| Ø   | Aranda Servi                 | ice Desl         | k .              |                             |                    |                     |              |
|-----|------------------------------|------------------|------------------|-----------------------------|--------------------|---------------------|--------------|
|     | HELPDESK<br>Inicio >> Requer | ▼<br>imientos de | Servicio >> Requ | uerimiento de Servicio      |                    | 📥 Guardar           | Encontrar Ec |
| ≡   | Caso No. 1090                | 77               | Re               | laciones Ta                 | eas                |                     |              |
| 0   | 尾 Agregar tarea              | a Borrar ta      | rea              | Seleccione un procedimiento | Procedimiento2     | - Borrar            | Cliente      |
| ŵ   |                              | Código           | Nombre           | Estado                      | Fecha de Inicio    | Fecha Fin           |              |
| ٨   | Detalles                     | 5                | Tarea1           | Nueva                       | 02/07/2015 9:35:01 | 02/07/2015 10:35:01 |              |
| ф   | Detalles                     | 6                | Tarea4           | Nueva                       | 02/07/2015 9:48:15 | 02/07/2015 11:48:15 | F            |
| 6   |                              |                  |                  |                             |                    |                     | Tiempos/ANS  |
|     |                              |                  |                  |                             |                    |                     |              |
| Ŵ.  |                              |                  |                  |                             |                    |                     | ٢            |
| ý%  |                              |                  |                  |                             |                    |                     |              |
| Dia | as de las Reglas             |                  |                  | 3D                          |                    |                     | Progreso     |
| No  | tificación de Encuerta       |                  |                  |                             |                    |                     |              |

Para guardar los cambios efectuados en el requerimiento debe hacer clic en Guardar , posteriormente se visualizarán las tareas agregadas y los procedimientos asociados:

| Ø      | Aranda Ser   | vice Desl       | c                |                             |                    |                     |                |
|--------|--------------|-----------------|------------------|-----------------------------|--------------------|---------------------|----------------|
| ≡      | HELPDES      | K               | Servicio >> Requ | ierimiento de Servicio      |                    | 실 Guardar           | 💻 Encontrar Ec |
| ≡      | Caso No. 10  | Caso No. 109077 |                  | laciones Ta                 | reas               |                     |                |
| •••    | 🗟 Agregar ta | irea Borrar ta  | rea              | Seleccione un procedimiento | Procedimiento2     | ▼ Borrar            | Cliente        |
| iii    |              | Código          | Nombre           | Estado                      | Fecha de Inicio    | Fecha Fin           |                |
| e<br>t | Detalles     | 5               | Tarea1           | Nueva                       | 02/07/2015 9:35:01 | 02/07/2015 10:35:01 |                |
| C      | Detailes     | 6               | Tarea4           | Nueva                       | 02/07/2015 9:53:21 | 02/07/2015 11:53:21 |                |
|        |              |                 |                  |                             |                    |                     | Tiempos/ANS    |
| 6      |              |                 |                  |                             |                    |                     | ١              |
| ψ¢.    |              |                 |                  |                             |                    |                     | Progreso       |

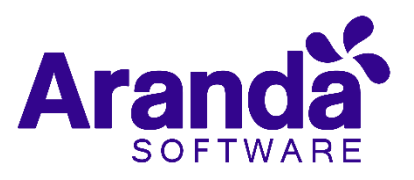

Para visualizar los detalles de la tarea, hacer clic en

#### Detalles

| Ø | Aranda Servi    | ce Desk           | t l             |                             |                   |
|---|-----------------|-------------------|-----------------|-----------------------------|-------------------|
| Ξ | HELPDESK        | ▼<br>mientos de S | Servicio >> Rea | rerimiento de Servicio      |                   |
| ≡ | Caso No. 10907  | 7                 | Re              | laciones Tar                | reas              |
| 0 | 🔀 Agregar tarea | Borrar tar        | rea             | Seleccione un procedimiento | Procedimiento2    |
| Â | 0               | Código            | Nombre          | Estado                      | Fecha de Inicio   |
| C | Detailes        | 5                 | Tarea1          | Nueva                       | 02/07/2015 9:35:0 |
| Φ | Detalles        | 6                 | Tarea4          | Nueva                       | 02/07/2015 9:53:1 |
| ß |                 |                   |                 |                             |                   |
| 1 |                 |                   |                 |                             |                   |

Se desplegará una ventana adjunta, la cual permite visualizar los detalles de la tarea:

| HELPDESK           | -             |             | Detalles de la tarea                |                |                       |          | ×         | te   |
|--------------------|---------------|-------------|-------------------------------------|----------------|-----------------------|----------|-----------|------|
| Inicio >> Requer   | imientos de : | Servicio >> | C+ Salir                            |                |                       |          |           |      |
| Caso No. 1090      | 11            |             | Tarea No. Camp                      | os adicionales | Predecesoras          | i I      | Histórico |      |
| C Agregar tarea    | Borrar ta     | rea         | Tarea                               |                | Estado                | Tiempo   |           |      |
|                    |               | Nombri      | Tarea1                              |                | Nueva                 | ▼ 60     |           |      |
| 2 Detailes         | 6             | Tareat      | Fecha de inicio estimada            |                | Fecha de finalización | estimada |           |      |
| Di Datellar        |               |             | 02/07/2015 09:35:01 a.m.            | 1              | 02/07/2015 10:35:01   | a.m.     | 1         |      |
| u) <u>Detailes</u> | 0             | rarea.4     | Fecha de inicio real                |                | Fecha de finalización | real     |           |      |
|                    |               |             |                                     | 1              |                       |          | 1         | Da   |
|                    |               |             | Grupo de Especialistas              |                | Especialista          |          |           |      |
|                    |               |             |                                     | •              |                       |          | -         |      |
|                    |               |             | Descripción                         |                |                       |          |           |      |
|                    |               |             | Descripcion de la tarea             |                |                       |          |           |      |
|                    |               |             | Resultados                          |                |                       |          |           |      |
|                    |               |             | Adjuntos ()                         |                |                       |          |           |      |
|                    |               |             | Añadir adjunto (30 Mb. por archivo) |                |                       |          |           | i in |
|                    |               |             |                                     |                |                       |          |           |      |
|                    |               |             |                                     |                |                       |          |           |      |

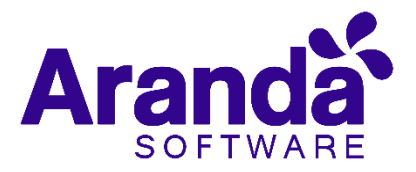

#### Tarea No.

En la pestaña de la tarea, el estado (los estados deben estar reconfigurados desde Blogik), el tiempo disponible para cumplir dicha tarea, las fechas estimadas y reales; también, está disponible la opción para adjuntar archivos a las tareas

| CT Sain                     |                    |                             |        |       |
|-----------------------------|--------------------|-----------------------------|--------|-------|
| Tarea No.                   | Campos adicionales | Predecesoras                | Hist   | órico |
| Tarea                       |                    | Estado                      | Tiempo |       |
| Tarea1                      |                    | Nueva                       | 60     |       |
| Fecha de inicio estimada    |                    | Fecha de finalización estin | nada   |       |
| 02/07/2015 09:35:01 a.m.    | 1                  | 02/07/2015 10:35:01 a.m.    |        | ē (C) |
| Fecha de inicio real        |                    | Fecha de finalización real  |        |       |
|                             | 9 (C)              |                             |        | ē ()  |
| Grupo de Especialistas      |                    | Especialista                |        |       |
|                             | •                  |                             |        | •     |
| Descripción                 |                    |                             |        |       |
| escripcion de la tarea      |                    |                             |        |       |
| Resultados                  |                    |                             |        |       |
| Adjuntos ()                 |                    |                             |        |       |
| Añadir adiunto (30 Mb por   | archivo)           |                             |        |       |
| Anadir adjunto (50 Mio. por |                    |                             |        |       |

 También puede visualizar los campos adicionales, las tareas predecesoras

 Predecesoras

 , y las notas de la tarea, o si es necesario, puede añadir una nota a la tarea con

 Añadir adjunto

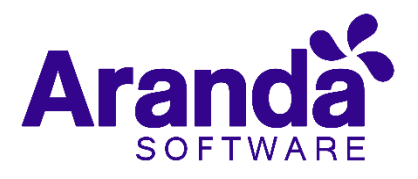

| <b>⊡</b> → Salir |                    |              |           |
|------------------|--------------------|--------------|-----------|
| Código Tarea No. | Campos adiciónales | Predecesoras | Histórico |
|                  |                    |              |           |
|                  |                    |              |           |
|                  |                    |              |           |
|                  |                    |              |           |
|                  |                    |              |           |
|                  |                    |              |           |
|                  |                    |              |           |
|                  |                    |              |           |
|                  |                    |              |           |
|                  |                    |              |           |

| G→ Salir  |                    | _            |           |
|-----------|--------------------|--------------|-----------|
| Tarea No. | Campos adicionales | Predecesoras | Histórico |
|           | Añadir nota        |              |           |
|           |                    |              |           |
|           |                    |              |           |
|           |                    |              |           |
|           |                    |              |           |
|           |                    |              |           |
|           |                    |              |           |
|           |                    |              |           |
|           |                    |              |           |
|           |                    |              |           |
|           |                    |              |           |

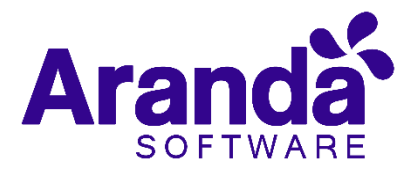

# 8. Alarmas

Las alarmas, son alertas automáticas generadas desde la herramienta, cuando se cumplan las condiciones de una regla configurada previamente.

# 8.1 Visualización de alarmas en ASDK

Las alarmas pueden ser visualizadas en la consola de especialista **ASDK**, siguiendo los siguientes pasos:

- Ingresar a la consola Web ASDK.
- En el panel izquierdo, debe seleccionar la opción Alarmas; inmediatamente, en el panel central se visualizarán las alarmas activas y las alarmas pertenecientes a todo el proyecto.

| Ø.  | Aranda Service Desk                       |                 |             |   |
|-----|-------------------------------------------|-----------------|-------------|---|
| =   | Alarmas Proyecta: Mesa de Servicios (0. • |                 |             |   |
| -   | Tipo de Casa Descripción Regin            | Código del Cesa | Responselve | 0 |
| 0   | Registros por página 10 Cardoar           |                 |             |   |
| á.  |                                           |                 |             |   |
| 0   |                                           |                 |             |   |
| 66  |                                           |                 |             |   |
|     |                                           |                 |             |   |
| ÷°, |                                           |                 |             |   |
|     |                                           |                 |             |   |

Los campos de las alarmas generadas indican lo siguiente:

- **Tipo de caso:** Tipo del caso para el cual se genera la alarma; el caso puede ser: incidente, problema, cambio o llamada de servicio.
- **Descripción Regla:** Descripción de la regla que genera la alarma.
- Código del caso: Número del caso para el proyecto y sobre el cual se genera la alarma.
- **Responsable:** Responsable del caso para el cual se genera la alarma.

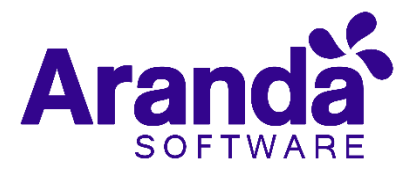

**Grupo Responsable:** Grupo al que pertenece el especialista responsable del caso. **Nombre del proyecto**: Proyecto al cual pertenece el caso al cual se le generó la alarma. **Fecha**: Fecha en la que se generó la alarma.

# 9. Base de conocimiento

Permite visualizar en tiempo real, los artículos y reportes a los usuarios que tienen permiso.

En el costado izquierdo, se podrán visualizar las categorías de acuerdo al artículo de interés:

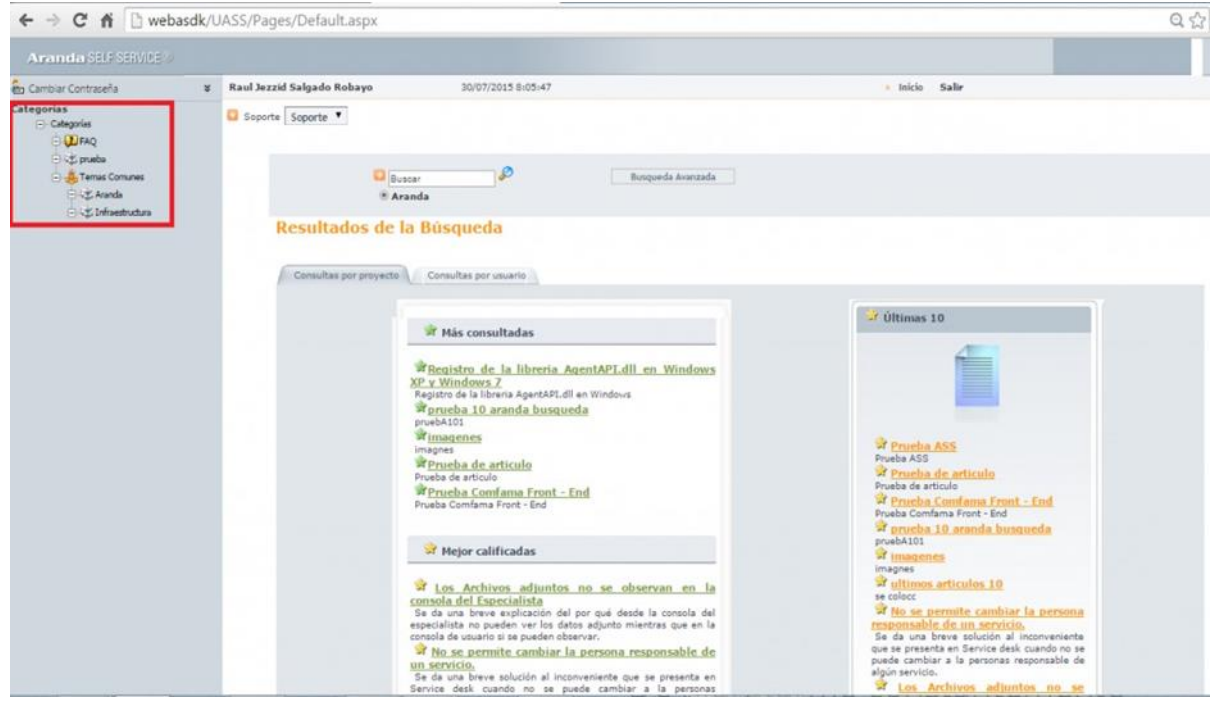

# 9.1 Elementos básicos de la consola de usuario

A continuación, se visualizará y explicará la interfaz de la consola de usuario de **Aranda SELF SERVICE**:

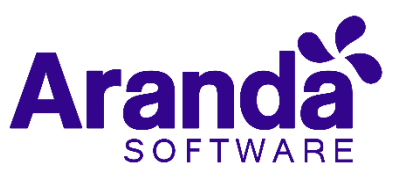

| a Campiai Contrasena    | ¥ | Carlos Andrés Castro  | 15/11/2011 11:41:00 e.m.             | <ul> <li>Inicio</li> </ul> | Sali |
|-------------------------|---|-----------------------|--------------------------------------|----------------------------|------|
| ategorias<br>Categorias | 1 | <b>0</b> m <b>m</b> • |                                      |                            |      |
|                         | • | 2                     | Buschr P                             |                            |      |
|                         |   | 4                     | Busquarita Avastanda                 |                            |      |
|                         |   |                       | 🖲 Aranda 🔿 Bing                      |                            |      |
|                         |   | Resulta               | ados de la Búsqueda                  |                            | -2   |
|                         |   | 3                     |                                      |                            |      |
|                         |   | 3                     | Más consultadas                      | J Oltimos 10               |      |
|                         |   | 3                     | Más consultadas<br>Mejor calificadas | - Ottimes 10               |      |
|                         |   | 3                     | Más consultadas<br>Mejor calificadas | 2 Official State           |      |
|                         |   | 3                     | Màs consultadas<br>Mejor calificadas | - Ottimes 10               |      |

- Barra lateral (1): Allí, se encontrará la opción que permite cambiar de contraseña; adicionalmente, se encuentra el árbol de categorías correspondiente al proyecto seleccionado.
- Búsqueda (2): Allí, encontrará los campos que permiten realizar búsquedas de artículos de temas específicos.
- Área de Consulta (3): Allí, encontrará el listado de artículos, ya sea por consultas realizadas, por proyecto o por usuario.

### 9.2 Consulta por popularidad

- Seleccione en el recuadro de proyectos, el proyecto sobre el cual se van a realizar las consultas.
- Como se puede observar, en la ventana principal se visualizan dos pestañas, las cuales hacen referencia a la consulta por proyecto y la consulta por usuario.

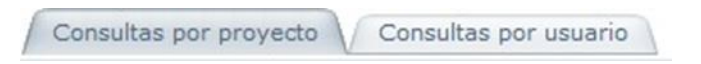

Ambas opciones, permiten realizar las consultas anteriormente mencionadas, sin embargo, cuentan con algunas diferencias.

# 9.3 Consulta por proyecto

Posibilita realizar una consulta global de todos los registros tomados en la base de datos de **Aranda SELF SERVICE** que se encuentren relacionados al proyecto seleccionado; allí, se encontrarán las siguientes secciones, en las cuales podrá acceder a cualquier artículo, calificarlo y comentarlo:

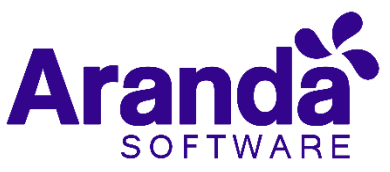

| Más consultadas   | Muestra los 10 artículos más consultados por los<br>usuarios dentro del proyecto seleccionado; el<br>resultado contiene el enlace respectivo que lo<br>llevará al artículo elegido.   |
|-------------------|----------------------------------------------------------------------------------------------------|
| Mejor Calificados | Muestra los 10 artículos mejor calificados por los<br>usuarios dentro del proyecto seleccionado; el<br>resultado contiene el enlace respectivo que lo<br>llevará al artículo elegido. |
| Últimas 10        | Muestra los 10 artículos más recientes incorporados<br>a la base de conocimientos dentro del proyecto<br>seleccionado.                                                                |

# 9.4 Consulta por usuario

Visualiza una consulta personal de las acciones realizadas en la aplicación; allí, encontrará las siguientes secciones, en las cuales podrá acceder a cualquier artículo, calificarlo y comentarlo:

| Más consultadas<br>por mi   | Muestra los 10 artículos más consultados por el usuario que ha ingresado a la consola.        |
|-----------------------------|-----------------------------------------------------------------------------------------------|
| Mejor Calificados<br>por mi | Muestra los 10 artículos mejor calificados por el<br>usuario que ha ingresado a la consola.   |
| Favoritos                   | Muestra los 10 artículos favoritos para el usuario que ha ingresado a la consola.             |
| Los últimos 10<br>visitados | Muestra los últimos 10 artículos que se visitaron recientes dentro del proyecto seleccionado. |

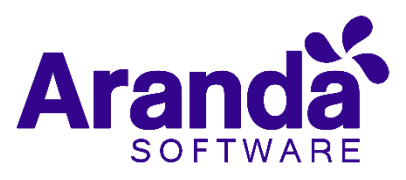

En el área central, se visualizan los artículos más consultados, el top 10 y los artículos mejor calificados por los usuarios:

| ← → C fi 🗋 webasdk/                                                                                                    | UASS/Pages/Default.aspx    |                                                                                                    | Q. 众                                                                                                    |
|----------------------------------------------------------------------------------------------------|----------------------------|----------------------------------------------------------------------------------------------------|----------------------------------------------------------------------------------------------------|
| Aranda SELF SERVICE                                                                                                    |                            |                                                                                                    |                                                                                                    |
| 🖶 Cambiar Contraseña 🛛 🕷                                                                                                    | Raul Jezzid Salgado Robayo | 30/07/2015 6:05:47                                                                                                    | • Inicio Salir                                                                                                    |
| Categorias<br>Categorias<br>Categorias<br>Categorias<br>Categorias<br>Categorias<br>Categorias<br>Categorias<br>Categorias<br>Categorias<br>Categorias<br>Categorias | Soporta Soporte •          | Rotor Burgorda Averanda .                                                                                                    |                                                                                                    |
| 🗇 🗘 Infoestructura                                                                                                    | Resultados de              | la Búsqueda                                                                                                    |                                                                                                    |
|                                                                                                    | Consultan per proyec       | Consulta por unario     Mais consultadas     Meiora AgentAPI,dil en Windows     XP - Windows Z     Reporte al la libreria AgentAPI,dil en Windows     XP - Windows Z     Reporte al la libreria AgentAPI,dil en Windows     Windows     Windows | Vitimus 10      England ASS     Provide ASS     Provide A |

# 9.5 Búsqueda de artículos

*Aranda SELF SERVICE* permite al usuario realizar búsquedas de artículos; para hacerlo, el usuario encontrará el siguiente campo:

| Buscar | ۶ | Busqueda Avanzada |
|--------|---|-------------------|
| Aranda |   |                   |

- Ingresar una palabra clave o pregunta
- Especificar en qué motor se desea realizar la búsqueda

Aranda: Permite realizar una consulta dentro de la base de datos de Aranda SELF SERVICE.

• Finalmente, haga clic en 🔎

Así mismo, el usuario podrá llevar a cabo búsquedas más completas, al hacer clic en el botón **Búsqueda Avanzada**, se desplegará el siguiente formulario:

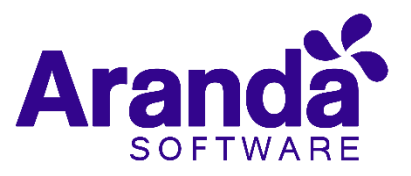

| Redefina su búsqueda    | Tipo Categorías Busqueda Normal                                                                 |
|-------------------------|-------------------------------------------------------------------------------------------------|
| Redefina su<br>búsqueda | Nuevo criterio de búsqueda.                                                                     |
| Тіро                    | Tipo de artículo al que pertenece, por ejemplo, Bug,<br>Fix, etc.                               |
| Categorías              | De ser necesario, debe hacer clic para buscar la categoría a la cual está asociada su búsqueda. |

Finalmente, haga clic en 🔑

## 9.6 Ver, calificar y comentar artículos

Cada vez que se realice la consulta de un artículo, al hacer clic en su enlace correspondiente, se visualiza una interfaz en la cual se encuentra la descripción total del problema y su solución; dependiendo de las características de su creación, la solución puede referirse a una página Web externa o a un artículo de elaboración propia de un usuario. En esta ventana se podrá observar la descripción del artículo, el problema y la solución al mismo.

Así mismo, en el costado derecho, se encontrará el área para calificar y comentar el artículo; esta área, también permite visualizar la cantidad de personas que lo han calificado y le brinda la opción de enviar un correo con comentarios, agregar a favoritos y observar los artículos relacionados.

| Error Conocido                 | 5.00                                                                                                    |                                                                 |  |
|--------------------------------|----------------------------------------------------------------------------------------------------|-----------------------------------------------------------------|--|
|                                | Cardesha                                                                                                    | Pariss                                                          |  |
| Arebierte                      | Producción, versión 11.e de VMWare Workstation a superior (Estaciones 1                                                                                                    |                                                                 |  |
|                                | Les sintamas identificados sam                                                                                                    | <ol> <li>Persones han calificado<br/>asta contacido.</li> </ol> |  |
| Causa/Sintena                  | <ul> <li>La VM faña en su inicio luego de un apequade forzada del host.</li> <li>La VM no inicio después de una hala</li> <li>Canado se inicio la VM, sparsce al aguierte reenzaje de errar: Ch<br/>disk "path_Do_virtuel machine/virtuel_disk.vmdk"<br/>anaphion diske in depende co. Remenn: The specif<br/>heede impair.</li> </ul> | Cirrer califica la calidad de es<br>contenido?                  |  |
| Clare                          | 🖂 Envier sames electrónica 🛛 🛊 Alfadr a mis fevorias                                                                                                    | Contentarios                                                    |  |
| Claime<br>or katation, 2019259 | S Envier carros electrónica 🔺 Alfade a mis feroritas<br>adaistratagecom                                                                                                    | Contractorios                                                   |  |

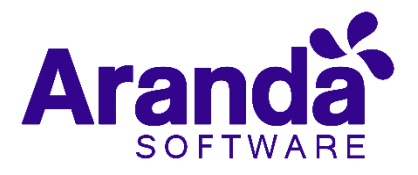

# 10. Reasignaciones

De igual manera, en la web de especialistas, existe el módulo de reasignaciones en el cual se realiza la reasignación masiva de casos sin necesidad de realizar la inactivación del usuario especialista involucrado, la manera de hacer uso efectivo de dicha funcionalidad es:

• Ingresar a la consola web de especialista (ASDK), y seleccionar Reasignación:

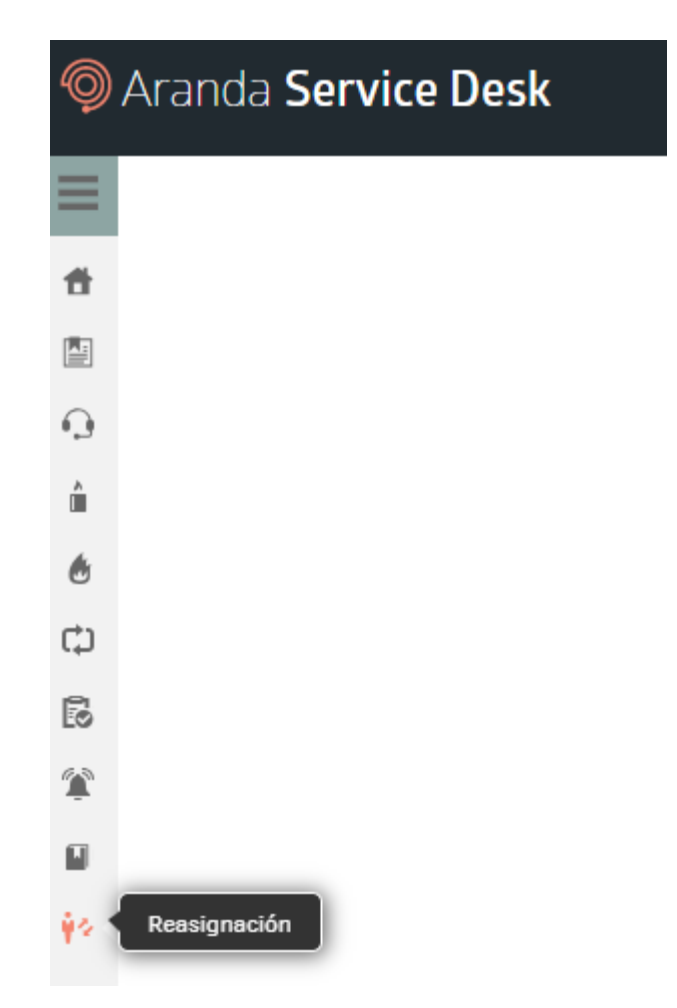

• En el módulo de reasignaciones, se encontrarán las siguientes opciones de configuración:

| Reasignación                   | Prejecto: Hesa de        | servicios (D. 🕶                                          |   |                     |   |        |
|--------------------------------|--------------------------|----------------------------------------------------------|---|---------------------|---|--------|
| Para realizer una real<br>Tipo | signación, seleccione el | tipo de caso, el especialista y el grupo<br>Especialista |   | Grupo               |   |        |
| Incidentes                     | •                        | Seleccione un especialista                               | ٠ | Seleccione un grupo | • | Buncar |

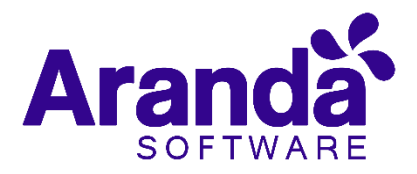

- **Tipo de caso:** Se refiere al módulo en el cual se realizará la búsqueda de casos (Incidentes, Requerimientos, Problemas, Cambios, Tareas o Artículos).
- Especialista: Se refiere al especialista a quien realizaremos la reasignación.
- Grupo de especialistas: Se refiere al filtro con el cual se realizará la consulta de los casos, en cuanto al grupo de especialistas (de los cuales se encuentra asociado el especialista).
- **Razón de reasignación:** Razón por la cual se realizará la reasignación de los casos (se debe seleccionar una de la lista de razones configuradas).
- Responsable: nuevo responsable a quien se asignará el caso; este responsable, será obtenido del mismo grupo de especialistas que el usuario de origen, y en estos resultados se excluye al responsable del grupo a menos de que este se encuentre listado en los especialistas del mismo.

Cabe anotar que, mediante esta configuración, se hace obligatoria la utilización de todos los campos; una vez se haya completado la búsqueda de casos según los criterios anteriormente mencionados, se deben seleccionar cuales casos específicamente son los que se van a reasignar, y posteriormente, se debe confirmar la selección en el mensaje emergente, tal y como se expone en la siguiente imagen:

Una vez se haya completado la búsqueda de casos, y haya arrojado como resultado al menos un registro, en la parte superior derecha de la ventana, se habilitará la opción **Filtros,** ésta, permite realizar depuraciones sobre los registros que se obtuvieron en la búsqueda:

| Reas                                                           | ignación        | Proyecto:       | Preventa          | •                                                                      | •                      |               |                 |                    |              |              |                      |  |
|----------------------------------------------------------------|-----------------|-----------------|-------------------|------------------------------------------------------------------------|------------------------|---------------|-----------------|--------------------|--------------|--------------|----------------------|--|
| Para re<br>Tipo                                                | alizar una reas | ignación, selec | cione el tip<br>E | oo de caso, el e<br>Especialista                                       | specialista y el grupo | Grupo         |                 |                    |              |              |                      |  |
| Requerimientos de Servicio           German Hernandez Castillo |                 |                 |                   |                                                                        | Preve                  | enta Colombia | ▼ Bu            | iscar              |              |              |                      |  |
|                                                                | No. Caso        | Nombre d        | lel Cliente       |                                                                        |                        | CI            | Compañía        |                    | Estado       | Prioridad    | Categoría            |  |
|                                                                | 3177            | Alexander       | r Arce Fons       | seca                                                                   |                        |               | ARANDA PRE      | VENTA              | Solicitado   | BAJA         | Aranda Service Desk  |  |
|                                                                | 3157            | Nini Joha       | na Muñoz M        | luñoz                                                                  |                        |               | ARANDA PRE      | VENTA              | Programado   | MEDIA        | Aranda Service Desk  |  |
|                                                                | 3139            | Nini Joha       | na Muñoz M        | luñoz                                                                  |                        |               | ARANDA PREVENTA |                    | Espera de In | MEDIA        | Aranda Data Safe     |  |
|                                                                | 3137            | Nini Joha       | na Muñoz M        | luñoz                                                                  |                        |               | ARANDA PRE      | VENTA              | Espera de In | MEDIA        | Aranda Field Service |  |
|                                                                |                 |                 |                   |                                                                        |                        |               |                 |                    |              |              |                      |  |
|                                                                | Filtro          |                 | Filtro            | Información básica<br>Nombre del Cliente<br>Digite tres letras y enter |                        | ۲             | Estado          |                    | •            |              |                      |  |
|                                                                |                 |                 |                   | De                                                                     | Fecha de Regi          | stro          |                 |                    |              |              |                      |  |
|                                                                |                 |                 |                   |                                                                        | Desde                  |               |                 | Hasta              |              |              |                      |  |
|                                                                |                 |                 |                   |                                                                        |                        | Ê             | i O             |                    | 50           |              |                      |  |
|                                                                |                 |                 |                   |                                                                        | Detalles del ca        | aso           |                 |                    |              |              |                      |  |
|                                                                |                 |                 |                   |                                                                        | CI                     |               |                 | Compañía           |              |              |                      |  |
|                                                                |                 |                 |                   |                                                                        |                        |               |                 | Digite tres letra: | s y enter    |              |                      |  |
|                                                                |                 |                 |                   |                                                                        | Categoría              |               |                 | Prioridad          |              |              |                      |  |
|                                                                |                 |                 |                   |                                                                        |                        |               | Q               |                    |              | -            |                      |  |
|                                                                |                 |                 |                   |                                                                        | Q Filtrar              |               |                 |                    | Lir          | <u>npiar</u> |                      |  |

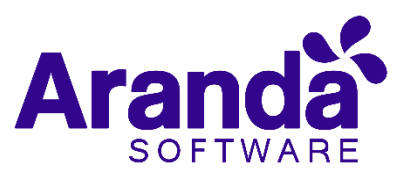

Los filtros disponibles para su aplicación, según el tipo de caso serán:

| Tipo de Caso                            | Criterios Disponibles                                                                 |
|-----------------------------------------|---------------------------------------------------------------------------------------|
| Incidentes<br>Cambios<br>Requerimientos | Nombre del Cliente, Estado<br>Fecha de Registro, Ci, Compañía<br>Categoría, Prioridad |
| Problema                                | Estado, Fecha de Registro, Ci,<br>Categoría, Prioridad                                |
| Artículo                                | Título, Descripción                                                                   |
| Tarea                                   | Estado                                                                                |

Posterior a la selección de los filtros a aplicar, se debe hacer clic en **Filtrar** en cualquier momento, es posible remover el filtro mediante la opción **Quitar filtro**, la cual se encuentra sobre la grilla de resultados:

Su búsqueda arrojó 0 registro(s)